#### **ENGINE SECTION 3**

This service manual has been prepared to provide SUBARU service personnel with the necessary information and data for the correct maintenance and repair of SUBARU vehicles.

This manual includes the procedures for maintenance, disassembling, reassembling, inspection and adjustment of components and diagnostics for guidance of experienced mechanics.

Please peruse and utilize this manual fully to ensure complete repair work for satisfying our customers by keeping their vehicle in optimum condition. When replacement of parts during repair work is needed, be sure to use SUBARU genuine parts.

| FUEL INJECTION (FUEL SYSTEMS)                       | FU(H6DO)       |
|-----------------------------------------------------|----------------|
| EMISSION CONTROL<br>(AUX. EMISSION CONTROL DEVICES) | EC(H6DO)       |
| INTAKE (INDUCTION)                                  | IN(H6DO)       |
| MECHANICAL                                          | ME(H6DO)       |
| EXHAUST                                             | EX(H6DO)       |
| COOLING                                             | CO(H6DO)       |
| LUBRICATION                                         | LU(H6DO)       |
| SPEED CONTROL SYSTEMS                               | SP(H6DO)       |
| IGNITION                                            | IG(H6DO)       |
| STARTING/CHARGING SYSTEMS                           | SC(H6DO)       |
| ENGINE (DIAGNOSTICS)                                | EN(H6DO)(diag) |

All information, illustration and specifications contained in this manual are based on the latest product information available at the time of publication approval.

FUJI HEAVY INDUSTRIES LTD.

# ENGINE (DIAGNOSTICS) EN(H6DO)(diag)

|     |                                                         | Page |
|-----|---------------------------------------------------------|------|
| 1.  | Basic Diagnostic Procedure                              | 2    |
| 2.  | Check List for Interview                                |      |
| 3.  | General Description                                     | 5    |
| 4.  | Electrical Component Location                           | 8    |
| 5.  | Engine Control Module (ECM) I/O Signal                  | 17   |
| 6.  | Engine Condition Data                                   | 21   |
| 7.  | Data Link Connector                                     | 22   |
| 8.  | OBD-II General Scan Tool                                | 23   |
| 9.  | Subaru Select Monitor                                   | 25   |
| 10. | Read Diagnostic Trouble Code (DTC)                      | 32   |
| 11. | Inspection Mode                                         | 33   |
| 12. | Drive Cycle                                             | 38   |
| 13. | Clear Memory Mode                                       | 40   |
| 14. | Compulsory Valve Operation Check Mode                   | 41   |
| 15. | Malfunction Indicator Light                             | 43   |
| 16. | Diagnostics for Engine Starting Failure                 | 52   |
| 17. | List of Diagnostic Trouble Code (DTC)                   | 66   |
| 18. | Diagnostic Procedure with Diagnostic Trouble Code (DTC) | 72   |
| 19. | General Diagnostic Table                                |      |
|     | 0                                                       |      |

## **1. Basic Diagnostic Procedure**

## A: PROCEDURE

### 1. ENGINE

|   | Step                                                                                                    | Check                                                   | Yes                                                                                                    | No                                                                                                    |
|---|----------------------------------------------------------------------------------------------------|---------------------------------------------------------|----------------------------------------------------------------------------------------------------|----------------------------------------------------------------------------------------------------|
| 1 | <ul> <li>CHECK ENGINE START FAILURE.</li> <li>1) Ask the customer when and how the trouble occurred using the interview check list.</li> <li><ref. check="" check,="" en(h6do)(diag)-3,="" for="" interview.="" list="" to=""></ref.></li> <li>2) Start the engine.</li> </ul>                                    | Does the engine start?                                  | Go to step 2.                                                                                                    | Inspection using<br>"Diagnostics for<br>Engine Start Fail-<br>ure". <ref. to<br="">EN(H6DO)(diag)-<br/>52, Diagnostics for<br/>Engine Starting<br/>Failure.&gt;</ref.>                                                                                                    |
| 2 | CHECK ILLUMINATION OF MALFUNCTION<br>INDICATOR LIGHT.                                                                                                    | Does check malfunction indica-<br>tor light illuminate? | Go to step 3.                                                                                                    | Inspection using<br>"General Diagnos-<br>tic Table". <ref. to<br="">EN(H6DO)(diag)-<br/>265, INSPEC-<br/>TION, General<br/>Diagnostic Table.&gt;</ref.>                                                                                                    |
| 3 | <ul> <li>CHECK INDICATION OF DTC ON DISPLAY.</li> <li>1) Turn the ignition switch to OFF.</li> <li>2) Connect the Subaru Select Monitor to data link connector.</li> <li>3) Turn the ignition switch to ON, and the Subaru Select Monitor switch to ON.</li> <li>4) Read DTC on Subaru Select Monitor.</li> </ul> | Is DTC displayed on the Sub-<br>aru Select Monitor?     | Record the DTC.<br>Repair the trouble<br>cause. <ref. to<br="">EN(H6DO)(diag)-<br/>66, List of Diag-<br/>nostic Trouble<br/>Code (DTC).&gt; Go<br/>to step <b>4</b>.</ref.>                                  | Repair the related<br>parts.<br>NOTE:<br>If DTC is not<br>shown on display<br>although the mal-<br>function indicator<br>light illuminates,<br>perform the diag-<br>nostics of malfunc-<br>tion indicator light<br>circuit or combina-<br>tion meter. <ref. to<br="">EN(H6DO)(diag)-<br/>43, Malfunction In-<br/>dicator Light.&gt;</ref.> |
| 4 | PERFORM THE DIAGNOSIS.<br>1) Perform clear memory mode. <ref. to<br="">EN(H6DO)(diag)-40, Clear Memory Mode.&gt;<br/>2) Perform the inspection mode. <ref. to<br="">EN(H6DO)(diag)-33, Inspection Mode.&gt;</ref.></ref.>                                                                                         | Is DTC displayed on the Sub-<br>aru Select Monitor?     | Check on "Diag-<br>nostic Procedure<br>with Diagnostic<br>Trouble Code<br>(DTC)"<br><ref. to<br="">EN(H6DO)(diag)-<br/>72, Diagnostic<br/>Procedure with<br/>Diagnostic Trou-<br/>ble Code (DTC).&gt;</ref.> | Finish the diagno-<br>sis.                                                                                                    |

## 2. Check List for Interview

## A: CHECK

#### 1. CHECK LIST No. 1

Check the following items when problem has occurred.

#### NOTE:

Use copies of this page for interviewing customers.

| Customer's name         |                                                                                                    | Engine No.       |       |  |  |  |
|-------------------------|----------------------------------------------------------------------------------------------------|------------------|-------|--|--|--|
| Date of sale            |                                                                                                    | Fuel brand       |       |  |  |  |
| Date of repair          |                                                                                                    |                  | km    |  |  |  |
| V.I.N.                  |                                                                                                    | Odometer reading | miles |  |  |  |
| Weather                 | <ul> <li>□ Fine</li> <li>□ Cloudy</li> <li>□ Rainy</li> <li>□ Snowy</li> <li>□ Various/Others:</li> </ul>                                                                                                    |                  |       |  |  |  |
| Ambient air temperature | °C (°F)                                                                                                    |                  |       |  |  |  |
|                         | ☐ Hot<br>☐ Warm<br>☐ Cool<br>☐ Cold                                                                                                    |                  |       |  |  |  |
| Place                   | <ul> <li>Highway</li> <li>Suburbs</li> <li>Inner city</li> <li>Uphill</li> <li>Downhill</li> <li>Rough road</li> <li>Others:</li> </ul>                                                                       |                  |       |  |  |  |
| Engine temperature      | Engine temperature                                                                                                    |                  |       |  |  |  |
| Engine speed rpm        |                                                                                                    |                  |       |  |  |  |
| Vehicle speed           | km/h (MPH)                                                                                                    |                  |       |  |  |  |
| Driving conditions      | <ul> <li>Not affected</li> <li>At starting</li> <li>While idling</li> <li>At racing</li> <li>While accelerating</li> <li>While cruising</li> <li>While decelerating</li> <li>While turning (RH/LH)</li> </ul> |                  |       |  |  |  |
| Headlight               |                                                                                                    | Rear defogger    |       |  |  |  |
| Blower                  | □ ON / □ OFF Audio □ ON / □ OFF                                                                                                    |                  |       |  |  |  |
| A/C compressor          |                                                                                                    | Car phone        |       |  |  |  |
| Radiator fan            |                                                                                                    |                  |       |  |  |  |
| Front wiper             |                                                                                                    |                  |       |  |  |  |
| Rear wiper              |                                                                                                    |                  |       |  |  |  |

### 2. CHECK LIST No. 2

Check the following items about the vehicle's state when malfunction indicator light turns on.

NOTE:

Use copies of this page for interviewing customers.

| a) Other warning lights or indicators turn on. 🗅 Yes / 🗅 No                                      |
|--------------------------------------------------------------------------------------------------|
| Low fuel warning light                                                                           |
| Charge indicator light                                                                           |
| □ AT diagnostic indicator light                                                                  |
| □ ABS warning light                                                                              |
| Oil pressure indicator light                                                                     |
| b) Fuel level                                                                                    |
| <ul> <li>Lack of gasoline: □ Yes / □ No</li> </ul>                                               |
| <ul> <li>Indicator position of fuel gauge:</li> </ul>                                            |
| Experienced running out of fuel:      Yes /      No                                              |
| c) Intentional connecting or disconnecting of harness connectors or spark plug cords:  Yes /  No |
| What:                                                                                            |
| d) Intentional connecting or disconnecting of hoses:                                             |
| What:                                                                                            |
| e) Installing of other parts except genuine parts:                                               |
| What:                                                                                            |
| Where:                                                                                           |
| f) Occurrence of noise:  Yes /  No                                                               |
| From where:                                                                                      |
| What kind:                                                                                       |
| g) Occurrence of smell: 🗅 Yes / 🗅 No                                                             |
| From where:                                                                                      |
| What kind:                                                                                       |
| h) Intrusion of water into engine compartment or passenger compartment: 🗆 Yes / 🗅 No             |
| i) Troubles occurred                                                                             |
| Engine does not start.                                                                           |
| Engine stalls during idling.                                                                     |
| Engine stalls while driving.                                                                     |
| Engine speed decreases.                                                                          |
| Engine speed does not decrease.                                                                  |
|                                                                                                  |
|                                                                                                  |
|                                                                                                  |
| La Anter Inte                                                                                    |
|                                                                                                  |
|                                                                                                  |

## 3. General Description

## A: CAUTION

1) Airbag system wiring harness is routed near the ECM, main relay and fuel pump relay.

#### CAUTION:

• All air bag system wiring harnesses and connectors are yellow. Do not use the electrical test equipment on these circuits.

• Be careful not to damage the Airbag system wiring harness when servicing the ECM, TCM, main relay and fuel pump relay.

2) Never connect the battery in reverse polarity.

• The ECM will be destroyed instantly.

The fuel injector and other part will be damaged.
3) Do not disconnect the battery terminals while the engine is running.

A large counter electromotive force will be generated in the generator, and this voltage may damage electronic parts such as ECM, etc.

4) Before disconnecting the connectors of each sensor and the ECM, be sure to turn the ignition switch to OFF. Perform the clear memory mode after connecting the connectors.

5) Poor contact has been identified as a primary cause of this problem. Measure the voltage or resistance of individual sensor or all electrical control modules using a tapered pin with a diameter of less than 0.64 mm (0.025 in). Do not insert the pin more than 5 mm (0.20 in) into the part.

6) Remove the ECM from the located position after disconnecting two cables on battery.

Otherwise, the ECM may be damaged.

#### CAUTION:

#### When replacing the ECM, be careful not to use the wrong spec. ECM to avoid any damage on the fuel injection system.

7) Connectors to each sensor in the engine compartment and the harness connectors on the engine side and body side are all designed to be waterproof. However, it is still necessary to take care not to allow water to get into the connectors when washing the vehicle, or when servicing the vehicle on a rainy day. 8) Use ECM mounting stud bolts as the grounding point to chassis when measuring voltage and resistance inside the passenger compartment.

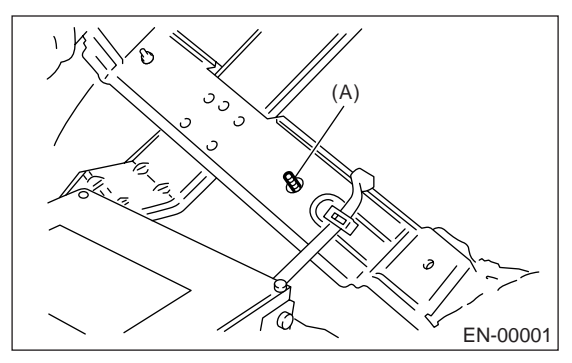

(A) Stud bolt

9) Use engine grounding terminal or engine proper as the grounding point to chassis when measuring voltage and resistance in the engine compartment.

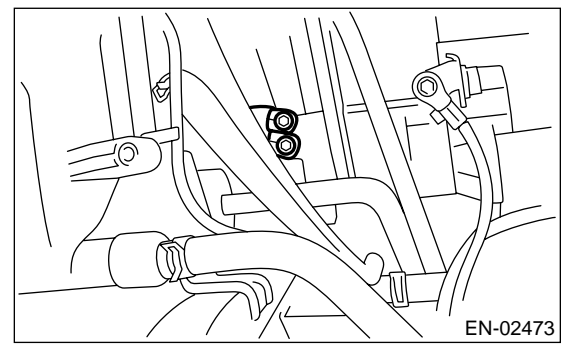

10) Use TCU mounting stud bolts as the body side grounding point to chassis when measuring voltage and resistance inside the passenger compartment.

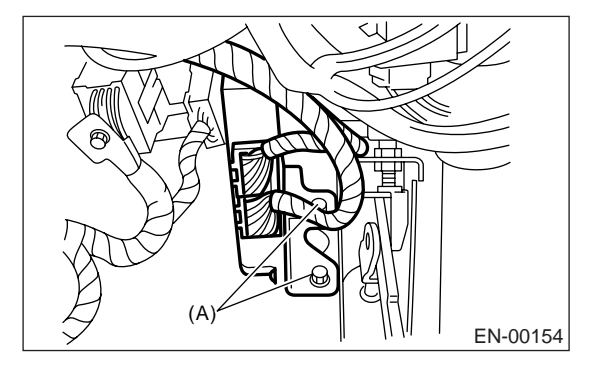

(A) Stud bolt

11) Every MFI-related part is a precision part. Do not drop them.

12) Observe the following cautions when installing a radio in MFI equipped models.

#### CAUTION:

• The antenna must be kept as far apart as possible from the control unit. (The ECM is located under the steering column, inside of the instrument panel lower trim panel.)

• The antenna feeder must be placed as far apart as possible from the ECM and MFI harness.

• Carefully adjust the antenna for correct matching.

• When mounting a large power type radio, pay special attention to the three items above mentioned.

• Incorrect installation of the radio may affect the operation of the ECM.

13) Before disconnecting the fuel hose, disconnect the fuel pump connector and crank the engine for more than five seconds to release pressure in the fuel system. If engine starts during this operation, run it until it stops.

14) Problems in the electronic-controlled automatic transmission may be caused by failure of the engine, the electronic control system, the transmission proper, or by a combination of these. These three causes (engine, electrical control system, transmission) must be distinguished clearly when performing diagnostics.

15) Diagnostics should be conducted by rotating with simple, easy operations and proceeding to complicated, difficult operations. The most important thing in diagnostics is to understand the customer's complaint, and distinguish between the three causes (engine, electrical control system, transmission).

16) In AT models, do not continue the stall for more than five seconds at a time. (from closed throttle, fully open throttle to stall speed reading, and then decrease engine speed.).

17) On the model with ABS, when performing driving test in jacked-up or lifted-up position, sometimes the warning light may be lit, but this is not a malfunction of the system. The reason for this is the speed difference between the front and rear wheels. After diagnosis of engine control system, perform the ABS memory clearance procedure of self-diagnosis system.

#### **B: INSPECTION**

Before performing diagnostics, check the following items which might affect engine problems:

#### 1. BATTERY

1) Measure battery voltage and specific gravity of electrolyte.

#### Standard voltage: 12 V

#### Specific gravity: Above 1.260

2) Check the condition of the main and other fuses, and harnesses and connectors. Also check for proper grounding.

#### 2. ENGINE GROUND

Make sure the engine grounding terminal is properly connected to the engine.

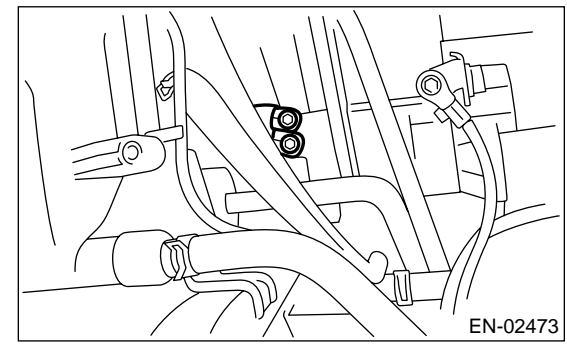

#### C: NOTE

#### **1. GENERAL DESCRIPTION**

• The on-board diagnostics (OBD) system detects and indicates a fault in various inputs and outputs of the complex electronic control. Malfunction indicator light in the combination meter indicates occurrence of a fault or trouble.

• Further, against such a failure or sensors as may disable the drive, the fail-safe function is provided to ensure the minimal driveability.

• The OBD system incorporated with the vehicles within this engine family complies with Section 1968.1, California Code of Regulations (OBD-II regulation). The OBD system monitors the components and the system malfunction listed in Engine Section which affects on emissions.

• When the system decides that a malfunction occurs, malfunction indicator light illuminates. At the same time of the malfunction indicator light illumination or blinking, a diagnostic DTC and a freeze frame engine conditions are stored into on-board computer.

• The OBD system stores freeze frame engine condition data (engine load, engine coolant temperature, fuel trim, engine speed and vehicle speed, etc.) into on-board computer when it detects a malfunction first.

• If the OBD system detects the various malfunctions including the fault of fuel trim or misfire, the OBD system first stores freeze frame engine conditions about the fuel trim or misfire.

• When the malfunction does not occur again for three consecutive driving cycles, malfunction indicator light is turned off, but DTC remains at on-board computer.

• The OBD-II system is capable of communication with a general scan tool (OBD-II general scan tool) formed by ISO 9141 CARB.

• The OBD-II diagnostics procedure is different from the usual diagnostics procedure. When troubleshooting OBD-II vehicles, connect Subaru Select Monitor or the OBD-II general scan tool to the vehicle.

#### 2. ENGINE AND EMISSION CONTROL SYS-TEM

• The Multipoint Fuel Injection (MFI) system is a system that supplies the optimum air-fuel mixture to the engine for all the various operating conditions through the use of the latest electronic technology.

With this system fuel, which is pressurized at a constant pressure, is injected into the intake air passage of the cylinder head. The injection quantity of fuel is controlled by an intermittent injection system where the electro-magnetic injection valve (fuel injector) opens only for a short period of time, depending on the quantity of air required for one cycle of operation. In actual operation, the injection quantity is determined by the duration of an electric pulse applied to the fuel injector and this permits simple, yet highly precise metering of the fuel.

• Further, all the operating conditions of the engine are converted into electric signals, and this results in additional features of the system, such as large improved adaptability, easier addition of compensating element, etc.

The MFI system also has the following features:

- Reduced emission of harmful exhaust gases.
- Reduced in fuel consumption.
- Increased engine output.
- Superior acceleration and deceleration.

• Superior startability and warm-up performance in cold weather since compensation is made for coolant and intake air temperature.

| ILLUSTRATION | TOOL NUMBER | DESCRIPTION                  | REMARKS                                                                                                    |
|--------------|-------------|------------------------------|----------------------------------------------------------------------------------------------------|
| ST24082AA230 | 24082AA230  | CARTRIDGE                    | Troubleshooting for electrical system.                                                                                                    |
| 5T22771AA030 | 22771AA030  | SUBARU SELECT<br>MONITOR KIT | <ul> <li>Troubleshooting for electrical system.</li> <li>English: 22771AA030 (Without printer)</li> <li>German: 22771AA070 (Without printer)</li> <li>French: 22771AA080 (Without printer)</li> <li>Spanish: 22771AA090 (Without printer)</li> </ul> |

## **D: PREPARATION TOOL**

## A: LOCATION

#### 1. ENGINE

- Control module
  - LHD model

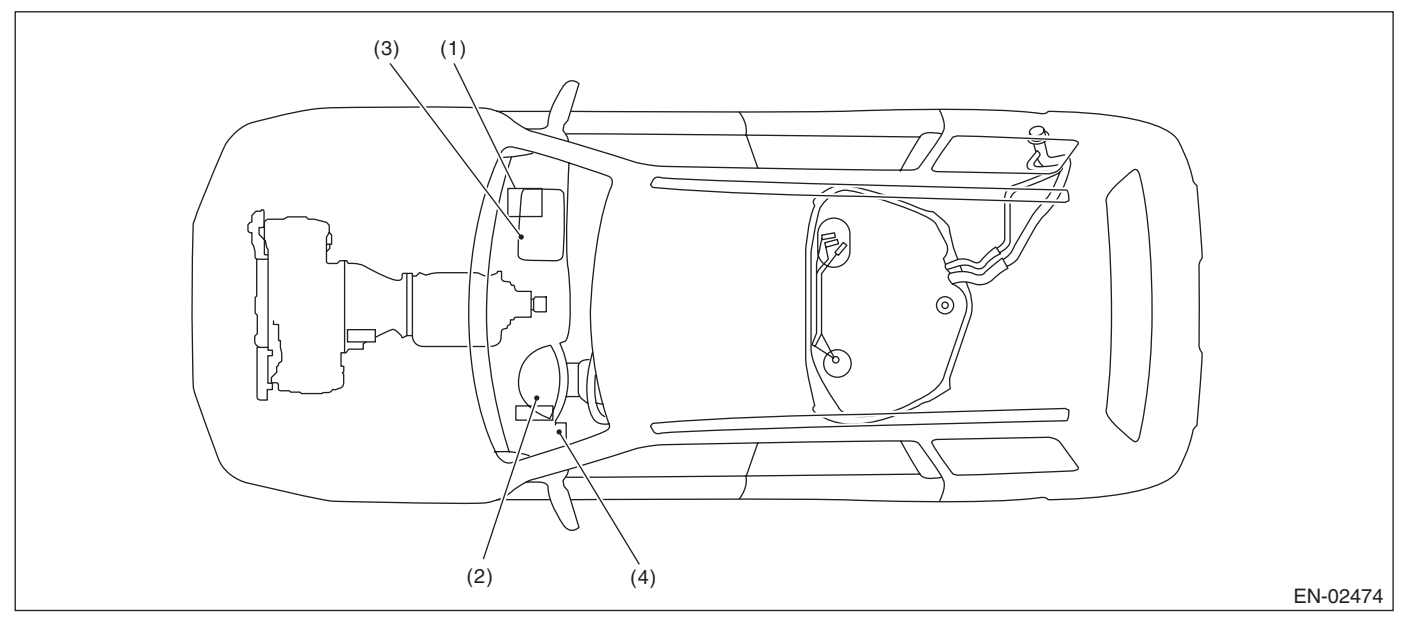

• RHD model

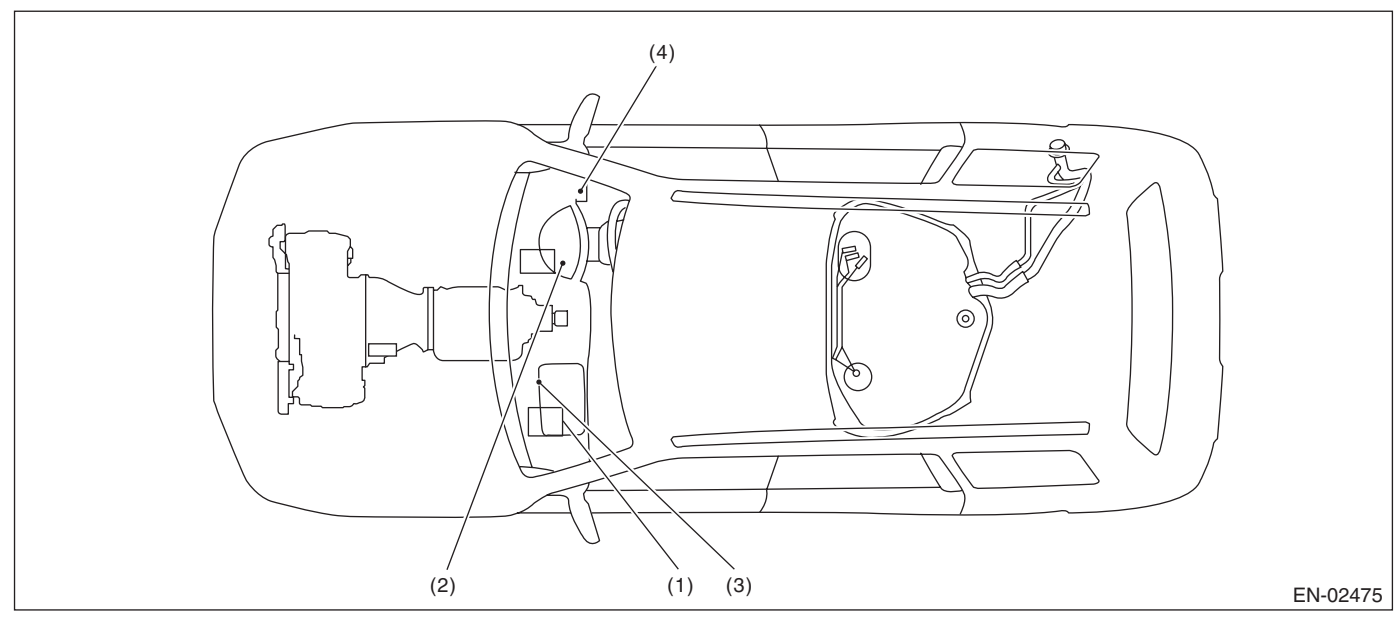

- Engine control module (ECM)
   Malfunction indicator light
- (3) Test mode connector
- (4) Data link connector

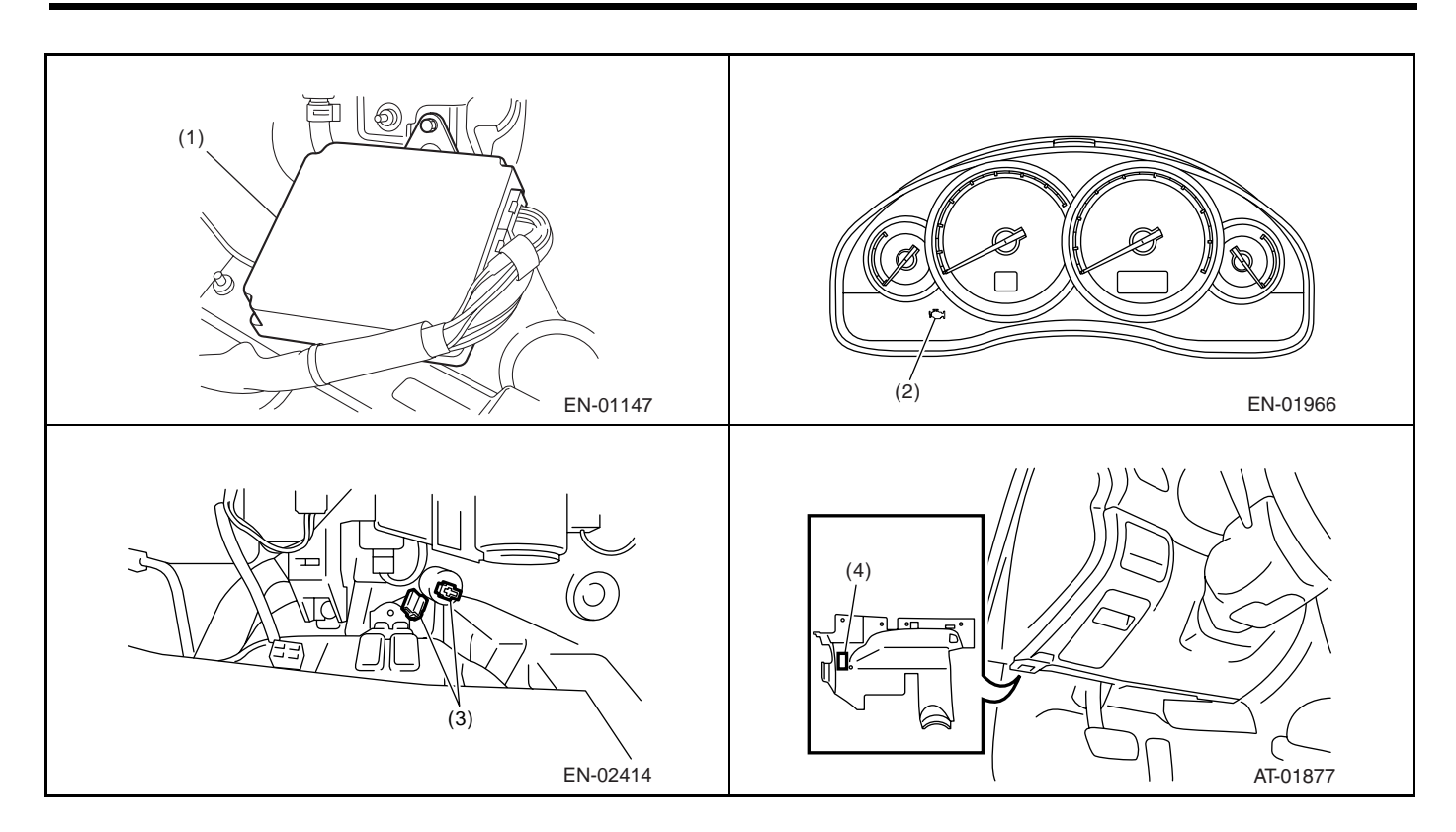

#### ENGINE (DIAGNOSTICS)

#### Sensor

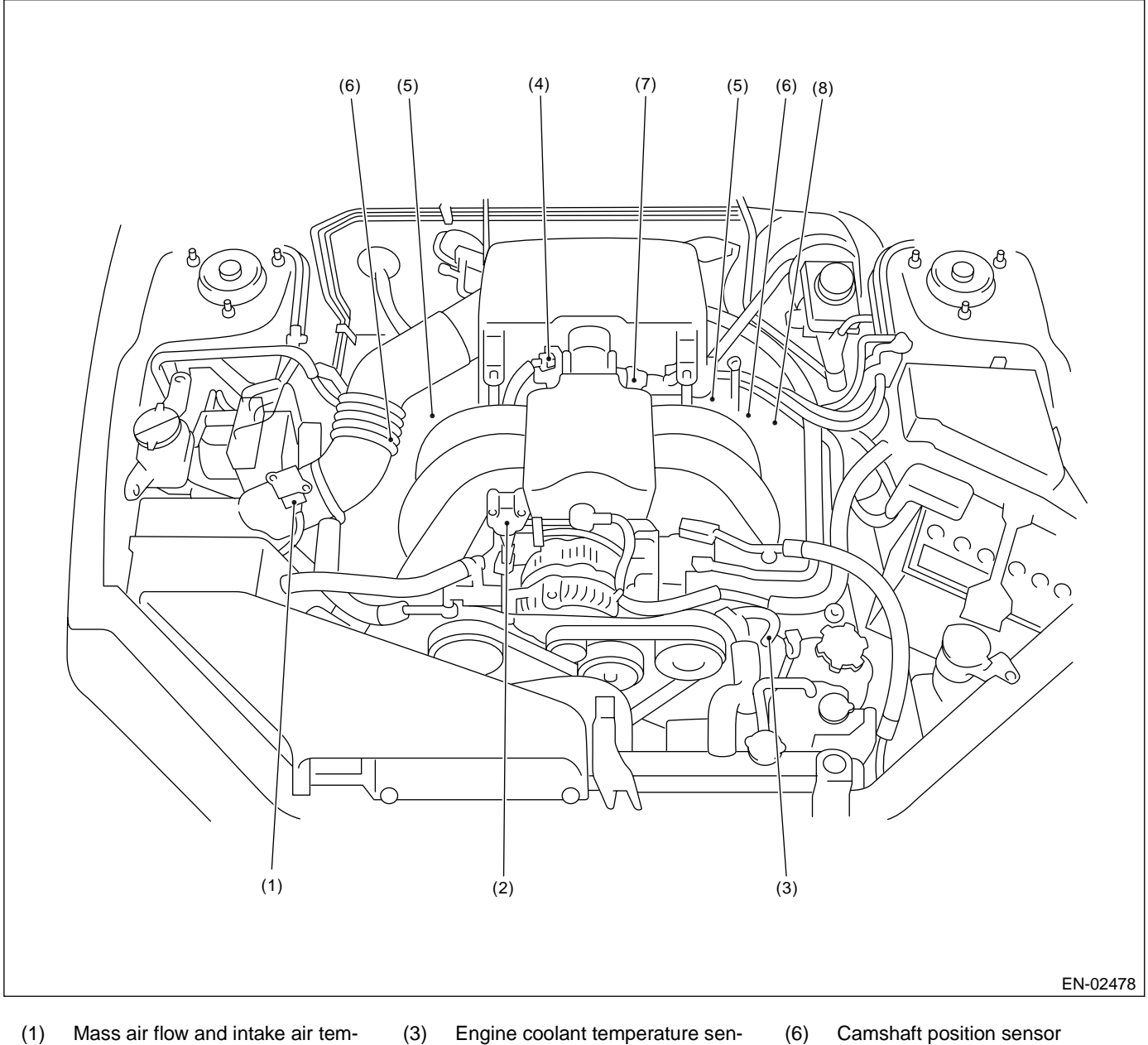

- (1) Mass air flow and intake air temperature sensor
- Engine coolant temperature sensor
- (2) Manifold absolute pressure sensor
- (4) Electronic throttle control
- (5) Knock sensor

- (6) Camshaft position sensor
- (7) Crankshaft position sensor
- (8) Oil temperature sensor

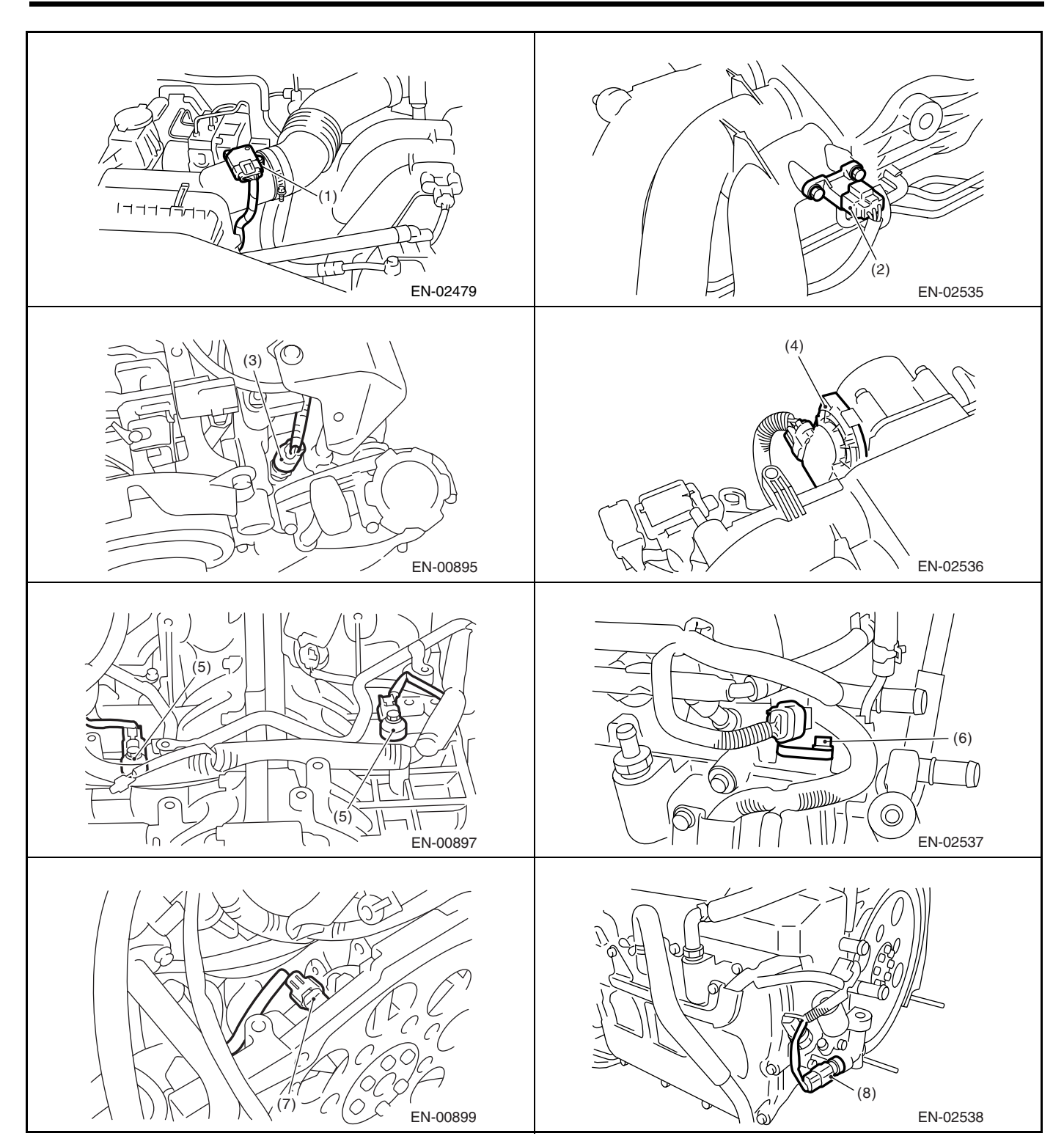

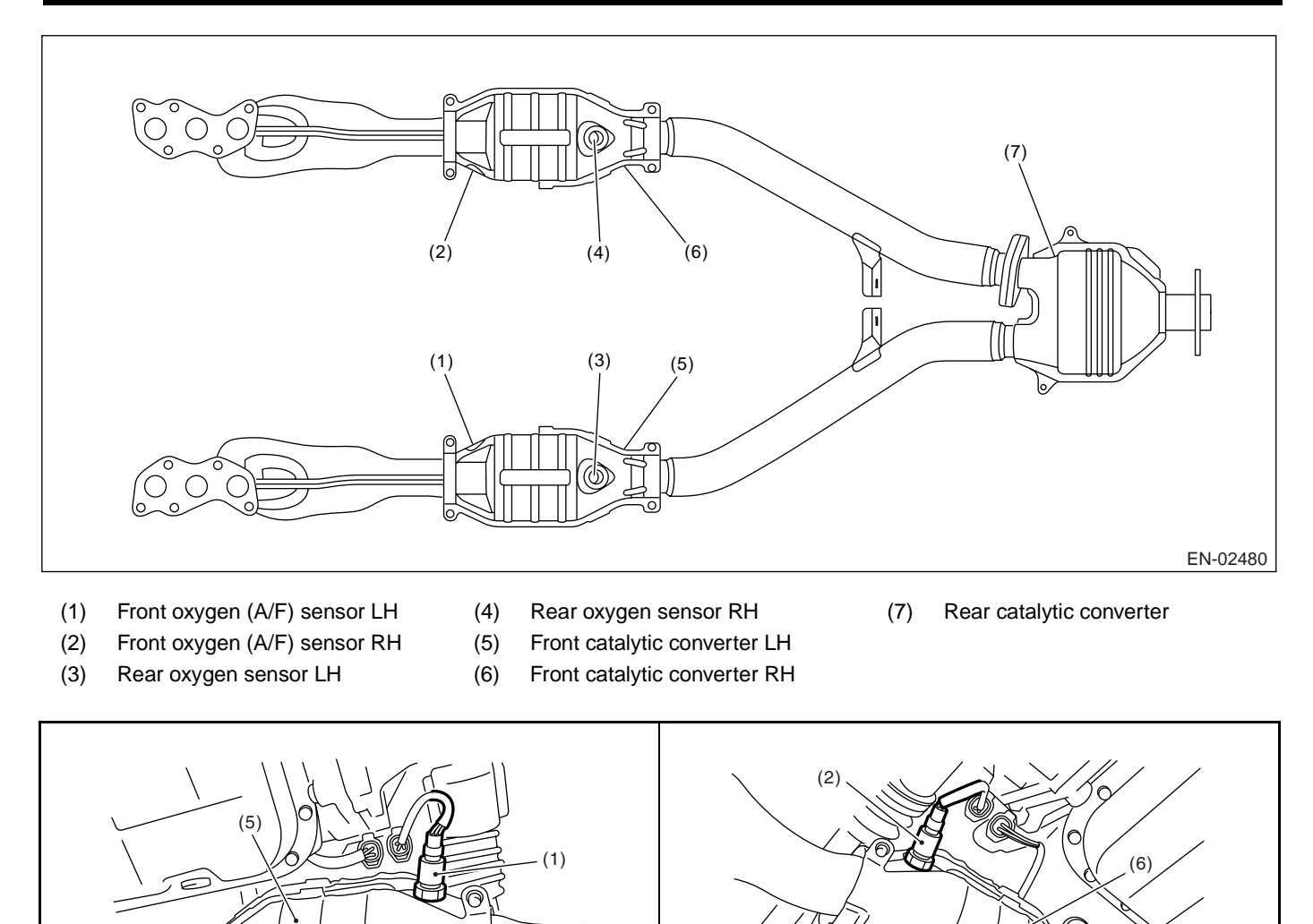

c

(3)

10

11

O

EN-02539

EN-02541

EN-02540

Ω

EN-02542

(4)

Ú))

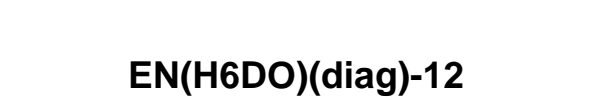

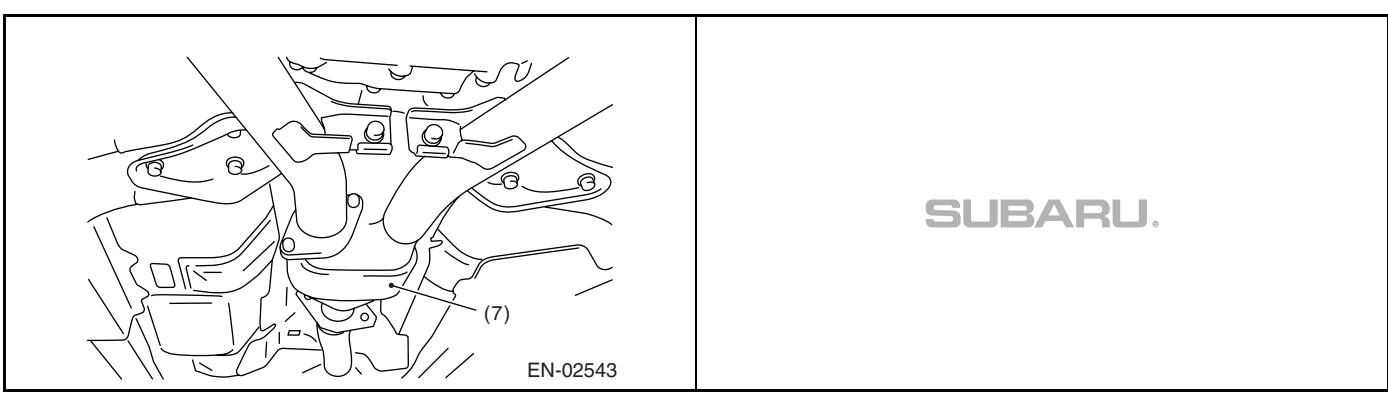

Solenoid valve, actuator, emission control system parts and ignition system parts •

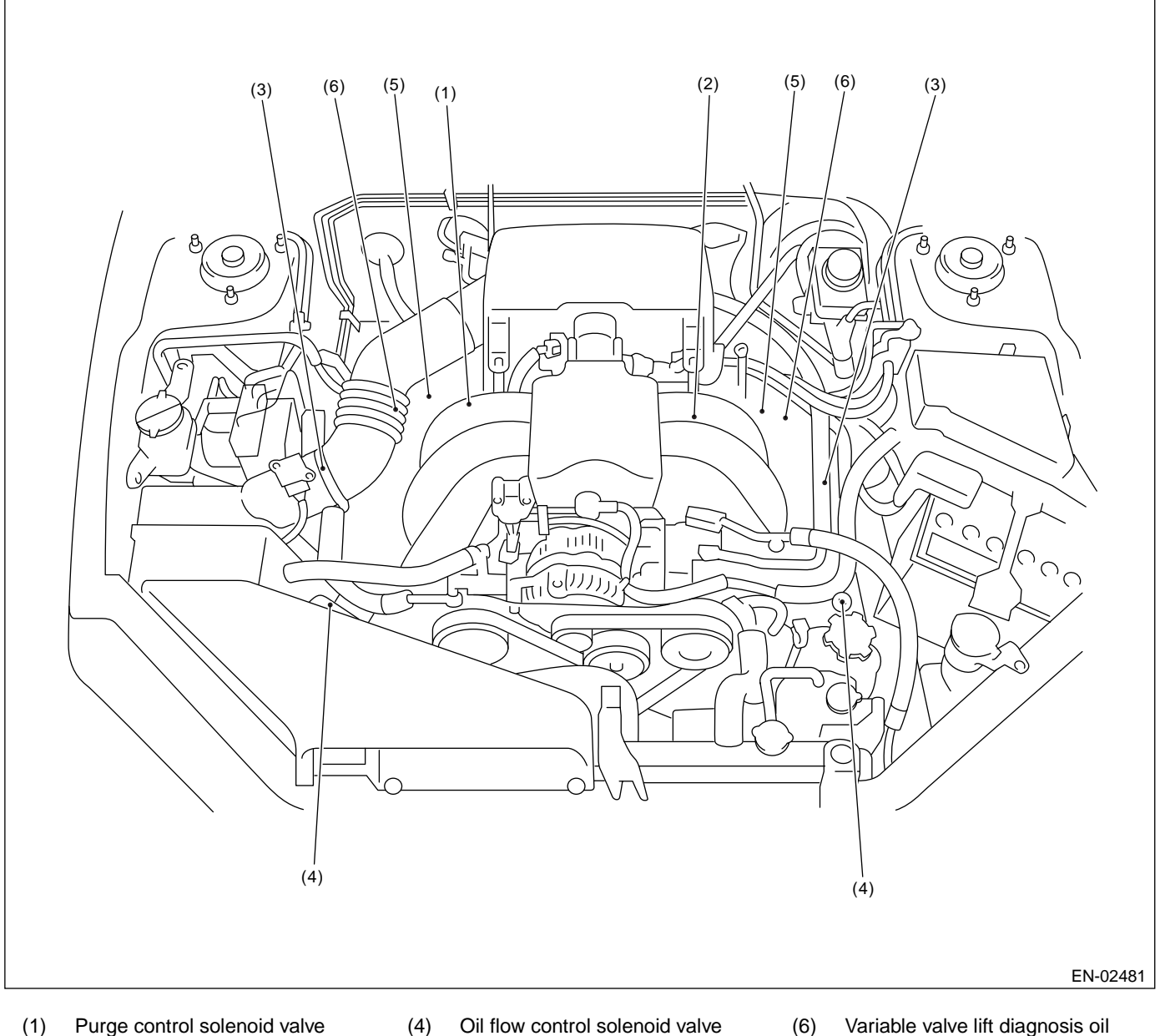

- (2) EGR valve
- (3) Ignition coil & ignitor ASSY
- (5) Oil switching solenoid valve
- Variable valve lift diagnosis oil pressure switch

#### ENGINE (DIAGNOSTICS)

|                               | (2) EN-02483                                                       |
|-------------------------------|--------------------------------------------------------------------|
| (3)<br>EN-02484               | (4)<br>(4)<br>(4)<br>(4)<br>(4)<br>(4)<br>(4)<br>(4)<br>(4)<br>(4) |
| (5)<br>(6)<br>(6)<br>EN-02486 | SUBARU.                                                            |

#### • LHD model

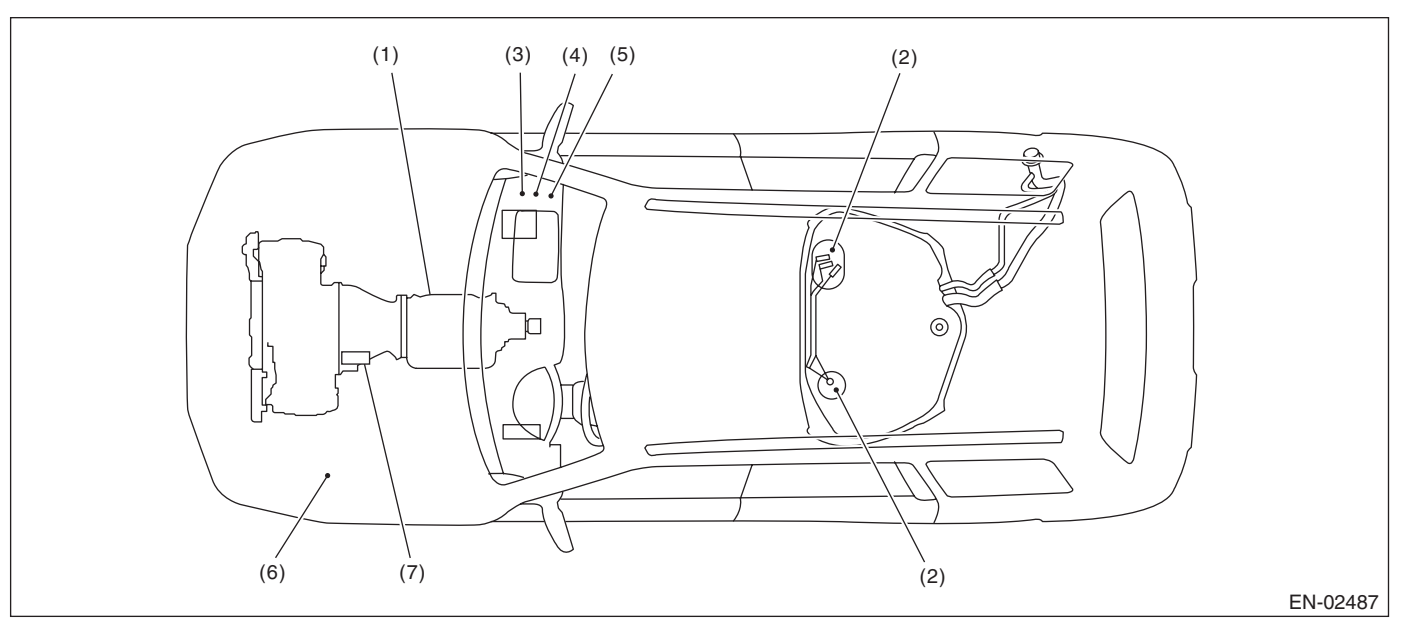

• RHD model

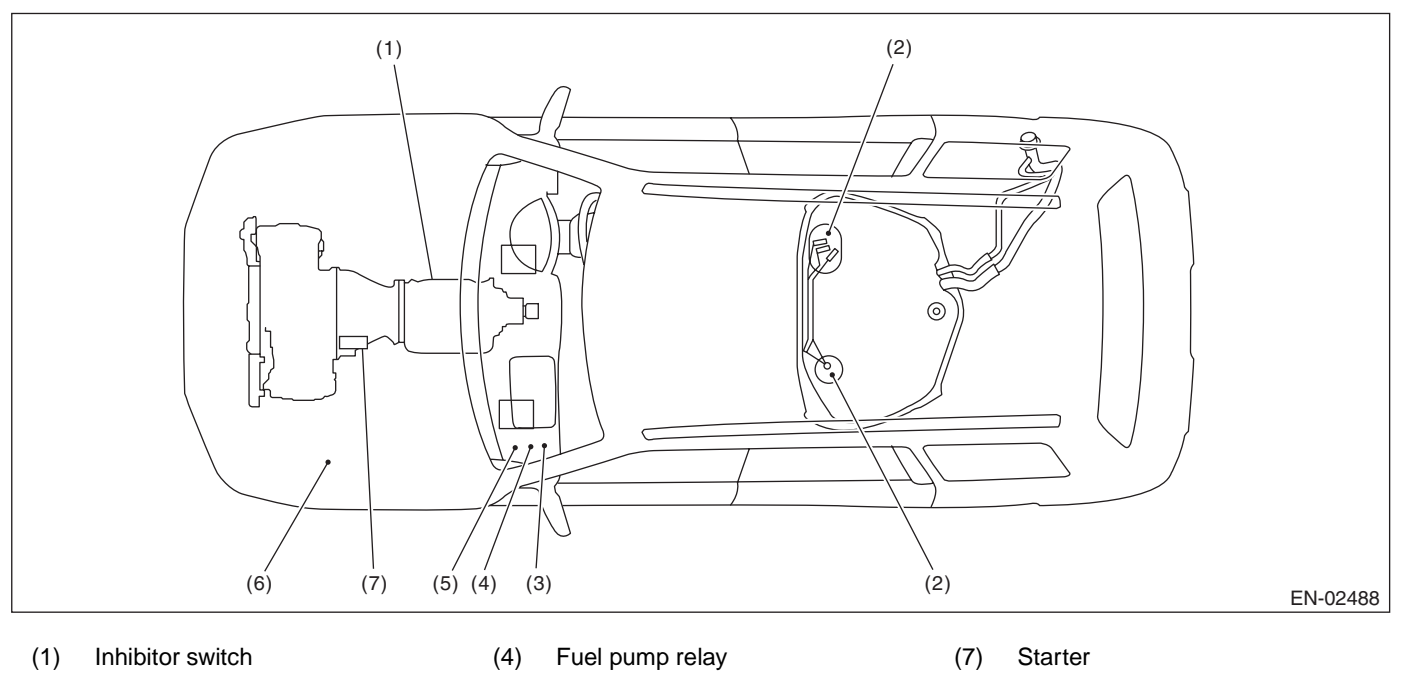

- Inhibitor switch (1)
- Fuel pump (2)
- Main relay (3)

- (4) Fuel pump relay (5) Electronic throttle control relay
- Radiator fan relay (6)

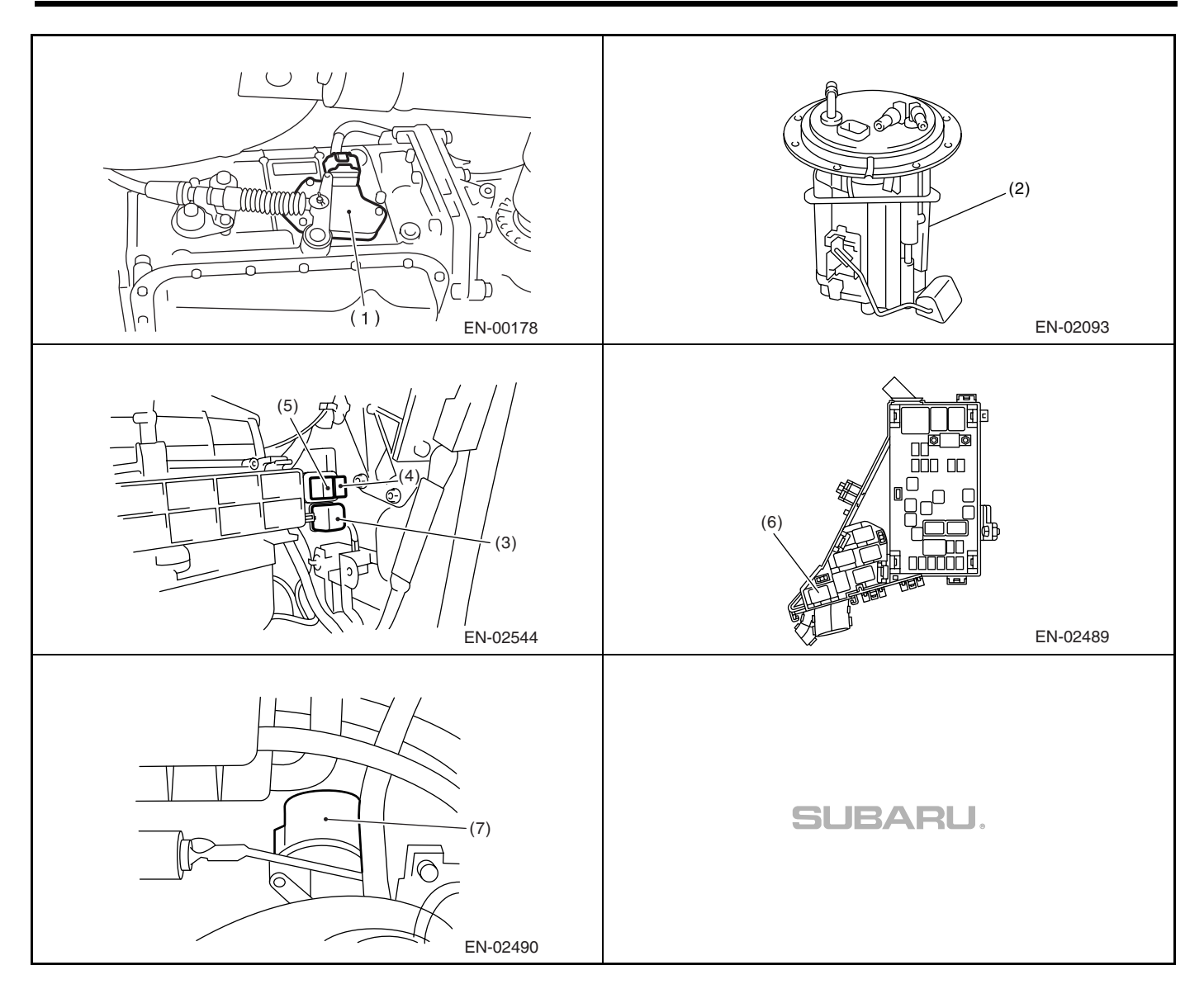

# 5. Engine Control Module (ECM) I/O Signal A: ELECTRICAL SPECIFICATION

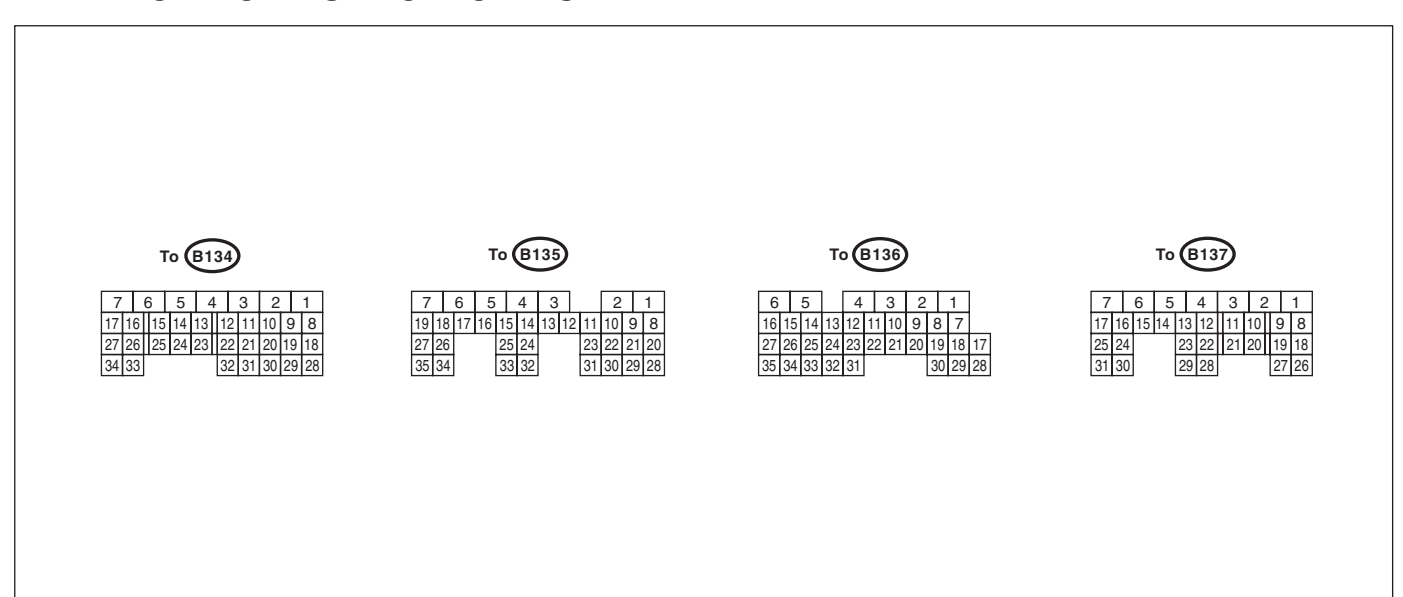

EN-01812

| Description                                    |                 | Connector | Terminal | Signa                               | Signal (V)                                     |                                             |
|------------------------------------------------|-----------------|-----------|----------|-------------------------------------|------------------------------------------------|---------------------------------------------|
|                                                |                 | No.       | No.      | Ignition SW ON<br>(engine OFF)      | Engine ON<br>(idling)                          | Reference                                   |
| Crankshaft                                     | Signal (+)      | B135      | 10       | 0                                   | -7 <b>—</b> +7                                 | Waveform                                    |
| position sen-                                  | Signal (-)      | B135      | 22       | 0                                   | 0                                              | —                                           |
| sor                                            | Shield          | B135      | 31       | 0                                   | 0                                              | —                                           |
| Camshaft position (LH)                         | on sensor       | B135      | 8        | 0.275                               | 0 or 5                                         | Waveform                                    |
| Camshaft position (RH)                         | on sensor       | B135      | 9        | 0.275                               | 0 or 5                                         | Waveform                                    |
| Electronic                                     | Main            | B136      | 18       | 0.64 — 0.94<br>Fully opens: 4.01    | 0.64 — 0.72<br>(After engine is<br>warmed-up.) | Fully closed: 0.6<br>Fully opened: 4.01     |
| throttle control                               | Sub             | B136      | 29       | 1.51 — 1.76<br>Fully opens: 4.23    | 1.51 — 1.58<br>(After engine is<br>warmed-up.) | Fully closed: 1.48<br>Fully opens: 4.23     |
| Electronic throttle control motor (+)          |                 | B137      | 5        | Duty waveform                       | Duty waveform                                  | Drive frequency: 500 Hz                     |
| Electronic throttle control motor (–)          |                 | B137      | 4        | Duty waveform                       | Duty waveform                                  | Drive frequency: 500 Hz                     |
| Electronic throttle control motor power supply |                 | B137      | 6        | 10 — 13                             | 12 — 14                                        | _                                           |
| Electronic thrott motor relay                  | le control      | B135      | 35       | ON: 0<br>OFF: 10 — 13               | ON: 0<br>OFF: 13 — 14                          | When ignition switch is<br>turned to ON: ON |
|                                                | Main            | B136      | 17       | Fully closed: 1<br>Fully opens: 3.6 | Fully closed: 1<br>Fully opens: 3.3            | _                                           |
| Accelerator<br>position sen-                   | Power<br>supply | B136      | 15       | 5                                   | 5                                              | _                                           |
| sor                                            | Ground          | B136      | 34       | 0                                   | 0                                              | —                                           |
|                                                | Sub             | B136      | 28       | Fully closed: 1<br>Fully opens: 3.7 | Fully closed: 1<br>Fully opens: 3.3            | _                                           |
| Engine coolant tempera-<br>ture sensor         |                 | B136      | 14       | 1.0 — 1.4                           | 1.0 — 1.4                                      | After engine is warmed-up.                  |
| Starter switch                                 |                 | B137      | 8        | 0                                   | 0                                              | Cranking: 8 — 14                            |

## Engine Control Module (ECM) I/O Signal

ENGINE (DIAGNOSTICS)

|                                |             | <b>a</b>         | - · ·           | Sign                             |                                  |                                                                        |
|--------------------------------|-------------|------------------|-----------------|----------------------------------|----------------------------------|------------------------------------------------------------------------|
| Description                    |             | Connector<br>No. | Ierminal<br>No. | Ignition SW ON<br>(engine OFF)   | Engine ON<br>(idling)            | Reference                                                              |
| Starter relay                  |             | B135             | 32              | ON: 0<br>OFF: 10 — 13            | ON: 0<br>OFF: 13 — 14            | _                                                                      |
| A/C switch                     |             | B137             | 17              | ON: 10 — 13<br>OFF: 0            | ON: 13 — 14<br>OFF: 0            | _                                                                      |
| Ignition switch                |             | B137             | 14              | 10 — 13                          | 13 — 14                          | —                                                                      |
| Neutral position               | switch      | B137             | 9               | ON<br>OFF: 1                     | l: 0<br>12±0.5                   | Switch is ON when select<br>lever is shifted into "P" or<br>"N" range. |
| Test mode conn                 | ector       | B137             | 15              | 12 — 14                          | 12 — 14                          | When connected: 0                                                      |
| Knock sensor                   | Signal      | B136             | 25              | 2.4                              | 2.4                              | —                                                                      |
| 1                              | Shield      | B136             | 33              | 0                                | 0                                | —                                                                      |
| Knock sensor                   | Signal      | B136             | 24              | 2.4                              | 2.4                              | —                                                                      |
| 2                              | Shield      | B136             | 33              | 0                                | 0                                | _                                                                      |
| Back-up power                  | supply      | B135             | 19              | 10 — 13                          | 13 — 14                          | Ignition switch "OFF": 10<br>— 13                                      |
| Control module                 | power       | B135             | 6               | 10 — 13                          | 13 — 14                          | —                                                                      |
| supply                         |             | B135             | 5               | 10 — 13                          | 13 — 14                          | —                                                                      |
| Sensor power s                 | upply       | B136             | 16              | 5                                | 5                                | —                                                                      |
|                                | #1          | B135             | 18              | 0                                | 13 — 14                          | Waveform                                                               |
|                                | #2          | B135             | 17              | 0                                | 13 — 14                          | Waveform                                                               |
| Ignition control               | #3          | B135             | 16              | 0                                | 13 — 14                          | Waveform                                                               |
| Ignition control               | #4          | B135             | 15              | 0                                | 13 — 14                          | Waveform                                                               |
|                                | #5          | B135             | 14              | 0                                | 13 — 14                          | Waveform                                                               |
|                                | #6          | B135             | 13              | 0                                | 13 — 14                          | Waveform                                                               |
|                                | #1          | B136             | 6               | 10 — 13                          | 1 — 14                           | Waveform                                                               |
|                                | #2          | B136             | 5               | 10 — 13                          | 1 — 14                           | Waveform                                                               |
|                                | #3          | B136             | 4               | 10 — 13                          | 1 — 14                           | Waveform                                                               |
| Fuel injector                  | #4          | B136             | 3               | 10 — 13                          | 1 — 14                           | Waveform                                                               |
|                                | #5          | B136             | 2               | 10 — 13                          | 1 — 14                           | Waveform                                                               |
|                                | #6          | B136             | 1               | 10 — 13                          | 1 — 14                           | Waveform                                                               |
| A/C relay contro               | bl          | B135             | 33              | ON: 0.5, or less<br>OFF: 10 — 13 | ON: 0.5, or less<br>OFF: 13 — 14 | _                                                                      |
| Radiator fan cor               | ntrol       | B134             | 31              | ON: 0.5, or less<br>OFF: 10 — 13 | ON: 0.5, or less<br>OFF: 13 — 14 | _                                                                      |
| Radiator fan cor<br>supply     | ntrol power | B135             | 30              | ON: 0.5, or less<br>OFF: 10 — 13 | ON: 0.5, or less<br>OFF: 13 — 14 | _                                                                      |
| Self-shutoff con               | trol        | B137             | 16              | 0                                | 0                                | —                                                                      |
| Malfunction indicator light    |             | B134             | 17              | _                                | _                                | Light "ON": 1, or less<br>Light "OFF": 10 — 14                         |
| Engine speed output            |             | B134             | 23              | -                                | 0 — 13, or more                  | Waveform                                                               |
| Purge control solenoid valve   |             | B134             | 14              | ON: 1, or less<br>OFF: 10 — 13   | ON: 1, or less<br>OFF: 13 — 14   | —                                                                      |
|                                | Signal A+   | B134             | 11              | 10 — 13                          | 10 — 13                          | _                                                                      |
| EGR solenoid                   | Signal A-   | B134             | 10              | 10 — 13                          | 10 — 13                          | -                                                                      |
| valve                          | Signal B+   | B134             | 9               | 10 — 13                          | 10 — 13                          | —                                                                      |
|                                | Signal B-   | B134             | 8               | 10 — 13                          | 10 — 13                          | —                                                                      |
| Power steering                 | switch      | B137             | 10              | ON: 1, or less<br>OFF: 10 — 13   | ON: 1, or less<br>OFF: 13 — 14   | _                                                                      |
| Manifold absolu<br>sure sensor | te pres-    | B136             | 22              | 3.5 — 4.8                        | 1.1 — 1.9                        |                                                                        |

## Engine Control Module (ECM) I/O Signal

|                                   |             | Connector | Terminal | Signal (V)                                                                      |                                                                                 |                                         |
|-----------------------------------|-------------|-----------|----------|---------------------------------------------------------------------------------|---------------------------------------------------------------------------------|-----------------------------------------|
| Descript                          | tion        | No.       | No.      | Ignition SW ON<br>(engine OFF)                                                  | Engine ON<br>(idling)                                                           | Reference                               |
|                                   | Signal      | B136      | 23       | 0.74                                                                            | 0.3 — 4.5                                                                       | —                                       |
| Air flow sensor                   | Shield      | B136      | 32       | 0                                                                               | 0                                                                               | —                                       |
|                                   | Ground      | B136      | 31       | 0                                                                               | 0                                                                               | —                                       |
| Intake air tempe<br>sensor        | erature     | B136      | 13       | 3.15 — 3.33                                                                     | 3.15 — 3.33                                                                     | intake air tempera-<br>ture:25°C (75°F) |
| Front oxygen                      | Signal (+)  | B134      | 33       | 2.8 — 3.2                                                                       | 2.8 — 3.2                                                                       | —                                       |
| (A/F) sensor                      | Signal (-)  | B134      | 26       | 2.4 — 2.7                                                                       | 2.4 — 2.7                                                                       | —                                       |
| RH                                | Shield      | B134      | 25       | 0                                                                               | 0                                                                               | —                                       |
| Front oxygen                      | Signal 1    | B134      | 3        | 12 — 14                                                                         | —                                                                               | Waveform                                |
| (A/F) sensor<br>heater RH         | Signal 2    | B134      | 2        | 12 — 14                                                                         |                                                                                 | Waveform                                |
| Front oxygen                      | Signal (+)  | B134      | 34       | 2.8 — 3.2                                                                       | 2.8 — 3.2                                                                       | _                                       |
| (A/F) sensor                      | Signal (-)  | B134      | 27       | 2.4 — 2.7                                                                       | 2.4 — 2.7                                                                       | _                                       |
| LH                                | Shield      | B134      | 25       | 0                                                                               | 0                                                                               | _                                       |
| Front oxygen                      | Signal 1    | B134      | 1        | 12 — 14                                                                         |                                                                                 | Waveform                                |
| (A/F) sensor<br>heater LH         | Signal 2    | B135      | 7        | 12 — 14                                                                         | _                                                                               | Waveform                                |
| Rear oxygen                       | Signal      | B137      | 24       | 0                                                                               | 0 — 0.9                                                                         | —                                       |
| sensor RH                         | Shield      | B137      | 31       | 0                                                                               | 0                                                                               | —                                       |
| Rear oxygen se<br>heater RH signa | nsor<br>al  | B135      | 2        | 12 — 14                                                                         | _                                                                               | Waveform                                |
| Rear oxygen                       | Signal      | B137      | 25       | 0                                                                               | 0 — 0.9                                                                         | _                                       |
| sensor LH                         | Shield      | B137      | 31       | 0                                                                               | 0                                                                               | —                                       |
| Rear oxygen se<br>heater LH signa | nsor<br>I   | B135      | 3        | 12 — 14                                                                         | _                                                                               | Waveform                                |
| Immobilizer communica-<br>tion 1  |             | B137      | 19       | 10                                                                              | 10                                                                              | _                                       |
| Immobilizer communica-<br>tion 2  |             | B137      | 27       | 10                                                                              | 10                                                                              | _                                       |
| Fuel pump                         | Signal 1    | B137      | 28       | 0                                                                               | 13 — 14                                                                         | _                                       |
| control unit                      | Signal 2    | B135      | 27       | 0                                                                               | 0 or 5                                                                          | —                                       |
| Brake switch 1                    |             | B136      | 9        | When brake pedal is<br>depressed: 0<br>When brake pedal is<br>released: 10 — 13 | When brake pedal is<br>depressed: 0<br>When brake pedal is<br>released: 13 — 14 | _                                       |
| Brake switch 2                    |             | B136      | 8        | When brake pedal is<br>depressed: 10 — 13<br>When brake pedal is<br>released: 0 | When brake pedal is<br>depressed: 13 — 14<br>When brake pedal is<br>released: 0 | _                                       |
| Cruise control command switch     |             | B136      | 11       | $\begin{tabular}{lllllllllllllllllllllllllllllllllll$                           | $\begin{tabular}{lllllllllllllllllllllllllllllllllll$                           |                                         |
| Cruise control n                  | nain switch | B136      | 7        | ON: 0                                                                           | ON: 0                                                                           |                                         |
|                                   |             |           | -        | OFF: 5                                                                          | OFF: 5                                                                          |                                         |

## Engine Control Module (ECM) I/O Signal

ENGINE (DIAGNOSTICS)

| Description                                             |                     | Connector | Terminal | Signa                                               |                                                     |                            |
|---------------------------------------------------------|---------------------|-----------|----------|-----------------------------------------------------|-----------------------------------------------------|----------------------------|
|                                                         |                     | No.       | No.      | Ignition SW ON<br>(engine OFF)                      | Engine ON<br>(idling)                               | Reference                  |
| Oil flow con-                                           | Signal (+)          | B134      | 18       | 0                                                   | 0.6                                                 | —                          |
| trol solenoid<br>valve RH                               | Signal (-)          | B134      | 28       | 0                                                   | 0                                                   | —                          |
| Oil flow con-                                           | Signal (+)          | B134      | 19       | 0                                                   | 0.6                                                 | —                          |
| trol solenoid<br>valve LH                               | Signal (-)          | B134      | 29       | 0                                                   | 0                                                   | _                          |
| Oil switching                                           | Signal (+)          | B134      | 21       | 0                                                   | 1.9                                                 | —                          |
| solenoid valve<br>RH                                    | Signal (-)          | B134      | 20       | 0                                                   | 0                                                   | _                          |
| Oil switching                                           | Signal (+)          | B135      | 25       | 0                                                   | 1.9                                                 | —                          |
| solenoid valve<br>LH                                    | Signal (-)          | B135      | 24       | 0                                                   | 0                                                   | _                          |
| Oil temperature sensor signal                           |                     | B136      | 27       | 1.0 — 1.4                                           | 1.0 — 1.4                                           | After engine is warmed-up. |
| Variable valve lift diagnosis<br>oil pressure switch RH |                     | B135      | 21       | 0                                                   | 0                                                   | _                          |
| Variable valve lift diagnosis oil pressure switch LH    |                     | B135      | 29       | 0                                                   | 0                                                   | —                          |
| Generator control                                       |                     | B134      | 22       | 0 — 6.5                                             | 0 — 6.5                                             | —                          |
| SSM communication line                                  |                     | B137      | 20       | Less than 1 $\leftarrow \rightarrow$<br>More than 4 | Less than 1 $\leftarrow \rightarrow$<br>More than 4 | _                          |
| GND (sensor)                                            |                     | B136      | 35       | 0                                                   | 0                                                   | —                          |
| GND (injector)                                          |                     | B137      | 7        | 0                                                   | 0                                                   | _                          |
| GND (ignition sy                                        | /stem)              | B135      | 12       | 0                                                   | 0                                                   | —                          |
| GND (power su                                           | (vlac               | B135      | 4        | 0                                                   | 0                                                   | —                          |
|                                                         | GIVD (power supply) |           | 1        | 0                                                   | 0                                                   | —                          |
| GND (control system)                                    |                     | B137      | 2        | 0                                                   | 0                                                   | —                          |
|                                                         |                     | B137      | 1        | 0                                                   | 0                                                   | —                          |
| GND (Front oxygen (A/F) sensor heater RH)               |                     | B134      | 7        | 0                                                   | 0                                                   | —                          |
| GND (Front oxy sensor heater L                          | gen (A/F)<br>H)     | B134      | 5        | 0                                                   | 0                                                   | —                          |
| GND (Electronic control)                                | c throttle          | B137      | 3        | 0                                                   | 0                                                   | _                          |

## 6. Engine Condition Data

## A: ELECTRICAL SPECIFICATION

| Remarks     | Specification                    |  |  |  |  |
|-------------|----------------------------------|--|--|--|--|
| Engine load | 1.6 — 2.9 (%): Idling            |  |  |  |  |
|             | 6.4 — 12.8 (%): 2,500 rpm racing |  |  |  |  |

Measuring condition:

- After engine is warmed-up.
- Gear position is in "N" or "P" range.
- Turn the A/C to OFF.
- Turn all accessory switches to OFF.

## 7. Data Link Connector

## A: NOTE

This connector is used for Subaru Select Monitor.

#### CAUTION:

Do not connect any scan tools other than the Subaru Select Monitor and the OBD-II general scan tools, because the circuit for the Subaru Select Monitor may be damaged.

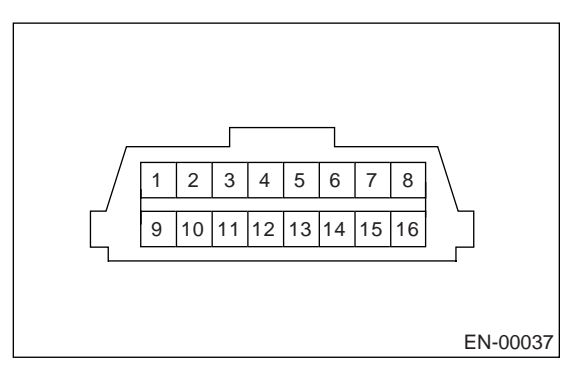

| Terminal No. | Remarks      | Terminal No. | Remarks                      |
|--------------|--------------|--------------|------------------------------|
| 1            | Power supply | 9            | Empty                        |
| 2            | Empty        | 10           | Subaru Select Monitor signal |
| 3            | Empty        | 11           | Empty                        |
| 4            | Empty        | 12           | Ground                       |
| 5            | Empty        | 13           | Ground                       |
| 6            | Empty        | 14           | Empty                        |
| 7            | Empty        | 15           | Empty                        |
| 8            | Empty        | 16           | Empty                        |

## 8. OBD-II General Scan Tool

## A: OPERATION

# 1. HOW TO USE OBD-II GENERAL SCAN TOOL

1) Prepare a general scan tool (OBD-II general scan tool) required by SAE J1978.

2) Open the cover and connect the OBD-II general scan tool to the data link connector located in the lower portion of the instrument panel (on the driver's side).

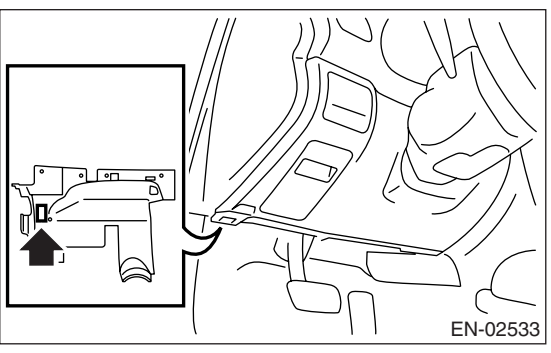

3) Using the OBD-II general scan tool, call up DTC and freeze frame data.

OBD-II general scan tool functions consist of:

(1) MODE \$01: Current powertrain diagnostic data

(2) MODE \$02: Powertrain freeze frame data

(3) MODE \$03: Emission-related powertrain DTC

(4) MODE \$04: Clear/Reset emission-related diagnostic information

Read out data according to repair procedures. (For detailed operation procedures, refer to the OBD-II General Scan Tool Operation Manual.)

NOTE:

For details concerning DTCs, refer to the List of Diagnostic Trouble Code (DTC). <Ref. to EN(H6DO)(diag)-66, List of Diagnostic Trouble Code (DTC).>

### 2. MODE \$01 (CURRENT POWERTRAIN DIAGNOSTIC DATA)

Refers to data denoting the current operating condition of analog input/output, digital input/output and/or the powertrain system.

A list of the support data and PID (Parameter Identification) codes are shown in the following table.

| PID | Data                                                                                         | Unit of measure |
|-----|----------------------------------------------------------------------------------------------|-----------------|
| 01  | Number of emission-related powertrain DTC and malfunction indicator light status             | ON/OFF          |
| 03  | Fuel system control status                                                                   | —               |
| 04  | Calculated engine load value                                                                 | %               |
| 05  | Engine coolant temperature                                                                   | °C              |
| 06  | Short term fuel trim (bank 1)                                                                | %               |
| 07  | Long term fuel trim (bank 1)                                                                 | %               |
| 08  | Short term fuel trim (bank 2)                                                                | %               |
| 09  | Long term fuel trim (bank 2)                                                                 | %               |
| 0B  | Intake manifold absolute pressure                                                            | kPa             |
| 0C  | Engine revolution                                                                            | rpm             |
| 0D  | Vehicle speed                                                                                | km/h            |
| 0E  | Ignition timing advance                                                                      | o               |
| 10  | Air flow rate of manifold absolute pressure sensor                                           | g/sec           |
| 11  | Throttle valve opening angle                                                                 | %               |
| 13  | Check whether oxygen sensor is installed.                                                    | _               |
| 24  | Oxygen sensor output voltage and short term fuel trim associated with oxygen sensor (bank 1) | V and %         |
| 28  | Oxygen sensor output voltage and short term fuel trim associated with oxygen sensor (bank 2) | V and %         |
| 1C  | On-board diagnostic system                                                                   | _               |

NOTE:

Refer to OBD-II general scan tool manufacturer's instruction manual to access generic OBD-II PIDs (MODE \$01).

#### 3. MODE \$02 (POWERTRAIN FREEZE FRAME DATA)

Refers to data denoting the operating condition when trouble is sensed by the on-board diagnosis system. A list of the support data and PID (Parameter Identification) codes are shown in the following table.

| PID | Data                                                    | Unit of measure |
|-----|---------------------------------------------------------|-----------------|
| 02  | DTC that caused CARB required freeze frame data storage | —               |
| 03  | Fuel system control status                              | —               |
| 04  | Calculated engine load value                            | %               |
| 05  | Engine coolant temperature                              | °C              |
| 06  | Short term fuel trim (bank 1)                           | %               |
| 07  | Long term fuel trim (bank 1)                            | %               |
| 08  | Short term fuel trim (bank 2)                           | %               |
| 09  | Long term fuel trim (bank 2)                            | %               |
| 0B  | Intake manifold absolute pressure                       | kPa             |
| 0C  | Engine speed                                            | rpm             |
| 0D  | Vehicle speed                                           | km/h            |

#### NOTE:

Refer to OBD-II general scan tool manufacturer's instruction manual to access freeze frame data (MODE \$02).

#### 4. MODE \$03 (EMISSION-RELATED POWERTRAIN DTC)

Refer to "Read Diagnostic Trouble Code" for information about data denoting emission-related powertrain DTC. <Ref. to EN(H6DO)(diag)-32, Read Diagnostic Trouble Code (DTC).>

#### 5. MODE \$04 (CLEAR/RESET EMISSION-RELATED DIAGNOSTIC INFORMATION)

Refers to the mode used to clear or reset emission-related diagnostic information (OBD-II trouble diagnostic information).

#### NOTE:

Refer to OBD-II general scan tool manufacturer's instruction manual to clear or reset emission-related diagnostic information (MODE \$04).

## 9. Subaru Select Monitor

## A: OPERATION

#### 1. HOW TO USE SUBARU SELECT MONI-TOR

1) Prepare the Subaru Select Monitor kit. <Ref. to EN(H6DO)(diag)-7, PREPARATION TOOL, General Description.>

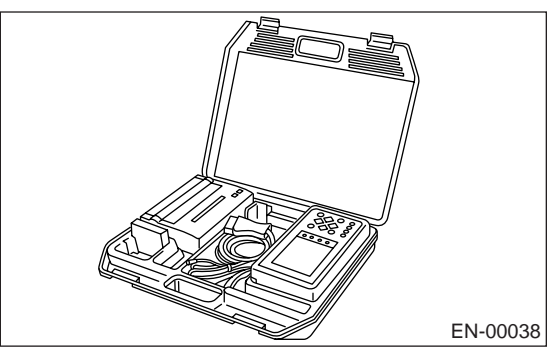

2) Connect the diagnosis cable to Subaru Select Monitor.

3) Insert the cartridge to Subaru Select Monitor. <Ref. to EN(H6DO)(diag)-7, PREPARATION TOOL, General Description.>

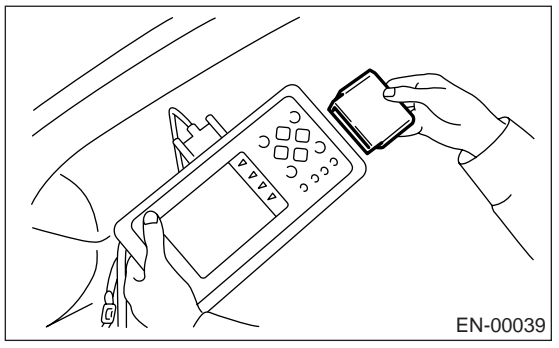

4) Connect the Subaru Select Monitor to data link connector.

(1) Data link connector located in the lower portion of the instrument panel (on the driver's side).

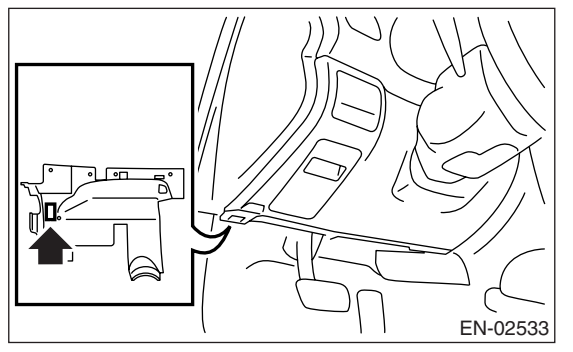

(2) Connect the diagnosis cable to data link connector.

#### CAUTION:

Do not connect the scan tools except for Subaru Select Monitor and OBD-II general scan tool.

5) Turn ignition switch to ON (engine OFF) and turn Subaru Select Monitor switch to ON.

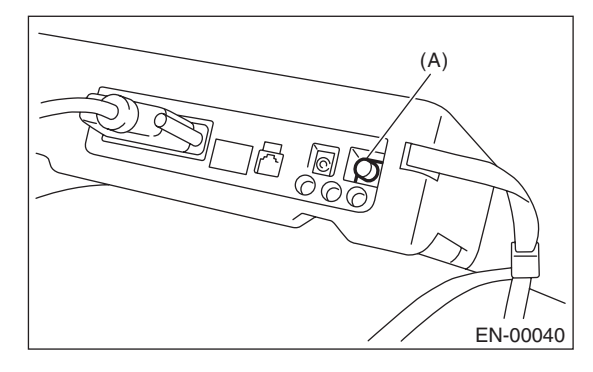

(A) Power switch

6) Using the Subaru Select Monitor, call up DTC and data, then record them.

#### 2. READ DIAGNOSTIC TROUBLE CODE (DTC) FOR ENGINE (NORMAL MODE)

Refer to "Read Diagnostic Trouble Code (DTC)" for information about how to indicate DTC. <Ref. to EN(H6DO)(diag)-32, Read Diagnostic Trouble Code (DTC).>

#### 3. READ DIAGNOSTIC TROUBLE CODE (DTC) FOR ENGINE (OBD MODE)

Refer to "Read Diagnostic Trouble Code (DTC)" for information about how to indicate DTC. <Ref. to EN(H6DO)(diag)-32, Read Diagnostic Trouble Code (DTC).>

#### 4. READ CURRENT DATA FOR ENGINE. (NORMAL MODE)

1) On the «Main Menu» display screen, select the {Each System Check} and press the [YES] key.

2) On the «System Selection Menu» display screen, select the {Engine} and press the [YES] key.

3) Press the [YES] key after the information of engine type has been displayed.

4) On the «Engine Diagnosis» display screen, select the {Current Data Display/Save}, and then press the [YES] key.

5) On the «Data Display Menu» display screen, select the {Data Display} and press the [YES] key.

6) Using the scroll key, scroll the display screen up or down until the desired data is shown.

• A list of the support data is shown in the following table.

| Remarks                                      | Display                             | Unit of<br>measure | Note (at idling)                                                 |
|----------------------------------------------|-------------------------------------|--------------------|------------------------------------------------------------------|
| Engine load                                  | Engine load                         | %                  | 3.5%                                                             |
| Engine coolant temperature signal            | Engine coolant tempera-<br>ture     | °C                 | ≥ 75°C (After engine is<br>warmed-up.)                           |
| A/F compensation 1                           | A/F Compensation 1                  | %                  | 3.1%                                                             |
| A/F learning 1                               | A/F learning 1                      | %                  | 0.0%                                                             |
| A/F compensation 2                           | A/F Compensation 2                  | %                  | 4.7%                                                             |
| A/F learning 2                               | A/F learning 2                      | %                  | 0.0%                                                             |
| Intake manifold absolute pressure            | Intake manifold absolute pressure   | mmHg               | 200 — 300 mmHg                                                   |
| Engine speed signal                          | Engine speed                        | rpm                | 600 — 800 rpm                                                    |
| Meter vehicle speed signal                   | Meter vehicle speed                 | km/h               | 0 km/h                                                           |
| Ignition timing signal                       | Ignition timing                     | deg                | 13 — 15 deg                                                      |
| Intake air temperature signal                | Intake air temperature              | °C                 | (Ambient air temperature)                                        |
| Amount of intake air                         | Amount of intake air                | g/s                | 3.8 g/s                                                          |
| Throttle opening angle signal                | Throttle valve angle                | %                  | 1.2 — 1.6%                                                       |
| Front oxygen sensor voltage value 1          | Front oxygen sensor voltage value 1 | V                  | 0.035 V                                                          |
| Front oxygen sensor voltage value 2          | Front oxygen sensor voltage value 2 | V                  | 0.020 V                                                          |
| Battery voltage                              | Battery Voltage                     | V                  | 12 — 14 V                                                        |
| Mass air flow voltage                        | Mass air flow voltage               | V                  | 1.1 — 1.2 V                                                      |
| Injection 1 pulse width                      | Injection 1 pulse width             | ms                 | 2.82 ms                                                          |
| Injection 2 pulse width                      | Injection 2 pulse width             | ms                 | 2.82 ms                                                          |
| Knock sensor compensation                    | Knock correction                    | deg                | 0 deg                                                            |
| Atmospheric pressure signal                  | Atmospheric pressure                | mmHg               | (Atmospheric pressure)                                           |
| Intake manifold relative pressure            | Intake manifold relative pressure   | mmHg               | (Intake manifold absolute<br>pressure — Atmospheric<br>pressure) |
| Acceleration opening angle signal            | Acceleration opening angle          | %                  | 0%                                                               |
| Radiator fan output                          | Radiator fan output                 | %                  | 0%                                                               |
| Purge control solenoid valve duty ratio      | CPC duty                            | %                  | 0 — 3%                                                           |
| EGR step number                              | EGR step number                     | STEP               | 0                                                                |
| Generator duty                               | ALT duty                            | %                  | 0%                                                               |
| Fuel pump duty                               | Fuel pump duty                      | %                  | 33%                                                              |
| Variable valve timing advance angle amount R | VVT advance angle amount R          | deg                | 0 deg                                                            |
| Variable valve timing advance angle amount L | VVT advance angle amount L          | deg                | 0 deg                                                            |
| Oil flow control solenoid valve duty R       | OCV duty R                          | %                  | 9.4%                                                             |
| Oil flow control solenoid valve duty L       | OCV duty L                          | %                  | 9.4%                                                             |
| Oil flow control solenoid valve current R    | OCV current R                       | mA                 | 64 mA                                                            |
| Oil flow control solenoid valve current L    | OCV current L                       | mA                 | 64 mA                                                            |

## Subaru Select Monitor

| Remarks                                      | Display                           | Unit of measure | Note (at idling)                       |
|----------------------------------------------|-----------------------------------|-----------------|----------------------------------------|
| Front oxygen (A/F) sensor current value 1    | A/F sensor current value<br>1     | mA              | 0.0 mA                                 |
| Front oxygen (A/F) sensor current value 2    | A/F sensor current value 2        | mA              | 0.0 mA                                 |
| Front oxygen (A/F) sensor resistance value 1 | A/F sensor resistance value 1     | Ω               | <b>31</b> Ω                            |
| Front oxygen (A/F) sensor resistance value 2 | A/F sensor resistance value 2     | Ω               | <b>31</b> Ω                            |
| Front oxygen (A/F) sensor output lambda 1    | A/F sensor output<br>lambda 1     |                 | 1.01                                   |
| Front oxygen (A/F) sensor output lambda 2    | A/F sensor output<br>lambda 2     | —               | 1.00                                   |
| A/F compensation 3                           | A/F Compensation 3                | %               | -0.16%                                 |
| A/F learning 3                               | A/F learning 3                    | %               | 0.0%                                   |
| Throttle motor duty                          | Throttle motor duty               | %               | -27%                                   |
| Throttle power supply voltage                | Throttle power supply voltage     | V               | (Battery voltage)                      |
| Sub throttle sensor voltage                  | Sub throttle sensor volt-<br>age  | V               | 1.50 V                                 |
| Main throttle sensor voltage                 | Main throttle sensor volt-<br>age | V               | 0.64 V                                 |
| Sub acceleration sensor voltage              | Sub acceleration sensor voltage   | V               | 1.10 V                                 |
| Main acceleration sensor voltage             | Main acceleration sensor voltage  | V               | 0.98 V                                 |
| Memory vehicle speed                         | Memory vehicle speed              | km/h            | 0 km/h                                 |
| A/F compensation 4                           | A/F compensation 4                | %               | 0.31%                                  |
| A/F learning 4                               | A/F learning 4                    | %               | 0.0%                                   |
| Fuel level sensor resistance                 | Fuel level resistance             | Ω               | 4 — 96 Ω                               |
| Engine oil temperature                       | Oil Temperature                   | °C              | ≥ 85°C (After engine is<br>warmed-up.) |
| Oil switching solenoid valve duty R          | OSV duty R                        | %               | 17.3%                                  |
| Oil switching solenoid valve duty L          | OSV duty L                        | %               | 17.3%                                  |
| Oil switching solenoid valve current R       | OSV current R                     | mA              | 192 mA                                 |
| Oil switching solenoid valve current L       | OSV current L                     | mA              | 192 mA                                 |
| Variable valve lift lift mode                | VVL Lift Mode                     | _               | 1                                      |
| #1 cylinder roughness monitor                | #1 cylinder roughness<br>monitor  | —               | 0                                      |
| #2 cylinder roughness monitor                | #2 cylinder roughness monitor     | _               | 0                                      |
| #3 cylinder roughness monitor                | #3 cylinder roughness monitor     | _               | 0                                      |
| #4 cylinder roughness monitor                | #4 cylinder roughness monitor     | _               | 0                                      |
| #5 cylinder roughness monitor                | #5 cylinder roughness monitor     | _               | 0                                      |
| #6 cylinder roughness monitor                | #6 cylinder roughness monitor     | _               | 0                                      |
| Test mode terminal                           | Test mode terminal                | —               | U check                                |
| Neutral position switch signal               | Neutral SW                        | —               | Neutral                                |
| Idle switch signal                           | Soft idle SW                      |                 | In idle                                |
| Ignition switch signal                       | Ignition SW                       | —               | ON input                               |
| Power steering switch signal                 | Power steering SW input signal    |                 | OFF input (when OFF)                   |

## **Subaru Select Monitor**

| Remarks                                                       | Display                                 | Unit of<br>measure | Note (at idling)     |
|---------------------------------------------------------------|-----------------------------------------|--------------------|----------------------|
| Air conditioning switch signal                                | A/C SW                                  |                    | OFF input (when OFF) |
| Steering wheel switch signal                                  | Steering wheel SW                       |                    | Hi input             |
| Starter switch signal                                         | Starter SW                              |                    | OFF input            |
| Front oxygen monitor 1                                        | Front oxygen monitor 1                  |                    | Rich                 |
| Front oxygen monitor 2                                        | Front oxygen monitor 2                  |                    | Rich                 |
| Knocking signal                                               | Knock signal                            |                    | No                   |
| Crankshaft position sensor signal                             | Crankshaft angle signal                 |                    | Yes                  |
| Camshaft position sensor signal                               | Camshaft angle signal                   |                    | Yes                  |
| Rear defogger switch signal                                   | Rear defogger SW                        | _                  | OFF input (when OFF) |
| Blower fan switch signal                                      | Blower fan SW                           |                    | OFF input (when OFF) |
| Light switch signal                                           | Light SW                                | _                  | OFF input (when OFF) |
| Wiper switch signal                                           | Wiper SW                                | _                  | OFF input (when OFF) |
| A/C lock signal                                               | A/C lock signal                         | _                  | OFF input            |
| A/C middle pressure switch signal                             | A/C middle pressure SW                  | _                  | OFF input            |
| A/C compressor relay signal                                   | A/C compressor relay<br>output          | —                  | OFF output           |
| AT coordinate retard angle demand signal                      | AT coordinate retard angle demand       | _                  | Yes                  |
| AT coordinate fuel cut demand signal                          | AT coordinate fuel cut demand           | —                  | No                   |
| Vehicle dynamics control (VDC) torque down prohibition output | VDC torque down prohi-<br>bition output | _                  | ON                   |
| Vehicle dynamics control (VDC) torque down demand             | VDC torque down demand                  |                    | OFF                  |
| AT coordinate permission signal                               | AT coordinate permis-<br>sion signal    | _                  | ON                   |
| Electronic throttle control motor relay signal                | ETC motor relay                         | _                  | ON                   |
| Stop light switch signal                                      | Stop light SW                           | —                  | OFF                  |
| SET/COAST switch signal                                       | SET/COAST SW                            | _                  | OFF                  |
| RESUME/ACCEL switch signal                                    | RESUME/ACCEL SW                         | _                  | OFF                  |
| Brake switch signal                                           | Brake SW                                |                    | OFF                  |
| Main switch signal                                            | Main SW                                 | —                  | OFF                  |
| Body integrated unit data reception                           | Body Int. Unit Data                     |                    | ON                   |
| Body integrated unit counter update                           | Body Int. Unit Count                    |                    | ON                   |
| Cruise control cancel switch signal                           | CC Cancel SW                            |                    | OFF                  |

#### 5. READ CURRENT DATA FOR ENGINE (OBD MODE)

1) On the «Main Menu» display screen, select the {Each System Check} and press the [YES] key.

2) On the «System Selection Menu» display screen, select the {Engine} and press the [YES] key.

3) Press the [YES] key after the information of engine type has been displayed.

4) On the «Engine Diagnosis» display screen, select the {OBD system} and press the [YES] key.

5) On the «OBD Menu» display screen, select the {Current Data Display/Save}, and press the [YES] key.

6) On the «Data Display Menu» display screen, select the {Data Display} and press the [YES] key.

7) Using the scroll key, scroll the display screen up or down until the desired data is shown.

• A list of the support data is shown in the following table.

| DESCRIPTION                                       | Display                  | Unit of measure   |
|---------------------------------------------------|--------------------------|-------------------|
| Number of diagnosis code                          | Number of Diag. Code:    | 0                 |
| Condition of malfunction indicator light          | MI (MIL)                 | OFF               |
| Monitoring test of misfire                        | Misfire monitoring       | No                |
| Monitoring test of fuel system                    | Fuel system monitoring   | Finish            |
| Monitoring test of comprehensive component        | Component monitoring     | Finish            |
| Test of catalyst                                  | Catalyst Diagnosis       | No                |
| Test of heating-type catalyst                     | Heated catalyst          | No                |
| Test of evaporative emission purge control system | Evaporative purge system | No                |
| Test of secondary air system                      | Secondary air system     | No                |
| Test of air conditioning system refrigerant       | A/C system refrigerant   | No                |
| Test of oxygen sensor                             | Oxygen sensor            | Finish            |
| Test of oxygen sensor heater                      | Oxygen sensor heater     | Finish            |
| Test of EGR system                                | EGR system               | Finish            |
| A/F control #1                                    | Fuel system for Bank 1   | OPEN early period |
| A/F control #2                                    | Fuel system for Bank 2   | OPEN early period |
| Load                                              | Calculated load valve    | %                 |
| Engine coolant temperature                        | Coolant Temp.            | °C                |
| A/F compensation #1                               | Short term fuel trim B1  | %                 |
| A/F learning #1                                   | Long term fuel trim B1   | %                 |
| A/F compensation #2                               | Short term fuel trim B2  | %                 |
| A/F learning #2                                   | Long term fuel trim B2   | %                 |
| Intake manifold absolute pressure                 | Mani. Absolute Pressure  | kPa               |
| Engine speed                                      | Engine Speed             | rpm               |
| Vehicle speed                                     | Vehicle Speed            | km/h              |
| Ignition timing #1                                | Ignition timing adv. #1  | 0                 |
| Intake air temperature                            | Intake Air Temp.         | °C                |
| Amount of intake air                              | Mass Air Flow            | g/s               |
| Throttle valve angle                              | Throttle Opening Angle   | %                 |
| Oxygen sensor #12                                 | Oxygen sensor #12        | V                 |
| A/F compensation #12                              | Short term fuel trim #12 | %                 |
| OBD system                                        | OBD System               | _                 |
| Oxygen sensor #11                                 | Oxygen sensor #11        | Support           |
| Oxygen sensor #12                                 | Oxygen sensor #12        | Support           |
| A/F sensor #11                                    | A/F sensor #11           | —                 |
| A/F sensor #11                                    | A/F sensor #11           | V                 |

NOTE:

For detailed operation procedures, refer to the SUBARU SELECT MONITOR OPERATION MANUAL.

#### 6. READ FREEZE FRAME DATA FOR ENGINE (OBD MODE)

1) On the «Main Menu» display screen, select the {Each System Check} and press the [YES] key.

2) On the «System Selection Menu» display screen, select the {Engine} and press the [YES] key.

3) Press the [YES] key after the information of engine type has been displayed.

4) On the «Engine Diagnosis» display screen, select the {OBD System} and press the [YES] key.

5) On the «OBD Menu» display screen, select the {Freeze Frame Data} and press the [YES] key.

• A list of the support data is shown in the following table.

| DESCRIPTION                                                | Display                 | Unit of measure        |
|------------------------------------------------------------|-------------------------|------------------------|
| DTC of freeze frame data                                   | Freeze frame data       | DTC                    |
| Air fuel ratio control system for bank 1                   | Fuel system for Bank1   | —                      |
| Air fuel ratio control system for bank 2                   | Fuel system for bank 2  | —                      |
| Engine load data                                           | Engine Load             | %                      |
| Engine coolant temperature signal                          | Coolant Temp.           | °C or °F               |
| Short term fuel trim by front oxygen (A/F) sensor (bank 1) | Short term fuel trim B1 | %                      |
| Long term fuel trim by front oxygen (A/F) sensor (bank 1)  | Long term fuel trim B1  | %                      |
| Short term fuel trim by front oxygen (A/F) sensor (bank 2) | Short term fuel trim B2 | %                      |
| Long term fuel trim by front oxygen (A/F) sensor (bank 2)  | Long term fuel trim B2  | %                      |
| Intake manifold absolute pressure signal                   | Mani. Absolute Pressure | mmHg, kPa, inHg or psi |
| Engine speed signal                                        | Engine Speed            | rpm                    |
| Vehicle speed signal                                       | Vehicle Speed           | km/h or MPH            |

NOTE:

For detailed operation procedures, refer to the SUBARU SELECT MONITOR OPERATION MANUAL.

#### 7. LED OPERATION MODE FOR ENGINE

1) On the «Main Menu» display screen, select the {Each System Check} and press the [YES] key.

2) On the «System Selection Menu» display screen, select the {Engine} and press the [YES] key.

3) Press the [YES] key after the information of engine type has been displayed.

4) On the «Engine Diagnosis» display screen, select the {Current Data Display/Save}, and then press the [YES] key.

5) On the «Data Display Menu» display screen, select the {Data & LED Display} and press the [YES] key.

6) Using the scroll key, scroll the display screen up or down until the desired data is shown.

• A list of the support data is shown in the following table.

| Remarks                                        | Display                         | Message                    | When LED "ON" required |
|------------------------------------------------|---------------------------------|----------------------------|------------------------|
| Test mode signal                               | Test mode terminal              | D check/U check            | D check                |
| Neutral position switch signal                 | Neutral SW                      | Neutral/Other than neutral | Neutral                |
| Idle switch signal                             | Soft idle SW                    | Idle/Other than idle       | In idle                |
| Ignition switch signal                         | Ignition SW                     | ON Input/OFF Input         | ON input               |
| Power steering switch signal                   | Power steering SW               | ON Input/OFF Input         | ON input               |
| Air conditioning switch signal                 | A/C SW                          | ON Input/OFF Input         | ON input               |
| Steering wheel switch signal                   | Steering wheel SW               | Hi input/Low input         | Low input              |
| Starter switch signal                          | Starter SW                      | ON Input/OFF Input         | ON input               |
| Front oxygen monitor 1                         | FtO2 monitor 1                  | Lean/Rich                  | Rich                   |
| Front oxygen monitor 2                         | FtO2 monitor 2                  | Lean/Rich                  | Rich                   |
| Knocking signal                                | Knock signal                    | Yes/No                     | Yes                    |
| Crankshaft position sensor signal              | Crankshaft angle signal         | Yes/No                     | Yes                    |
| Camshaft position sensor signal                | Camshaft angle signal           | Yes/No                     | Yes                    |
| Rear defogger switch signal                    | Rear defogger SW                | ON Input/OFF Input         | ON input               |
| Blower fan switch signal                       | Blower fan SW                   | ON Input/OFF Input         | ON input               |
| Light switch signal                            | Light SW                        | ON Input/OFF Input         | ON input               |
| Windshield wiper switch signal                 | Wiper SW                        | ON Input/OFF Input         | ON input               |
| Air conditioning lock signal                   | A/C lock signal                 | ON Input/OFF Input         | ON input               |
| A/C middle pressure switch signal              | A/C middle pressure SW          | ON Input/OFF Input         | ON input               |
| Air conditioner compressor relay sig-<br>nal   | Compressor relay                | ON output/OFF output       | ON output              |
| AT retard angle demand signal                  | AT retard angle demand          | Yes/No                     | Yes                    |
| AT fuel cut signal                             | AT fuel cut                     | Yes/No                     | Yes                    |
| VDC torque down prohibition output             | Torque down output              | ON/OFF                     | Prohibition            |
| VDC torque down demand                         | Torque down demand              | Yes/No                     | Yes                    |
| AT coordinate permission signal                | AT coordinate permission signal | ON/OFF                     | Permission             |
| Electronic throttle control motor relay signal | ETC motor relay                 | ON/OFF                     | ON                     |
| Stop light switch signal                       | Stop SW                         | ON Input/OFF Input         | ON input               |
| SET/COAST switch signal                        | SET/CST SW                      | ON Input/OFF Input         | ON input               |
| RESUME/ACCEL switch signal                     | RES/ACC SW                      | ON Input/OFF Input         | ON input               |
| Brake switch signal                            | Brake SW                        | ON Input/OFF Input         | ON input               |
| Main switch signal                             | Main SW                         | ON Input/OFF Input         | ON input               |
| Body integrated unit data reception            | Body Int. Unit Data             | Yes/No                     | Yes                    |
| Body integrated unit counter update            | Body Int. Unit Count            | Yes/No                     | Yes                    |
| Cruise control cancel switch signal            | CC Cancel SW                    | ON Input/OFF Input         | ON input               |

NOTE:

For detailed operation procedures, refer to the SUBARU SELECT MONITOR OPERATION MANUAL.

## 10.Read Diagnostic Trouble Code (DTC)

## A: OPERATION

# 1. SUBARU SELECT MONITOR (NORMAL MODE)

1) On the «Main Menu» display screen, select the {Each System Check} and press the [YES] key.

2) On the «System Selection Menu» display screen, select the {Engine} and press the [YES] key.

3) Press the [YES] key after the information of engine type has been displayed.

4) On the «Engine Diagnosis» screen, select the {DTC Display}, and then press the [YES] key.

5) On the «Diagnostic Code(s) Display» screen, select the {Current Diagnostic Code(s)} or {History Diagnostic Code(s)}, and then press the [YES] key.

#### NOTE:

• For detailed operation procedures, refer to the SUBARU SELECT MONITOR OPERATION MAN-UAL.

• For details concerning DTC, refer to the List of Diagnostic Trouble Code (DTC). <Ref. to EN(H6DO)(diag)-66, List of Diagnostic Trouble Code (DTC).>

# 2. SUBARU SELECT MONITOR (OBD MODE)

1) On the «Main Menu» display screen, select the {Each System Check} and press the [YES] key.

2) On the «System Selection Menu» display screen, select the {Engine} and press the [YES] key.

3) Press the [YES] key after the information of engine type was displayed.

4) On the «Engine Diagnosis» display screen, select the {OBD System} and press the [YES] key.

5) On the «OBD Menu» display screen, select the {DTC Display} and press the [YES] key.

6) Make sure DTC is shown on the screen.

NOTE:

• For detailed operation procedures, refer to the SUBARU SELECT MONITOR OPERATION MAN-UAL.

• For details concerning DTC, refer to the List of Diagnostic Trouble Code (DTC). <Ref. to EN(H6DO)(diag)-66, List of Diagnostic Trouble Code (DTC).>

#### 3. OBD-II GENERAL SCAN TOOL

Refers to data denoting emission-related power-train DTC.

For details concerning DTCs, refer to the List of Diagnostic Trouble Code (DTC). <Ref. to EN(H6DO)(diag)-66, List of Diagnostic Trouble Code (DTC).>

NOTE:

Refer to OBD-II general scan tool manufacturer's instruction manual to access power train DTC (MODE \$03).

## **11.Inspection Mode**

## A: PROCEDURE

When performing the diagnose without the "List of Diagnostic Trouble Code (DTC)", refer the item of drive cycle. <Ref. to EN(H6DO)(diag)-38, Drive Cycle.>

| DTC   | Item                                                                      | On condition |
|-------|---------------------------------------------------------------------------|--------------|
| P0011 | "A" Camshaft Position-Timing Over-Advanced or System Performance (Bank 1) | _            |
| P0021 | "A" Camshaft Position-Timing Over-Advanced or System Performance (Bank 2) | _            |
| P0031 | HO2S Heater Control Circuit Low (Bank 1 Sensor 1)                         | —            |
| P0032 | HO2S Heater Control Circuit High (Bank 1 Sensor 1)                        | _            |
| P0037 | HO2S Heater Control Circuit Low (Bank 1 Sensor 2)                         | _            |
| P0038 | HO2S Heater Control Circuit High (Bank 1 Sensor 2)                        |              |
| P0051 | HO2S Heater Control Circuit Low (Bank 2 Sensor 1)                         | _            |
| P0052 | HO2S Heater Control Circuit High (Bank 2 Sensor 1)                        |              |
| P0057 | HO2S Heater Control Circuit Low (Bank 2 Sensor 2)                         |              |
| P0058 | HO2S Heater Control Circuit High (Bank 2 Sensor 2)                        |              |
| P0077 | Intake Valve Control Solenoid Circuit High (Bank 1)                       |              |
| P0083 | Intake Valve Control Solenoid Circuit High (Bank 2)                       |              |
| P0102 | Mass or Volume Air Flow Circuit Low Input                                 |              |
| P0103 | Mass or Volume Air Flow Circuit High Input                                |              |
| P0107 | Manifold Absolute Pressure/Barometric Pressure Circuit Low Input          |              |
| P0108 | Manifold Absolute Pressure/Barometric Pressure Circuit High Input         |              |
| P0112 | Intake Air Temperature Circuit Low Input                                  |              |
| P0113 | Intake Air Temperature Circuit High Input                                 |              |
| P0117 | Engine Coolant Temperature Circuit Low Input                              | _            |
| P0118 | Engine Coolant Temperature Circuit High Input                             |              |
| P0122 | Throttle/Pedal Position Sensor/Switch "A" Circuit Low Input               |              |
| P0123 | Throttle/Pedal Position Sensor/Switch "A" Circuit High Input              |              |
| P0131 | O <sub>2</sub> Sensor Circuit Low Voltage (Bank 1 Sensor 1)               | _            |
| P0132 | O <sub>2</sub> Sensor Circuit High Voltage (Bank 1 Sensor 1)              |              |
| P0137 | O <sub>2</sub> Sensor Circuit Low Voltage (Bank 1 Sensor 2)               | _            |
| P0138 | O <sub>2</sub> Sensor Circuit High Voltage (Bank 1 Sensor 2)              |              |
| P0151 | O <sub>2</sub> Sensor Circuit Low Voltage (Bank 2 Sensor 1)               |              |
| P0152 | O <sub>2</sub> Sensor Circuit High Voltage (Bank 2 Sensor 1)              | —            |
| P0157 | O <sub>2</sub> Sensor Circuit Low Voltage (Bank 2 Sensor 2)               | _            |
| P0158 | O2 Sensor Circuit High Voltage (Bank 2 Sensor 2)                          | _            |
| P0171 | System Too Lean (Bank 1)                                                  | _            |
| P0172 | System Too Rich (Bank 1)                                                  |              |
| P0174 | System Too Lean (Bank 2)                                                  |              |
| P0175 | System Too Rich (Bank 2)                                                  | _            |
| P0197 | Engine Oil Temperature Sensor Circuit Low                                 |              |
| P0198 | Engine Oil Temperature Sensor Circuit High                                |              |
| P0222 | Throttle/Pedal Position Sensor/Switch "B" Circuit Low Input               | —            |
| P0223 | Throttle/Pedal Position Sensor/Switch "B" Circuit High Input              | —            |
| P0230 | Fuel Pump Primary Circuit                                                 | —            |
| P0327 | Knock Sensor 1 Circuit Low Input (Bank 1 or Single Sensor)                |              |
| P0328 | Knock Sensor 1 Circuit High Input (Bank 1 or Single Sensor)               |              |
| P0332 | Knock Sensor 2 Circuit Low Input (Bank 2)                                 |              |
| P0333 | Knock Sensor 2 Circuit High Input (Bank 2)                                | <u> </u>     |
| P0335 | Crankshaft Position Sensor "A" Circuit                                    |              |
| P0340 | Camshaft Position Sensor "A" Circuit (Bank 1 or Single Sensor)            |              |

| DTC   | Item                                                                | On condition |
|-------|---------------------------------------------------------------------|--------------|
| P0345 | Camshaft Position Sensor "A" Circuit (Bank 2)                       | —            |
| P0458 | Evaporative Emission Control System Purge Control Valve Circuit Low | —            |
| P0462 | Fuel Level Sensor Circuit Low Input                                 | —            |
| P0463 | Fuel Level Sensor Circuit High Input                                | _            |
| P0500 | Vehicle Speed Sensor                                                |              |
| P0512 | Starter Request Circuit                                             |              |
| P0519 | Idle Control System Malfunction (Fail-Safe)                         |              |
| P0558 | Generator Circuit Low Input                                         | _            |
| P0600 | Serial Communication Link                                           | _            |
| P0604 | Internal Control Module Random Access Memory (RAM) Error            | _            |
| P0605 | Internal Control Module Read Only Memory (ROM) Error                | —            |
| P0607 | Control Module Performance                                          | —            |
| P0638 | Throttle Actuator Control Range/Performance (Bank 1)                | —            |
| P0691 | Cooling Fan 1 Control Circuit Low                                   | —            |
| P0692 | Cooling Fan 1 Control Circuit High                                  | —            |
| P0700 | Transmission Control System (MIL Request)                           | —            |
| P1160 | Return Spring Failure                                               | —            |
| P1518 | Starter Switch Circuit Low input                                    | —            |
| P1560 | Back-up Voltage Circuit Malfunction                                 | —            |
| P2088 | OCV Solenoid Valve Signal A Circuit Open (Bank 1)                   | —            |
| P2089 | OCV Solenoid Valve Signal A Circuit Short (Bank 1)                  | —            |
| P2092 | OCV Solenoid Valve Signal A Circuit Open (Bank 2)                   | —            |
| P2093 | OCV Solenoid Valve Signal A Circuit Short (Bank 2)                  | —            |
| P2101 | Throttle Actuator Control Motor Circuit Range/Performance           | —            |
| P2102 | Throttle Actuator Control Motor Circuit Low                         | —            |
| P2103 | Throttle Actuator Control Motor Circuit High                        | —            |
| P2109 | Throttle/Pedal Position Sensor A Minimum Stop Performance           | —            |
| P2122 | Throttle/Pedal Position Sensor/Switch "D" Circuit Low Input         | —            |
| P2123 | Throttle/Pedal Position Sensor/Switch "D" Circuit High Input        | —            |
| P2127 | Throttle/Pedal Position Sensor/Switch "E" Circuit Low Input         | —            |
| P2128 | Throttle/Pedal Position Sensor/Switch "E" Circuit High Input        | —            |
| P2135 | Throttle/Pedal Position Sensor/Switch "A"/"B" Voltage Rationality   | —            |
| P2138 | Throttle/Pedal Position Sensor/Switch "D"/"E" Voltage Rationality   | _            |

# 1. PREPARATION FOR THE INSPECTION MODE

1) Check battery voltage is more than 12 V and fuel remains half  $[20 - 40 \ \ell \ (5.3 - 10.6 \text{ US gal}, 4.4 - 8.8 \text{ Imp gal})].$ 

2) Lift-up the vehicle using a garage jack and place it on rigid racks or drive the vehicle onto free rollers.

#### WARNING:

• Before lifting-up the vehicle, ensure parking brakes are applied.

• Do not use a pantograph jack in place of a rigid rack.

• Secure a rope or wire to the front or rear towing hooks to prevent the lateral runout of front wheels. • Do not abruptly depress/release clutch pedal or accelerator pedal during works even when the engine is operating at low speeds since this may cause vehicle to jump off free rollers.

• In order to prevent the vehicle from slipping due to vibration, do not place any wooden blocks or similar items between the rigid racks and the vehicle. • Since the rear wheels will also rotate, do not place anything near them. Also, make sure that nobody goes in front of the vehicle.

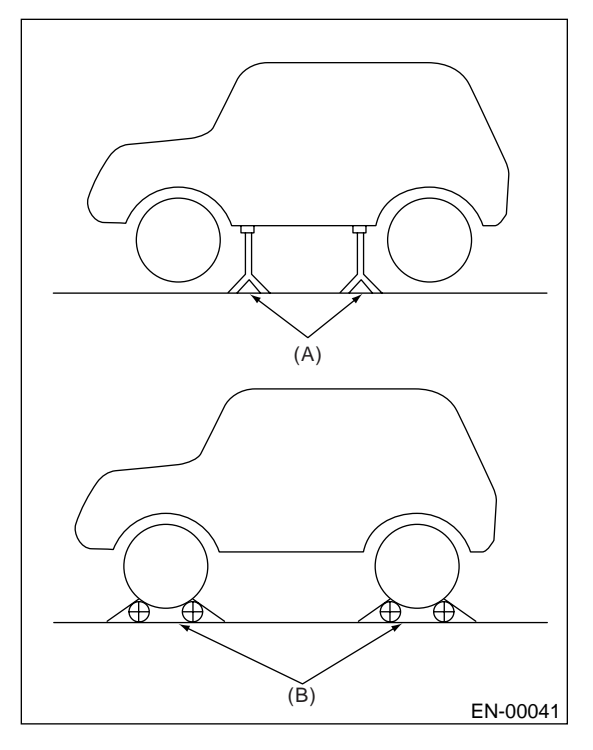

- (A) Rigid racks
- (B) Free rollers

#### 2. SUBARU SELECT MONITOR

1) After clearing the memory, check for any remaining unresolved trouble data. <Ref. to EN(H6DO)(diag)-40, Clear Memory Mode.>

2) Idle the engine.

3) Prepare the Subaru Select Monitor kit. <Ref. to EN(H6DO)(diag)-7, PREPARATION TOOL, General Description.>

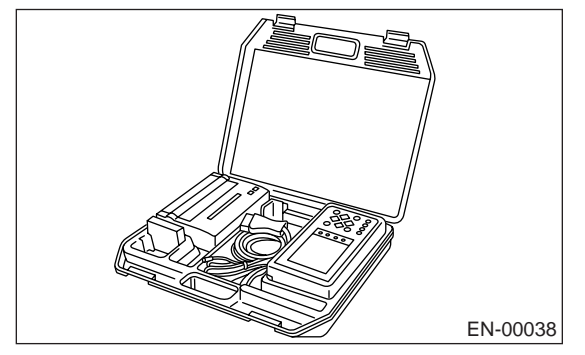

4) Connect the diagnosis cable to Subaru Select Monitor.

5) Insert the cartridge to Subaru Select Monitor. <Ref. to EN(H6DO)(diag)-7, PREPARATION TOOL, General Description.>

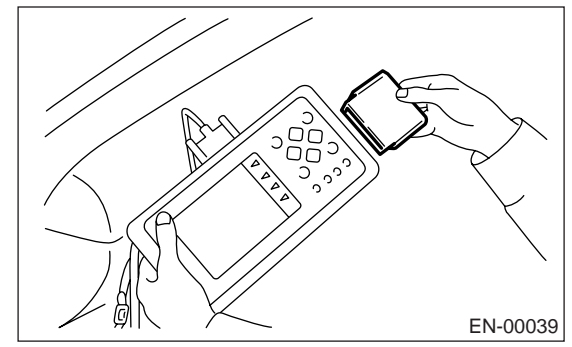

6) Connect the test mode connector (A) located at the lower portion of glove box.

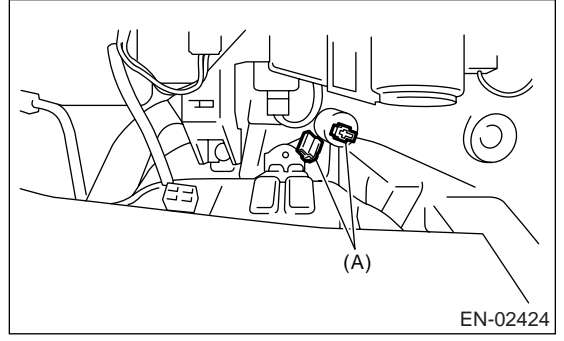

7) Connect the Subaru Select Monitor to data link connector located in the lower portion of the instrument panel (on the driver's side).

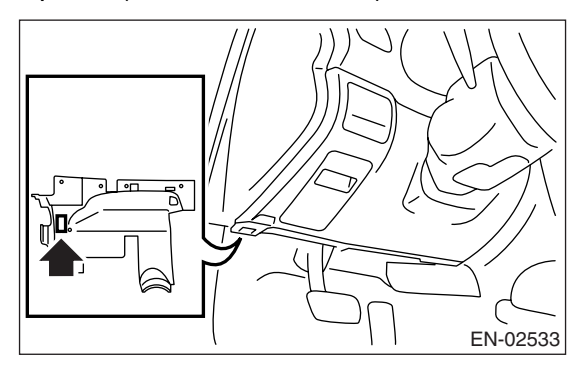

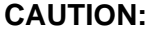

Do not connect the scan tools except for Subaru Select Monitor or OBD-II general scan tool.
8) Turn ignition switch to ON (engine OFF) and turn Subaru Select Monitor switch to ON.

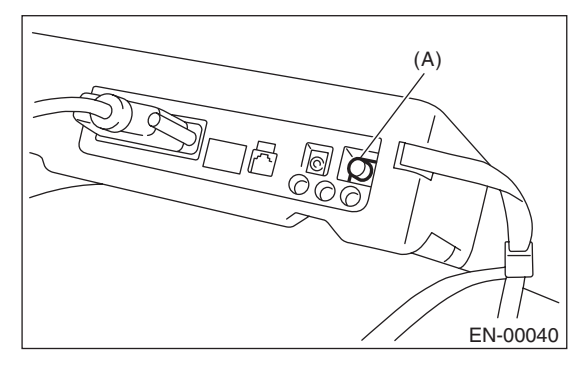

(A) Power switch

9) On the «Main Menu» display screen, select the {Each System Check} and press the [YES] key.

10) On the «System Selection Menu» display screen, select the {Engine} and press the [YES] key.

11) Press the [YES] key after the information of engine type was displayed.

12) On the «Engine Diagnosis» screen, select the {D Check} and press the [YES] key.

13) When the "Perform D Check?" is shown on the screen, press the [YES] key.

14) Perform subsequent procedures as instructed on the display screen.

• If trouble still remains in the memory, the corresponding DTC appears on the display screen.

#### NOTE:

• For detailed operation procedures, refer to the SUBARU SELECT MONITOR OPERATION MAN-UAL.

• For details concerning DTCs, refer to the List of Diagnostic Trouble Code (DTC).

<Ref. to EN(H6DO)(diag)-66, List of Diagnostic Trouble Code (DTC).>

• Release the parking brake.

• The speed difference between front and rear wheels may light either the ABS warning light, but this indicates no malfunctions. When engine control diagnosis is finished, perform the ABS memory clearance procedure of self-diagnosis system.

#### 3. OBD-II GENERAL SCAN TOOL

1) After performing the diagnostics and clearing the memory, check for any remaining unresolved trouble data: <Ref. to EN(H6DO)(diag)-40, Clear Memory Mode.>

2) Idle the engine.

3) Connect the test mode connector (A) located at the lower portion of glove box.

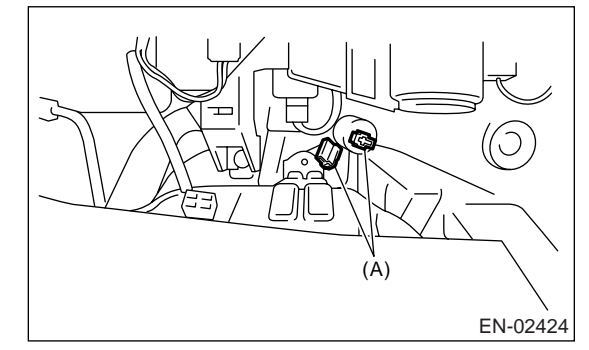

4) Connect the OBD-II general scan tool to its data link connector in the lower portion of the instrument panel (on the driver's side).

#### CAUTION:

Do not connect the scan tools except for Subaru Select Monitor or OBD-II general scan tool.

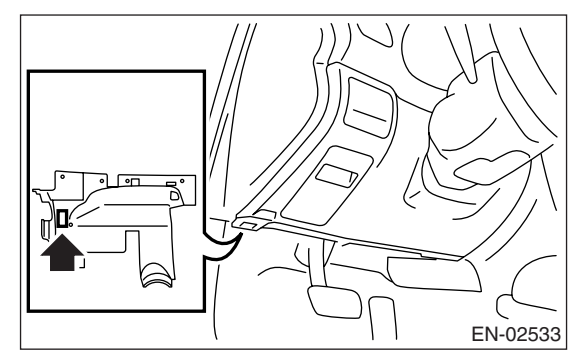

5) Start the engine.

NOTE:

• Ensure the select lever is placed in the "P" position before starting. (AT model)

• Depress the clutch pedal when starting the engine. (MT model)

6) Using the select lever or shift lever, turn the "P" position switch and the "N" position switch to ON.

7) Depress the brake pedal to turn the brake switch ON. (AT model)

8) Keep the engine speed in the 2,500 — 3,000 rpm range for 40 seconds.

9) Shift the select lever or shift lever in the "D" range (AT model) or "1st" gear (MT model) and drive the vehicle at 5 to 10 km/h (3 to 6 MPH).

#### NOTE:

- On AWD vehicles, release the parking brake.
- The speed difference between front and rear wheels may light either the ABS warning light, but this indicates no malfunctions. When engine control diagnosis is finished, perform the ABS memory clearance procedure of self-diagnosis system.

10) Using the OBD-II general scan tool, check for DTC and record the result(s).

NOTE:

For detailed operation procedures, refer to the OBD-II General Scan Tool Operation Manual.
For details concerning DTCs, refer to the List of

• For details concerning DTCs, refer to the List of Diagnostic Trouble Code (DTC).

<Ref. to EN(H6DO)(diag)-66, List of Diagnostic Trouble Code (DTC).>

# 12.Drive Cycle

### A: PROCEDURE

For the troubleshooting, there are three driving patterns. By driving the vehicle with specified pattern, following trouble items could be diagnosed. After the repair of following trouble items, be sure to drive the vehicle with specified patterns to check the trouble was repaired correctly.

#### **1. PREPARATION FOR DRIVE CYCLE**

1) Check battery voltage is more than 12 V and fuel remains half [20 - 40 & (5.3 - 10.6 US gal, 4.4 - 8.8 Imp gal)].

2) After performing the diagnostics and clearing the memory, check for any remaining unresolved trouble data: <Ref. to EN(H6DO)(diag)-40, Clear Memory Mode.>

3) Separate the test mode connector.

#### NOTE:

• Perform the diagnosis after warming up the engine except the engine coolant temperature was specified at engine start.

• Perform the diagnosis twice if the DTC marked with \*. After completing the first diagnosis, stop the engine and perform second diagnosis in same condition.

#### 2. DRIVE THE VEHICLE WITH 80 KM/H (50 MPH) FOR 20 MINUTES, AND THEN IDLE THE EN-GINE FOR A MINUTE.

| DTC    | Item                                                          | On condition                                                       |
|--------|---------------------------------------------------------------|--------------------------------------------------------------------|
| *P0125 | Insufficient Coolant Temperature For Closed Loop Fuel Control | Engine coolant temperature at engine start is 20°C (68°F) or less. |
| *P0133 | O <sub>2</sub> Sensor Circuit Slow Response (Bank 1 Sensor 1) | —                                                                  |
| *P0153 | O <sub>2</sub> Sensor Circuit Slow Response (Bank 2 Sensor 1) | —                                                                  |
| *P0420 | Catalyst System Efficiency Below Threshold (Bank 1)           | —                                                                  |

#### 3. 10 MINUTES IDLING

NOTE:

Drive the vehicle in more than 10 km/h (6 MPH) before diagnosis.

| DTC    | Item                                                                 | On condition |
|--------|----------------------------------------------------------------------|--------------|
| *P0030 | HO2S Heater Control Circuit (Bank 1 Sensor 1)                        |              |
| *P0050 | HO2S Heater Control Circuit (Bank 2 Sensor 1)                        | —            |
| *P0459 | Evaporative Emission Control System Purge Control Valve Circuit High | —            |

#### 4. DRIVE THE VEHICLE WITH FOLLOWING DRIVE PATTERNS

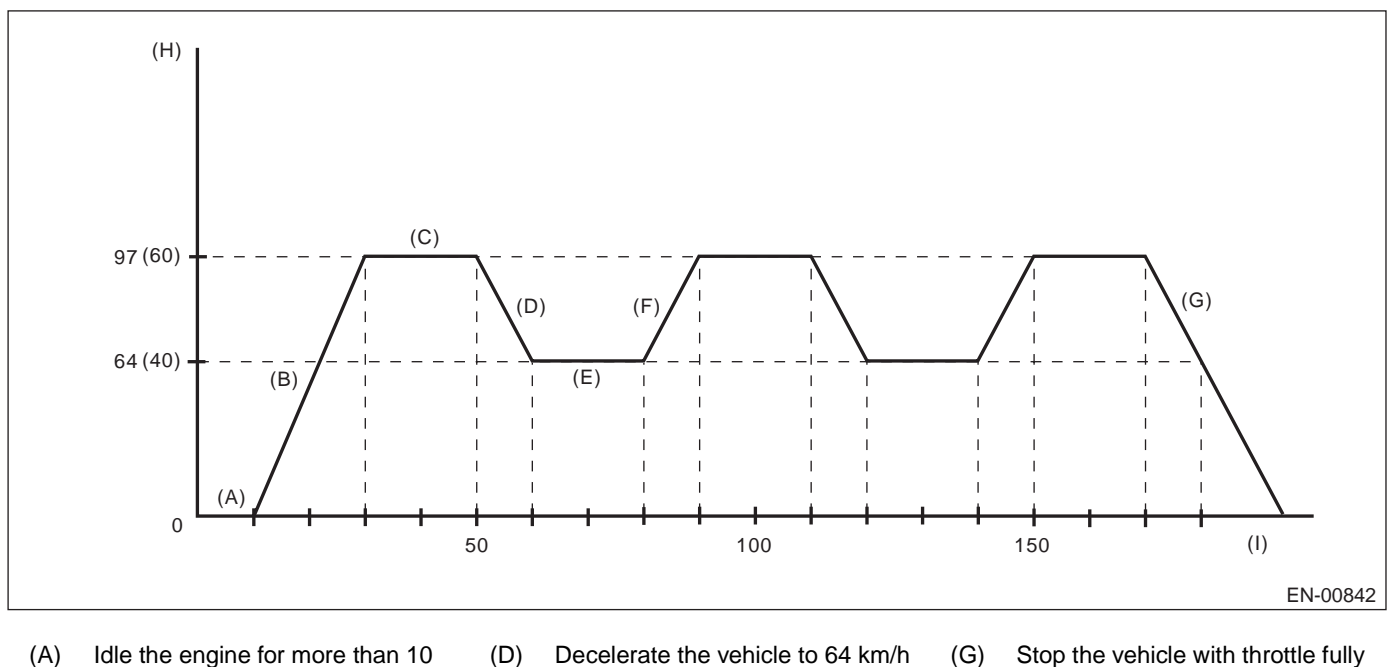

(A) Idle the engine for more than 10 seconds.(B) Accelerate the vehicle to 97 km/h

(60 MPH) within 20 seconds.

- (D) Decelerate the vehicle to 64 km/h (40 MPH) with throttle fully closed.
  (E) Drive the vehicle at 64 km/h (40
  - MPH) for 20 seconds.
- (C) Drive the vehicle at 97 km/h (60 MPH) for 20 seconds.
- (F) Accelerate the vehicle to 97 km/h (60 MPH) within 10 seconds.
- Stop the vehicle with throttle fully closed.
- (H) Vehicle speed km/h (MPH)
- (I) Sec.

| DTC    | ltem                                                                 | On condition                   |
|--------|----------------------------------------------------------------------|--------------------------------|
| P0076  | Intake Valve Control Solenoid Circuit Low (Bank 1)                   | _                              |
| P0082  | Intake Valve Control Solenoid Circuit Low (Bank 2)                   | —                              |
| *P0101 | Mass or Volume Air Flow Circuit Range/Performance                    |                                |
| P0134  | O2 Sensor Circuit No Activity Detected (Bank 1 Sensor 1)             | —                              |
| P0154  | O <sub>2</sub> Sensor Circuit No Activity Detected (Bank 2 Sensor 1) | _                              |
| *P0301 | Cylinder 1 Misfire Detected                                          | Diagnosis may complete at once |
| *P0302 | Cylinder 2 Misfire Detected                                          | Diagnosis may complete at once |
| *P0303 | Cylinder 3 Misfire Detected                                          | Diagnosis may complete at once |
| *P0304 | Cylinder 4 Misfire Detected                                          | Diagnosis may complete at once |
| *P0305 | Cylinder 5 Misfire Detected                                          | Diagnosis may complete at once |
| *P0306 | Cylinder 6 Misfire Detected                                          | Diagnosis may complete at once |
| P0400  | Exhaust Gas Recirculation Flow                                       | _                              |
| P0559  | Generator Circuit High Input                                         | _                              |
| P1026  | VVL System 1 Malfunction                                             | _                              |
| P1028  | VVL System 2 Malfunction                                             | _                              |
| P1492  | EGR Solenoid Valve Signal #1 Circuit Malfunction (Low Input)         | _                              |
| P1493  | EGR Solenoid Valve Signal #1 Circuit Malfunction (High Input)        | _                              |
| P1494  | EGR Solenoid Valve Signal #2 Circuit Malfunction (Low Input)         | _                              |
| P1495  | EGR Solenoid Valve Signal #2 Circuit Malfunction (High Input)        | _                              |
| P1496  | EGR Solenoid Valve Signal #3 Circuit Malfunction (Low Input)         | _                              |
| P1497  | EGR Solenoid Valve Signal #3 Circuit Malfunction (High Input)        | —                              |
| P1498  | EGR Solenoid Valve Signal #4 Circuit Malfunction (Low Input)         | —                              |
| P1499  | EGR Solenoid Valve Signal #4 Circuit Malfunction (High Input)        | _                              |

### **13.Clear Memory Mode**

### A: OPERATION

# 1. SUBARU SELECT MONITOR (NORMAL MODE)

1) On the «Main Menu» display screen, select the {Each System Check} and press the [YES] key.

2) On the «System Selection Menu» display screen, select the {Engine} and press the [YES] key.

3) Press the [YES] key after the information of engine type was displayed.

4) On the «Engine Diagnosis» display screen, select the {Memory Clear} and press the [YES] key.

5) When the "Done" and "Turn Ignition Switch OFF" are shown on the display screen, turn the ignition switch to OFF and then Subaru Select Monitor switch to OFF.

#### NOTE:

• Initial diagnosis of electronic control throttle is performed after memory clearance. For this reason, start the engine after 10 seconds or more have elapsed since the ignition switch was turned to ON.

• For detailed operation procedures, refer to the SUBARU SELECT MONITOR OPERATION MAN-UAL.

# 2. SUBARU SELECT MONITOR (OBD MODE)

1) On the «Main Menu» display screen, select the {Each System Check} and press the [YES] key.

2) On the «System Selection Menu» display screen, select the {Engine} and press the [YES] key.

3) Press the [YES] key after the information of engine type was displayed.

4) On the «Engine Diagnosis» display screen, select the {OBD System} and press the [YES] key.

5) On the «OBD Menu» display screen, select the {DTC Clear} and press the [YES] key.

6) When the "Perform Diagnostic Code(s) Clear?" is shown on the screen, press the [YES] key.

7) Turn the ignition switch to OFF and then turn off the Subaru Select Monitor.

#### NOTE:

• Initial diagnosis of electronic control throttle is performed after memory clearance. For this reason, start the engine after 10 seconds or more have elapsed since the ignition switch was turned to ON.

• For detailed operation procedures, refer to the SUBARU SELECT MONITOR OPERATION MAN-UAL.

#### 3. OBD-II GENERAL SCAN TOOL

For clear memory procedures using the OBD-II general scan tool, refer to the OBD-II General Scan Tool Instruction Manual.

### 14.Compulsory Valve Operation Check Mode

### A: OPERATION

1) Prepare the Subaru Select Monitor kit. <Ref. to EN(H6DO)(diag)-7, PREPARATION TOOL, General Description.>

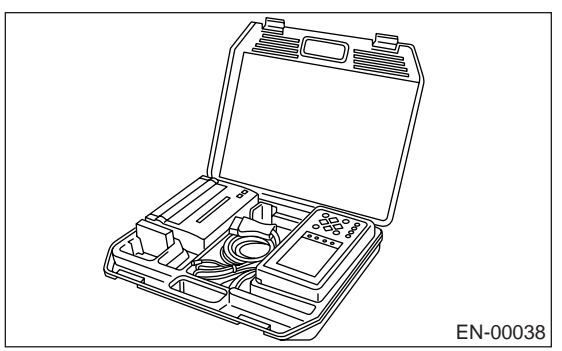

2) Connect the diagnosis cable to Subaru Select Monitor.

3) Insert the cartridge to Subaru Select Monitor. <Ref. to EN(H6DO)(diag)-7, PREPARATION TOOL, General Description.>

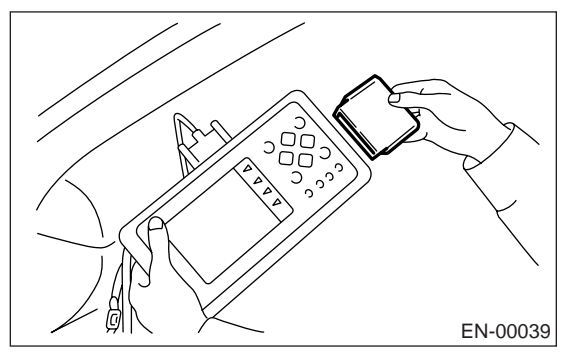

4) Connect the test mode connector (A) located at the lower portion of glove box.

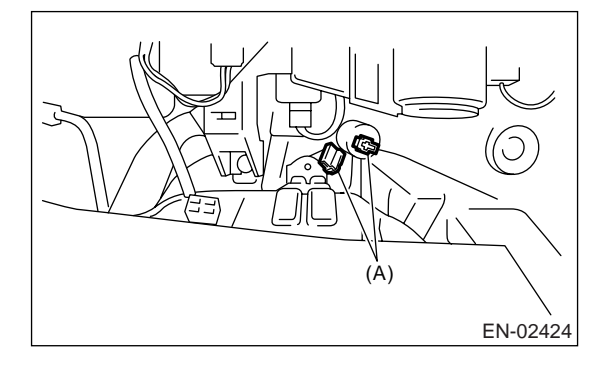

5) Connect the Subaru Select Monitor to data link connector located in the lower portion of the instrument panel (on the driver's side).

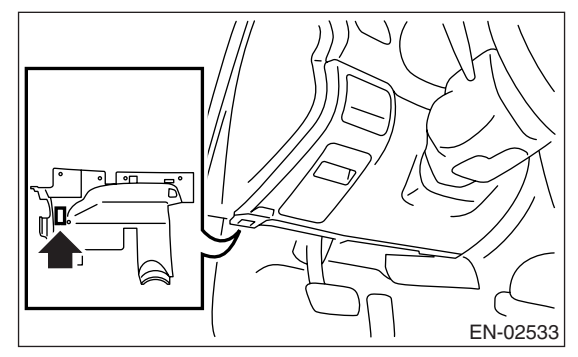

#### CAUTION:

#### Do not connect the scan tools except for Subaru Select Monitor or OBD-II general scan tool.

6) Turn ignition switch to ON (engine OFF) and turn on the Subaru Select Monitor switch.

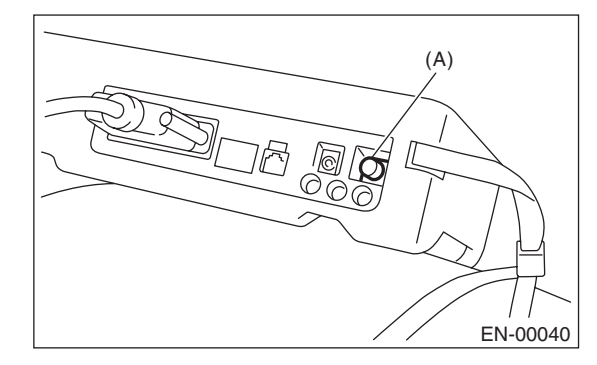

(A) Power switch

7) On the «Main Menu» display screen, select the {Each System Check} and press the [YES] key.

8) On the «System Selection Menu» display screen, select the {Engine} and press the [YES] key.

9) Press the [YES] key after the information of engine type was displayed.

10) On the «Engine Diagnosis» display screen, select the {System Operation Check Mode} and press the [YES] key.

11) On the «System Operation Check Mode» display screen, select the {Actuator ON/OFF Operation} and press the [YES] key.

12) Select the desired actuator on the «Actuator ON/OFF Operation» display screen and press the [YES] key.

13) Pressing the [NO] key completes the compulsory valve operation check mode. The display will then return to the «Actuator ON/OFF Operation» screen.

# • A list of the support data is shown in the following table.

| DESCRIPTION                                                  | Display              |
|--------------------------------------------------------------|----------------------|
| Compulsory fuel pump relay oper-<br>ation check              | Fuel Pump            |
| Compulsory radiator fan relay<br>operation check             | Radiator Fan Relay   |
| Compulsory air conditioning relay operation check            | A/C Compressor Relay |
| Compulsory purge control sole-<br>noid valve operation check | CPC Solenoid         |

NOTE:

• The following parts will be displayed but not functional.

| Display                                  |
|------------------------------------------|
| EGR Solenoid                             |
| ASV Solenoid                             |
| FICD Solenoid                            |
| Pressure Switching Solenoid 1            |
| Pressure Switching Solenoid 2            |
| Supercharger Control Solenoid            |
| PCV Solenoid                             |
| Vent Control Solenoid                    |
| AAI Solenoid                             |
| Atmospheric pressure switching solenoid  |
| Exhaust Bypass Valve Control Permit Flag |

• For detailed operation procedures, refer to the SUBARU SELECT MONITOR OPERATION MAN-UAL.

# **15.Malfunction Indicator Light** A: PROCEDURE

| 1. Activation of malfunction indicator light. < Ref. to EN(H6DO)(diag)-43, ACTIVATION OF MALFUNCTION INDICATOR LIGHT,                                 |
|----------------------------------------------------------------------------------------------------|
| Malfunction Indicator Light.>                                                                                                    |
| $\rightarrow$                                                                                                    |
| 2. Malfunction indicator light does not come on. <ref. does="" en(h6do)(diag)-45,="" indicator="" light="" malfunction="" not<="" td="" to=""></ref.> |
| COME ON, Malfunction Indicator Light.>                                                                                                    |
| $\downarrow$                                                                                                    |
| 3. Malfunction indicator light does not go off. < Ref. to EN(H6DO)(diag)-47, MALFUNCTION INDICATOR LIGHT DOES NOT GO                                  |
| OFF., Malfunction Indicator Light.>                                                                                                    |
| $\downarrow$                                                                                                    |
| 4. Malfunction indicator light does not blink. < Ref. to EN(H6DO)(diag)-48, MALFUNCTION INDICATOR LIGHT DOES NOT                                      |
| BLINK., Malfunction Indicator Light.>                                                                                                    |
| $\rightarrow$                                                                                                    |
| 5. Malfunction indicator light keep blinking. < Ref. to EN(H6DO)(diag)-50, MALFUNCTION INDICATOR LIGHT REMAINS BLINK-                                 |

ING., Malfunction Indicator Light.> B: ACTIVATION OF MALFUNCTION INDICATOR LIGHT

1) When the ignition switch is turned to ON (engine off), the malfunction indicator light (A) in the combination meter illuminates.

#### NOTE:

If the malfunction indicator light does not illuminate, perform the diagnosis of malfunction indicator light circuit or the combination meter circuit. <Ref. to EN(H6DO)(diag)-45, MALFUNCTION INDICATOR LIGHT DOES NOT COME ON, Malfunction Indicator Light.>

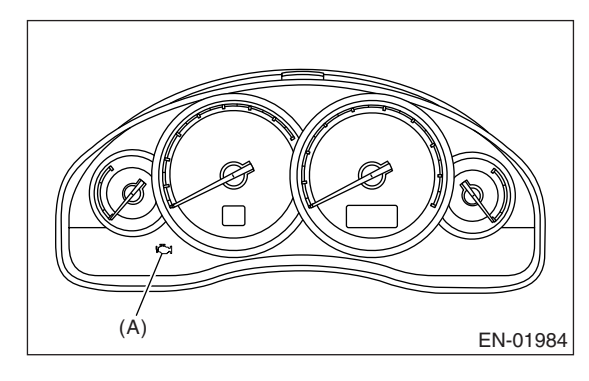

2) After starting the engine, the malfunction indicator light goes out. If it does not, either the engine or the emission control system is malfunctioning.

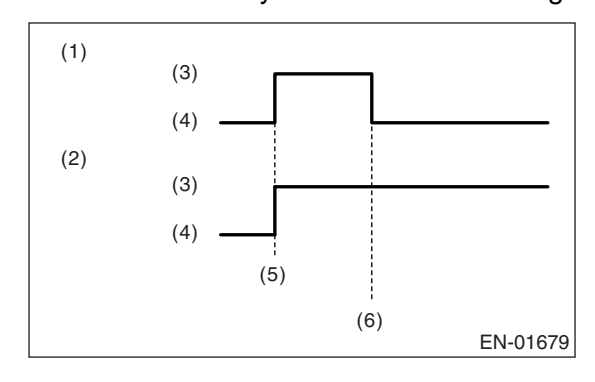

- (1) No faulty
- (2) Trouble occurs
- (3) ON
- (4) OFF
- (5) Ignition switch ON
- (6) Engine start

3) Turn the ignition switch to OFF and connect the test mode connector.

(1) When the ignition switch is turned to ON (engine OFF), the malfunction indicator light illuminates.

(2) After the engine starts, malfunction indicator light blinks in a cycle of 0.5 Hz. (During diagnosis)

(3) After the diagnosis is completed, malfunction indicator light does not blink at a cycle of 3 Hz if there is no fault. Malfunction indicator light illuminates when the trouble occurs.

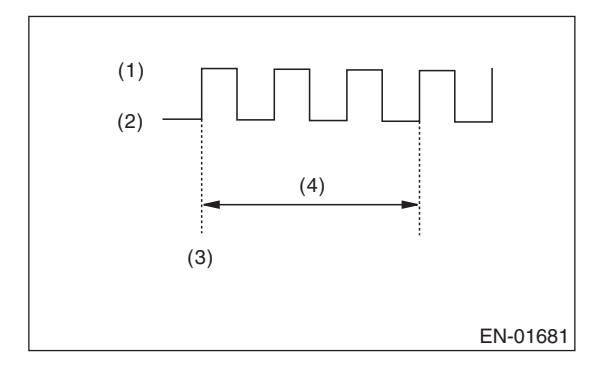

- (1) ON
- (2) OFF
- (3) Ignition switch ON
- (4) 1 second

### C: MALFUNCTION INDICATOR LIGHT DOES NOT COME ON

#### DIAGNOSIS:

The malfunction indicator light circuit is open or shorted.

#### TROUBLE SYMPTOM:

When the ignition switch is turned to ON (engine OFF), malfunction indicator light does not come on. **WIRING DIAGRAM:** 

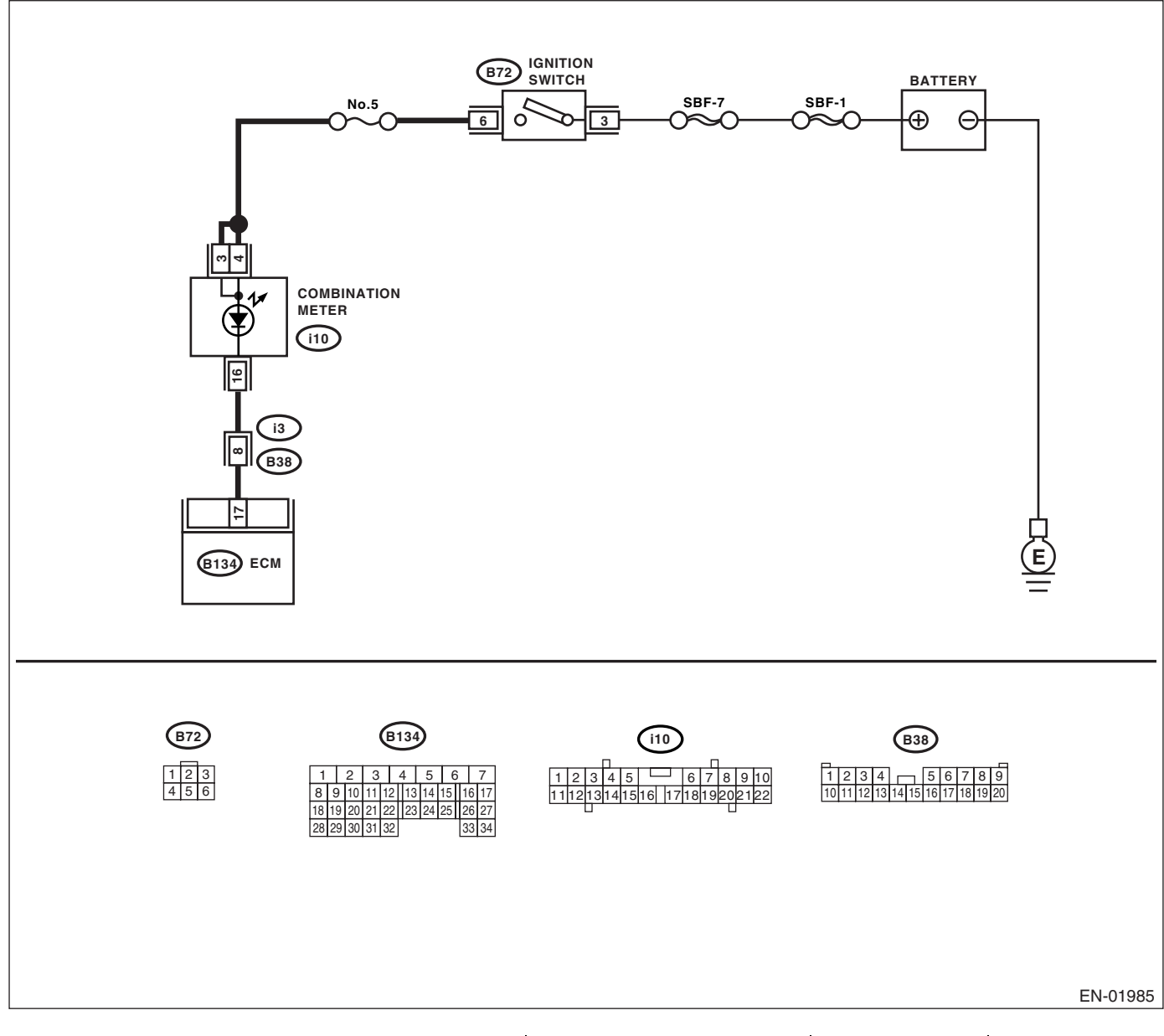

|   | Step                                                                                                    | Check                                            | Yes                                             | No                   |
|---|----------------------------------------------------------------------------------------------------|--------------------------------------------------|-------------------------------------------------|----------------------|
| 1 | <ol> <li>CHECK OUTPUT SIGNAL FROM ECM.</li> <li>1) Turn the ignition switch to ON.</li> <li>2) Measure the voltage between ECM connector and chassis ground.</li> <li>Connector &amp; terminal<br/>(B134) No. 17 (+) — Chassis ground (-):</li> </ol> | Is the voltage less than 1 V?                    | Go to step 4.                                   | Go to step 2.        |
| 2 | CHECK POOR CONTACT.<br>Check for poor connection when shaking or<br>pulling ECM connector and harness.                                                                                                    | Does the malfunction indicator light illuminate? | Repair the poor<br>contact in ECM<br>connector. | Go to step <b>3.</b> |

|   | Step                                                                                                    | Check                                                      | Yes                                                                                                    | No                                                                                                    |
|---|----------------------------------------------------------------------------------------------------|------------------------------------------------------------|----------------------------------------------------------------------------------------------------|----------------------------------------------------------------------------------------------------|
| 3 | CHECK ECM CONNECTOR.<br>Check the connection of ECM connector.                                                                                                    | Is the ECM connector correctly connected?                  | Replace the ECM.<br><ref. to<br="">FU(H6DO)-34,<br/>Engine Control<br/>Module (ECM).&gt;</ref.>                     | Repair the con-<br>nection of ECM<br>connector.                                                                                                    |
| 4 | <ul> <li>CHECK HARNESS BETWEEN COMBINA-<br/>TION METER AND ECM CONNECTOR.</li> <li>1) Turn the ignition switch to OFF.</li> <li>2) Remove the combination meter. <ref. to<br="">IDI-16, Combination Meter Assembly.&gt;</ref.></li> <li>3) Disconnect the connector from ECM and<br/>combination meter.</li> <li>4) Measure the resistance of harness<br/>between ECM and combination meter connec-<br/>tor.</li> <li>Connector &amp; terminal<br/>(B134) No. 17 — (i10) No. 16:</li> </ul> | Is the resistance less than 1<br>Ω?                        | Go to step 5.                                                                                                    | Repair the har-<br>ness and connec-<br>tor.<br>NOTE:<br>In this case repair<br>the following:<br>• Open circuit in<br>harness between<br>ECM and combi-<br>nation meter con-<br>nector<br>• Poor contact in<br>coupling connector                 |
| 5 | CHECK POOR CONTACT.<br>Check poor contact in combination meter con-<br>nector.                                                                                                    | Is there poor contact in combi-<br>nation meter connector? | Repair the poor<br>contact in combi-<br>nation meter con-<br>nector.                                                | Go to step 6.                                                                                                    |
| 6 | CHECK HARNESS BETWEEN COMBINA-<br>TION METER AND IGNITION SWITCH CON-<br>NECTOR.<br>1) Turn the ignition switch to ON.<br>2) Measure the voltage between combination<br>meter connector and chassis ground.<br>Connector & terminal<br>( <i>i10</i> ) No. 3 (+) — Chassis ground (-):<br>( <i>i10</i> ) No. 4 (+) — Chassis ground (-):                                                                                                    | Is the voltage more than 10 V?                             | Replace the board<br>of combination<br>meter. <ref. idi-<br="" to="">16, Combination<br/>Meter Assembly.&gt;</ref.> | Check the follow-<br>ing and repair if<br>necessary.<br>NOTE:<br>• Brown out fuse<br>(No. 5)<br>• Open or short<br>circuit in harness<br>between fuse (No.<br>5) and battery ter-<br>minal<br>• Poor contact in<br>ignition switch con-<br>nector |

### D: MALFUNCTION INDICATOR LIGHT DOES NOT GO OFF.

#### DIAGNOSIS:

The malfunction indicator light circuit is shorted.

#### TROUBLE SYMPTOM:

Although malfunction indicator light comes on when the engine runs, DTC is not shown on the Subaru Select Monitor display.

#### WIRING DIAGRAM:

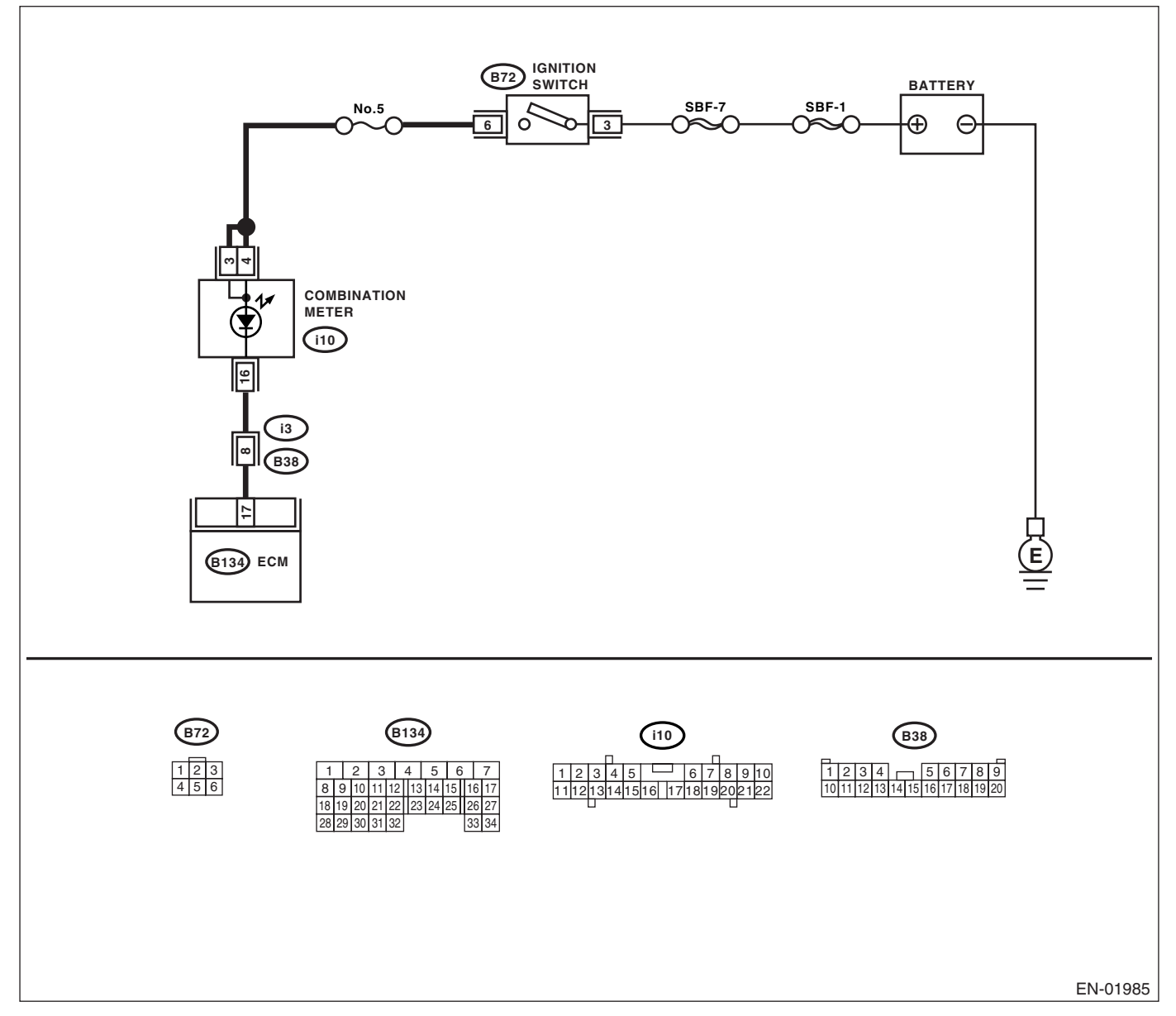

|   | Step                                                 | Check                          | Yes                | No                         |
|---|------------------------------------------------------|--------------------------------|--------------------|----------------------------|
| 1 | CHECK HARNESS BETWEEN COMBINA-                       | Does the malfunction indicator | Repair the short   | Replace the ECM.           |
|   | TION METER AND ECM CONNECTOR.                        | light illuminate?              | circuit in harness | <ref. th="" to<=""></ref.> |
|   | <ol> <li>Turn the ignition switch to OFF.</li> </ol> |                                | between combina-   | FU(H6DO)-34,               |
|   | 2) Disconnect the connector from ECM.                |                                | tion meter and     | Engine Control             |
|   | <ol><li>Turn the ignition switch to ON.</li></ol>    |                                | ECM connector.     | Module (ECM).>             |
|   |                                                      |                                |                    | 1                          |

# E: MALFUNCTION INDICATOR LIGHT DOES NOT BLINK.

#### DIAGNOSIS:

- The malfunction indicator light circuit is open or shorted.
- Test mode connector circuit is in open.

#### **TROUBLE SYMPTOM:**

Malfunction indicator light does not blink during inspection mode.

#### WIRING DIAGRAM:

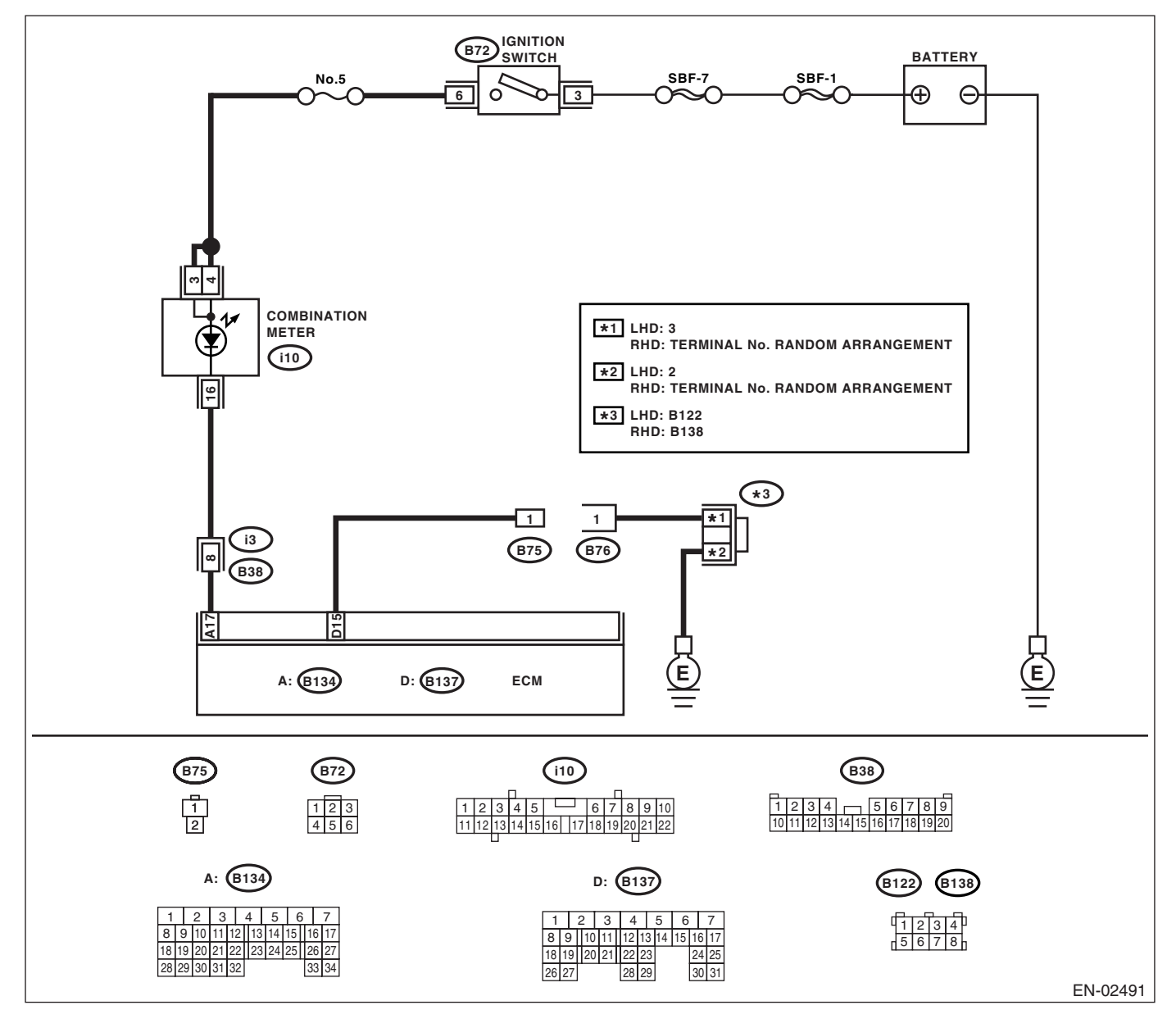

# **Malfunction Indicator Light**

|   | Step                                                                                                    | Check                                               | Yes                                                                                            | No                                                                                                    |
|---|----------------------------------------------------------------------------------------------------|-----------------------------------------------------|------------------------------------------------------------------------------------------------|----------------------------------------------------------------------------------------------------|
| 1 | <ul> <li>CHECK STATUS OF MALFUNCTION INDI-<br/>CATOR LIGHT.</li> <li>1) Turn the ignition switch to OFF.</li> <li>2) Disconnect the test mode connectors.</li> <li>3) Turn the ignition switch to ON. (engine<br/>OFF)</li> </ul>                                                                                                    | Does the malfunction indicator<br>light illuminate? | Go to step 2.                                                                                  | Repair the mal-<br>function indictor<br>light circuit. <ref.<br>to<br/>EN(H6DO)(diag)-<br/>45, MALFUNC-<br/>TION INDICA-<br/>TOR LIGHT<br/>DOES NOT<br/>COME ON, Mal-<br/>function Indicator<br/>Light.&gt;</ref.<br> |
| 2 | <ul> <li>CHECK HARNESS BETWEEN COMBINA-<br/>TION METER AND ECM CONNECTOR.</li> <li>1) Turn the ignition switch to OFF.</li> <li>2) Disconnect the connector from ECM.</li> <li>3) Turn the ignition switch to ON.</li> </ul>                                                                                                    | Does the malfunction indicator light illuminate?    | Repair the short<br>circuit in harness<br>between combina-<br>tion meter and<br>ECM connector. | Go to step <b>3</b> .                                                                                                    |
| 3 | <ul> <li>CHECK HARNESS BETWEEN TEST MODE<br/>CONNECTOR AND CHASSIS GROUND.</li> <li>1) Turn the ignition switch to OFF.</li> <li>2) Disconnect the connector from ECM.</li> <li>3) Measure the resistance of harness<br/>between test mode connector and chassis<br/>ground.</li> <li>Connector &amp; terminal<br/>(B76) No. 1 — Chassis ground:</li> </ul> | Is the resistance less than 1<br>Ω?                 | Go to step 4.                                                                                  | Repair the har-<br>ness and connec-<br>tor.<br>NOTE:<br>In this case repair<br>the following:<br>• Open circuit in<br>harness between<br>test mode connec-<br>tor and chassis<br>ground                               |
| 4 | CHECK POOR CONTACT.<br>Check poor contact in ECM connector.                                                                                                    | Is the poor contact in ECM connector?               | Repair the poor<br>contact in ECM<br>connector.                                                | Go to step <b>5</b> .                                                                                                    |
| 5 | <ul> <li>CHECK HARNESS BETWEEN ECM AND<br/>TEST MODE CONNECTOR.</li> <li>1) Connect the test mode connector.</li> <li>2) Measure the resistance of harness<br/>between ECM and chassis ground.</li> <li>Connector &amp; terminal<br/>(B137) No. 15 — Chassis ground:</li> </ul>                                                                             | Is the resistance less than 1 $\Omega$ ?            | Go to step 6.                                                                                  | Repair the open<br>circuit in harness<br>between ECM and<br>test mode connec-<br>tor.                                                                                                    |
| 6 | CHECK POOR CONTACT.<br>Check poor contact in ECM connector.                                                                                                    | Is the poor contact in ECM connector?               | Repair the poor<br>contact in ECM<br>connector.                                                | Replace the ECM.<br><ref. to<br="">FU(H6DO)-34,<br/>Engine Control<br/>Module (ECM).&gt;</ref.>                                                                                                    |

### F: MALFUNCTION INDICATOR LIGHT REMAINS BLINKING.

#### **DIAGNOSIS:**

Test mode connector circuit is shorted.

#### TROUBLE SYMPTOM:

Malfunction indicator light blinks without test mode connector connected.

WIRING DIAGRAM:

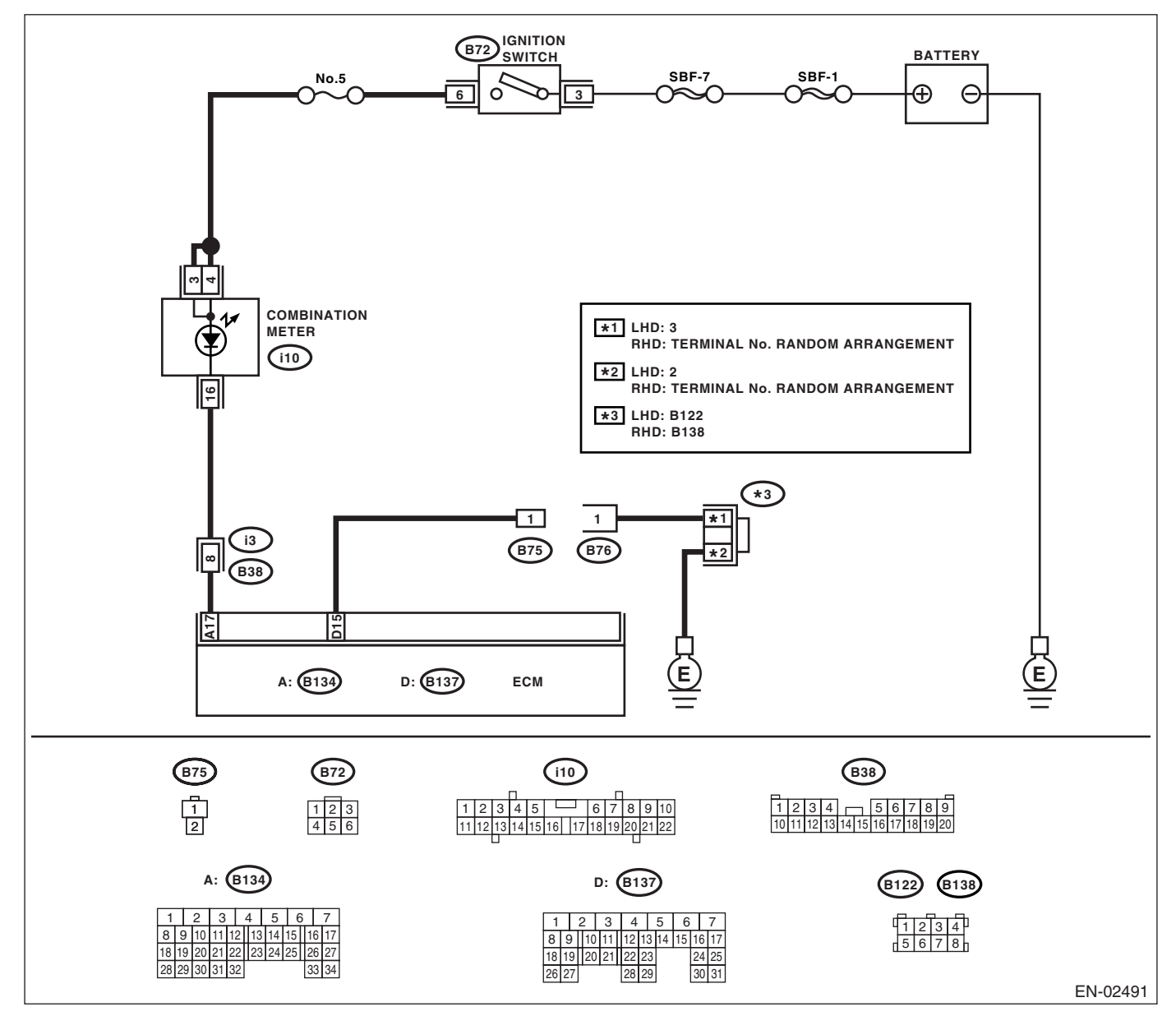

|   | Step                                                                                                    | Check                                          | Yes           | No                                                                                                    |
|---|----------------------------------------------------------------------------------------------------|------------------------------------------------|---------------|----------------------------------------------------------------------------------------------------|
| 1 | <ul><li>CHECK TEST MODE CONNECTOR.</li><li>1) Disconnect the test mode connectors.</li><li>2) Turn the ignition switch to ON.</li></ul> | Does the malfunction indicator<br>light blink? | Go to step 2. | System is in good<br>order.<br>NOTE:<br>Malfunction indica-<br>tor light blinks<br>when test mode<br>connector is con-<br>nected. |

# **Malfunction Indicator Light**

| Step                                                                                                    | Check                                    | Yes                                                                                    | No                                                                                              |
|----------------------------------------------------------------------------------------------------|------------------------------------------|----------------------------------------------------------------------------------------|-------------------------------------------------------------------------------------------------|
| <ul> <li>CHECK HARNESS BETWEEN ECM CONNECTOR AND CHASSIS GROUNDING TERMINAL.</li> <li>1) Turn the ignition switch to OFF.</li> <li>2) Disconnect the connector from ECM.</li> <li>3) Measure the resistance of harness between ECM connector and chassis ground.</li> <li>Connector &amp; terminal (B137) No. 15 — Chassis ground:</li> </ul> | Is the resistance less than 5 $\Omega$ ? | Repair the short<br>circuit in harness<br>between ECM and<br>test mode connec-<br>tor. | Replace the ECM.<br><ref. to<br="">FU(H6DO)-34,<br/>Engine Control<br/>Module (ECM).&gt;</ref.> |

# **16.Diagnostics for Engine Starting Failure** A: PROCEDURE

| 1. Check for fuel amount.                                                                                                    |
|----------------------------------------------------------------------------------------------------|
| $\downarrow$                                                                                                    |
| 2. Inspection of starter motor circuit <ref. circuit,="" diagnostics="" en(h6do)(diag)-53,="" engine="" for="" motor="" starter="" starting<="" td="" to=""></ref.> |
| Failure.>                                                                                                    |
| $\rightarrow$                                                                                                    |
| 3. Inspection of ECM power supply and ground line. <ref. and="" check="" en(h6do)(diag)-56,="" ground<="" power="" supply="" td="" to=""></ref.>                    |
| LINE OF ENGINE CONTROL MODULE (ECM), Diagnostics for Engine Starting Failure.>                                                                                      |
| $\rightarrow$                                                                                                    |
| 4. Inspection of ignition control system. < Ref. to EN(H6DO)(diag)-59, IGNITION CONTROL SYSTEM, Diagnostics for Engine                                              |
| Starting Failure.>                                                                                                    |
| $\downarrow$                                                                                                    |
| 5. Inspection of fuel pump circuit. < Ref. to EN(H6DO)(diag)-62, FUEL PUMP CIRCUIT, Diagnostics for Engine Starting Failure.>                                       |
| $\rightarrow$                                                                                                    |
| 6. Inspection of fuel injector circuit. < Ref. to EN(H6DO)(diag)-64, FUEL INJECTOR CIRCUIT, Diagnostics for Engine Starting                                         |
| Failure.>                                                                                                    |

### **B: STARTER MOTOR CIRCUIT**

#### CAUTION:

After repair or replacement of faulty parts, conduct Clear Memory Mode <Ref. to EN(H6DO)(diag)-40, OPERATION, Clear Memory Mode.> and Inspection Mode <Ref. to EN(H6DO)(diag)-33, PROCEDURE, Inspection Mode.>.

WIRING DIAGRAM:

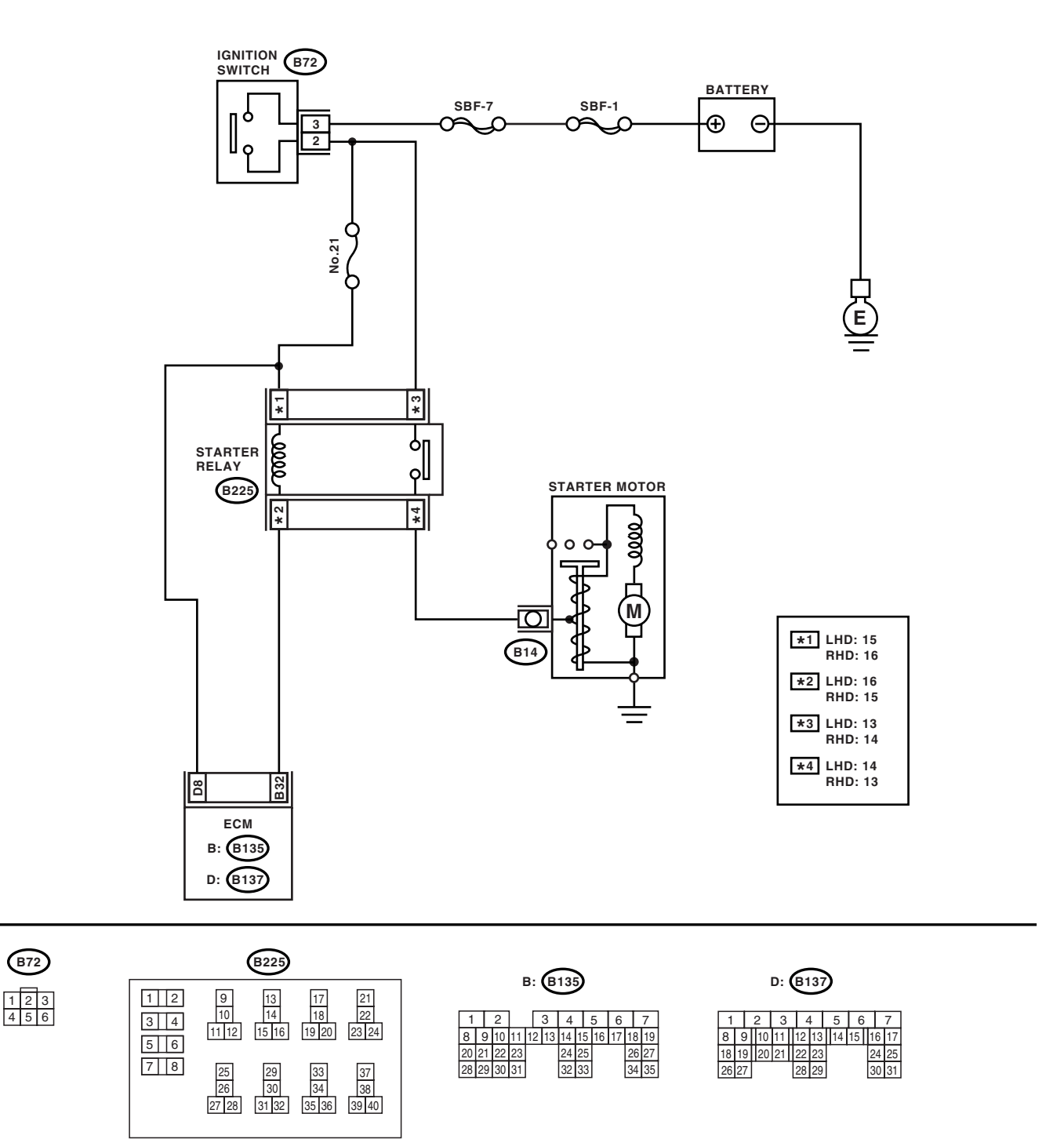

EN-02492

ENGINE (DIAGNOSTICS)

|   | Step                                                                                                    | Check                                                                                                    | Yes                                                                                                    | No                                                                                                    |
|---|----------------------------------------------------------------------------------------------------|----------------------------------------------------------------------------------------------------|----------------------------------------------------------------------------------------------------|----------------------------------------------------------------------------------------------------|
| 1 | CHECK BATTERY.<br>Check the battery voltage.                                                                                                    | Is the voltage more than 12 V?                                                                                          | Go to step 2.                                                                                                    | Charge or replace the battery.                                                                                                    |
| 2 | CHECK OPERATION OF STARTER MOTOR.                                                                                                    | Does the starter motor oper-<br>ate?                                                                                    | Go to step 3.                                                                                                    | Go to step 4.                                                                                                    |
| 3 | CHECK DTC.                                                                                                    | Is DTC displayed? <ref. to<br="">EN(H6DO)(diag)-32, OPERA-<br/>TION, Read Diagnostic Trouble<br/>Code (DTC).&gt;</ref.> | Inspect the rele-<br>vant DTC using<br>List of Diagnostic<br>Trouble Code<br>(DTC). <ref. to<br="">EN(H6DO)(diag)-<br/>66, List of Diag-<br/>nostic Trouble<br/>Code (DTC).&gt;</ref.> | Repair the poor<br>contact in ECM<br>connector.                                                                                   |
| 4 | <ul> <li>CHECK INPUT SIGNAL FOR STARTER MOTOR.</li> <li>1) Turn the ignition switch to OFF.</li> <li>2) Disconnect the connector from starter motor.</li> <li>3) Turn the ignition switch to START.</li> <li>4) Measure the power supply voltage between starter motor connector terminal and engine ground.</li> <li>Connector &amp; terminal (B14) No. 1 (+) — Engine ground (-):</li> <li>NOTE: Shift the select lever to "P" or "N" range.</li> </ul> | Is the voltage more than 10 V?                                                                                          | Go to step 5.                                                                                                    | Go to step <b>6</b> .                                                                                                    |
| 5 | <ul> <li>CHECK GROUND CIRCUIT OF STARTER<br/>MOTOR.</li> <li>1) Turn the ignition switch to OFF.</li> <li>2) Disconnect the ground cable terminal from<br/>starter motor.</li> <li>3) Measure the resistance of ground cable<br/>between ground cable terminal and engine<br/>ground.</li> </ul>                                                                                                    | Is the resistance less than 5 $\Omega$ ?                                                                                | Check the starter<br>motor. <ref. to<br="">SC(H6DO)-6,<br/>Starter.&gt;</ref.>                                                                                                    | Repair the open<br>circuit of ground<br>cable.                                                                                    |
| 6 | <ul> <li>CHECK HARNESS BETWEEN BATTERY<br/>AND IGNITION SWITCH CONNECTOR.</li> <li>1) Disconnect the connector from ignition<br/>switch.</li> <li>2) Measure the power supply voltage between<br/>ignition switch connector and chassis ground.<br/><i>Connector &amp; terminal</i><br/>(B72) No. 3 (+) — Chassis ground (-):</li> </ul>                                                                                                    | Is the voltage more than 10 V?                                                                                          | Go to step 7.                                                                                                    | Repair the open<br>circuit in harness<br>between ignition<br>switch and bat-<br>tery, and check<br>fuse SBF No.7 and<br>SBF No.1. |
| 7 | <ol> <li>CHECK IGNITION SWITCH.</li> <li>1) Disconnect the connector from ignition switch.</li> <li>2) Measure the resistance between ignition switch terminals while turning the ignition switch to START position.</li> <li>Terminals</li> <li>No. 2 — No. 3:</li> </ol>                                                                                                    | Is the resistance less than 5 $\Omega$ ?                                                                                | Go to step 8.                                                                                                    | Replace the igni-<br>tion switch.                                                                                                 |

# **Diagnostics for Engine Starting Failure**

|    | Step                                                                                                    | Check                                    | Yes                                                                                             | No                                                                                              |
|----|----------------------------------------------------------------------------------------------------|------------------------------------------|-------------------------------------------------------------------------------------------------|-------------------------------------------------------------------------------------------------|
| 8  | CHECK INPUT VOLTAGE OF STARTER RE-<br>LAY.<br>1) Turn the ignition switch to OFF.<br>2) Disconnect the connector from starter relay.<br>3) Connect the connector to ignition switch.<br>4) Measure the input voltage between starter relay connector and chassis ground while turn-<br>ing the ignition switch to START position.<br>Connector & terminal<br>LHD model<br>(B225) No. 13 (+) — Chassis ground (-):<br>(B225) No. 15 (+) — Chassis ground (-):<br>RHD model<br>(B225) No. 14 (+) — Chassis ground (-):<br>(B225) No. 16 (+) — Chassis ground (-):<br>(B225) No. 16 (+) — Chassis ground (-): | Is the voltage more than 10 V?           | Go to step 9.                                                                                   | Repair the open<br>circuit in harness<br>between starter<br>relay and ignition<br>switch.       |
| 9  | <ol> <li>CHECK STARTER RELAY.</li> <li>Connect the battery to starter relay terminals No. 15 and No. 16.</li> <li>Measure the resistance between starter relay terminals.</li> <li>Terminals</li> <li>No. 13 - No. 14:</li> </ol>                                                                                                    | Is the resistance less than 1 $\Omega$ ? | Go to step <b>10</b> .                                                                          | Replace the starter relay.                                                                      |
| 10 | <ul> <li>CHECK INPUT VOLTAGE FROM ECM.</li> <li>1) Turn the ignition switch to OFF.</li> <li>2) Connect the connector to starter relay.</li> <li>3) Disconnect the connectors from ECM.</li> <li>4) Measure the voltage between ECM and chassis ground.</li> <li>Connector &amp; terminal <ul> <li>(B135) No. 32 (+) — Chassis ground (-):</li> <li>(B137) No. 8 (+) — Chassis ground (-):</li> </ul> </li> </ul>                                                                                                    | Is the voltage more than 10 V?           | Replace the ECM.<br><ref. to<br="">FU(H6DO)-34,<br/>Engine Control<br/>Module (ECM).&gt;</ref.> | Repair the open or<br>ground short cir-<br>cuit in harness<br>between ECM and<br>starter relay. |

### C: CHECK POWER SUPPLY AND GROUND LINE OF ENGINE CONTROL MOD-ULE (ECM)

CAUTION:

After repair or replacement of faulty parts, conduct Clear Memory Mode <Ref. to EN(H6DO)(diag)-40, OPERATION, Clear Memory Mode.> and Inspection Mode <Ref. to EN(H6DO)(diag)-33, PROCEDURE, Inspection Mode.>.

WIRING DIAGRAM:

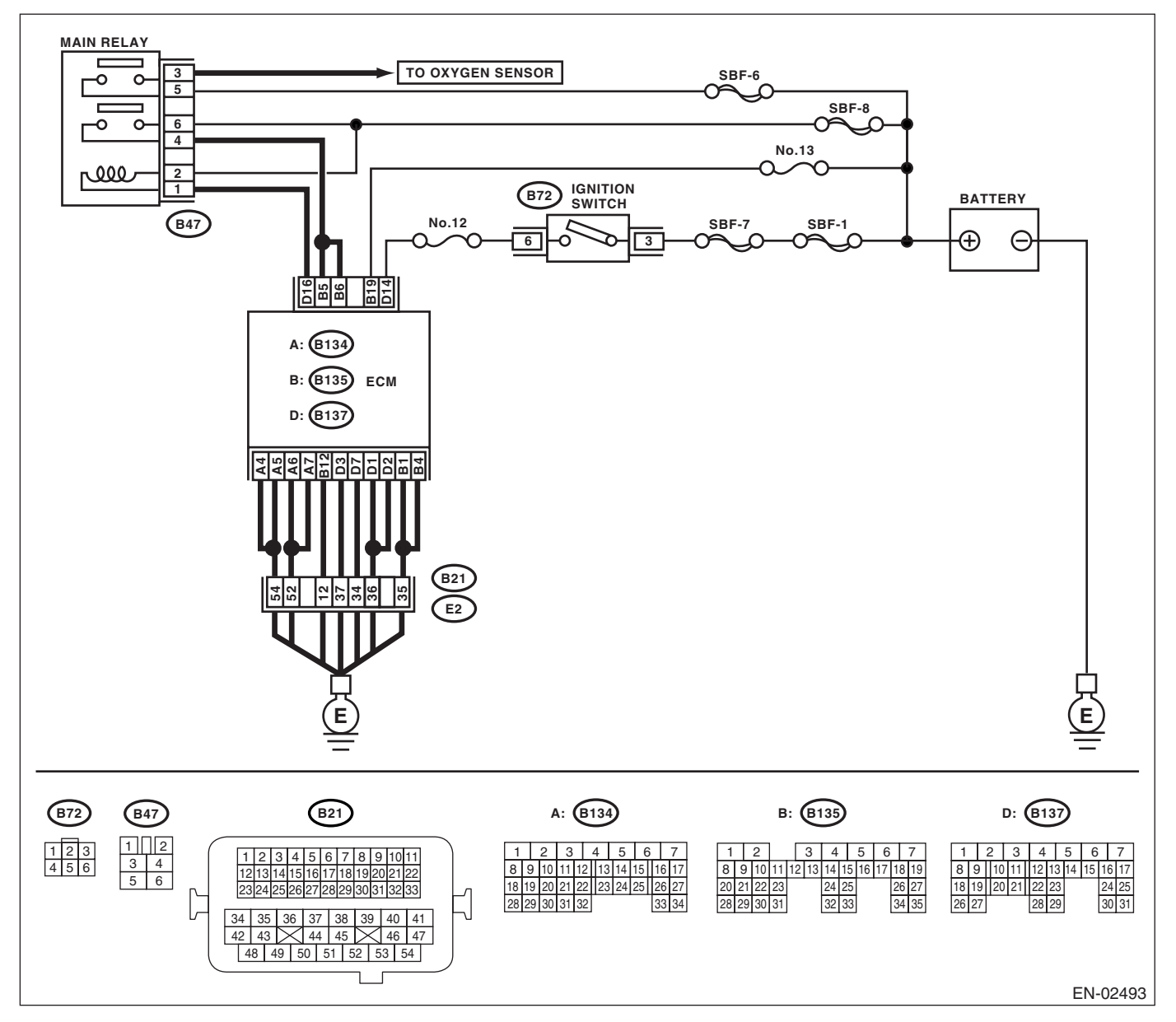

# **Diagnostics for Engine Starting Failure**

| Sten                                                                                                    | Check                                    | Yes                   | No                                                                                                    |
|----------------------------------------------------------------------------------------------------|------------------------------------------|-----------------------|----------------------------------------------------------------------------------------------------|
|                                                                                                    | ls the resistance less than 10           | Go to stop 2          | Poplace the main                                                                                                    |
| <ol> <li>CHECK MAIN RELAT.</li> <li>1) Turn the ignition switch to OFF.</li> <li>2) Remove the main relay.</li> <li>3) Connect the battery to main relay terminals<br/>No. 1 and No. 2.</li> <li>4) Measure the resistance between main relay<br/>terminals.</li> </ol>                                                                                                    | $\Omega$ ?                               | Go to step 2.         | relay.                                                                                                    |
| Terminals                                                                                                    |                                          |                       |                                                                                                    |
| No. 3 — No. 5:                                                                                                    |                                          |                       |                                                                                                    |
| No. 4 — No. 6:                                                                                                    |                                          |                       |                                                                                                    |
| <ul> <li>CHECK GROUND CIRCUIT FOR ECM.</li> <li>1) Disconnect the connector from ECM.</li> <li>2) Measure the resistance of harness between ECM and chassis ground.</li> <li>Connector &amp; terminal     <ul> <li>(B134) No. 4 — Chassis ground:</li> <li>(B134) No. 5 — Chassis ground:</li> <li>(B134) No. 6 — Chassis ground:</li> <li>(B134) No. 7 — Chassis ground:</li> <li>(B135) No. 1 — Chassis ground:</li> <li>(B135) No. 4 — Chassis ground:</li> <li>(B135) No. 12 — Chassis ground:</li> <li>(B137) No. 1 — Chassis ground:</li> <li>(B137) No. 2 — Chassis ground:</li> </ul> </li> </ul> | Is the resistance less than 5 $\Omega$ ? | Go to step 3.         | Repair the open<br>circuit in harness<br>between ECM<br>connector and<br>engine grounding<br>terminal.                   |
| (B137) No. 3 — Chassis ground:                                                                                                    |                                          |                       |                                                                                                    |
| (B137) No. 7 — Chassis ground:                                                                                                    |                                          |                       |                                                                                                    |
| <ul> <li>CHECK INPUT VOLTAGE OF ECM.<br/>Measure the voltage between ECM connector<br/>and chassis ground.<br/>Connector &amp; terminal<br/>(B135) No. 19 (+) — Chassis ground (-):</li> </ul>                                                                                                    | Is the voltage more than 10 V?           | Go to step 4.         | Repair the open or<br>ground short cir-<br>cuit of power sup-<br>ply circuit.                                            |
| <ul> <li>CHECK INPUT VOLTAGE OF ECM.</li> <li>1) Turn the ignition switch to ON.</li> <li>2) Measure the voltage between ECM connector and chassis ground.</li> <li>Connector &amp; terminal</li> <li>(B137) No. 14 (+) — Chassis ground (-):</li> </ul>                                                                                                    | Is the voltage more than 10 V?           | Go to step 5.         | Repair the open or<br>ground short cir-<br>cuit of power sup-<br>ply circuit.                                            |
| <ul> <li>CHECK INPUT VOLTAGE OF MAIN RELAY.<br/>Measure the voltage between main relay connector and chassis ground.<br/>Connector &amp; terminal<br/>(B47) No. 2 (+) — Chassis ground (-):</li> </ul>                                                                                                    | Is the voltage more than 10 V?           | Go to step <b>6</b> . | Repair the open<br>circuit in harness<br>between ECM<br>connector and<br>main relay connec-<br>tor.                      |
| <ul> <li>6 CHECK INPUT VOLTAGE OF ECM.</li> <li>1) Connect the connectors to ECM and main relay.</li> <li>2) Turn the ignition switch to ON.</li> <li>3) Measure the voltage between ECM connector and chassis ground.</li> <li>Connector &amp; terminal (B137) No. 16 (+) — Chassis ground (-):</li> </ul>                                                                                                    | Is the voltage more than 10 V?           | Go to step 7.         | Repair the open or<br>ground short cir-<br>cuit in harness<br>between ECM<br>connector and<br>main relay connec-<br>tor. |
| 7 CHECK INPUT VOLTAGE OF MAIN RELAY.<br>Measure the voltage between main relay con-<br>nector and chassis ground.<br>Connector & terminal<br>(B47) No. 5 (+) — Chassis ground (–):<br>(B47) No. 6 (+) — Chassis ground (–):                                                                                                    | Is the voltage more than 10 V?           | Go to step 8.         | Repair the open or<br>ground short cir-<br>cuit in harness of<br>power supply cir-<br>cuit.                              |

# **Diagnostics for Engine Starting Failure**

ENGINE (DIAGNOSTICS)

| Step                                                                                                    | Check                          | Yes                                                                                                    | No                                                                                                    |
|----------------------------------------------------------------------------------------------------|--------------------------------|----------------------------------------------------------------------------------------------------|----------------------------------------------------------------------------------------------------|
| <ul> <li>CHECK INPUT VOLTAGE OF ECM.         <ol> <li>Turn the ignition switch to ON.</li> <li>Measure the voltage between ECM connector and chassis ground.</li> <li>Connector &amp; terminal                 (B135) No. 5 (+) — Chassis ground (-):                 (B135) No. 6 (+) — Chassis ground (-):                 (B135) No. 6 (+) — Chassis ground (-):                 </li> </ol> </li> </ul> | Is the voltage more than 10 V? | Check ignition<br>control system.<br><ref. to<br="">EN(H6DO)(diag)-<br/>59, IGNITION<br/>CONTROL SYS-<br/>TEM, Diagnostics<br/>for Engine Start-<br/>ing Failure.&gt;</ref.> | Repair the open or<br>ground short cir-<br>cuit in harness<br>between ECM<br>connector and<br>main relay connec-<br>tor. |

### **D: IGNITION CONTROL SYSTEM**

#### CAUTION:

After repair or replacement of faulty parts, conduct Clear Memory Mode <Ref. to EN(H6DO)(diag)-40, OPERATION, Clear Memory Mode.> and Inspection Mode <Ref. to EN(H6DO)(diag)-33, PROCEDURE, Inspection Mode.>.

WIRING DIAGRAM:

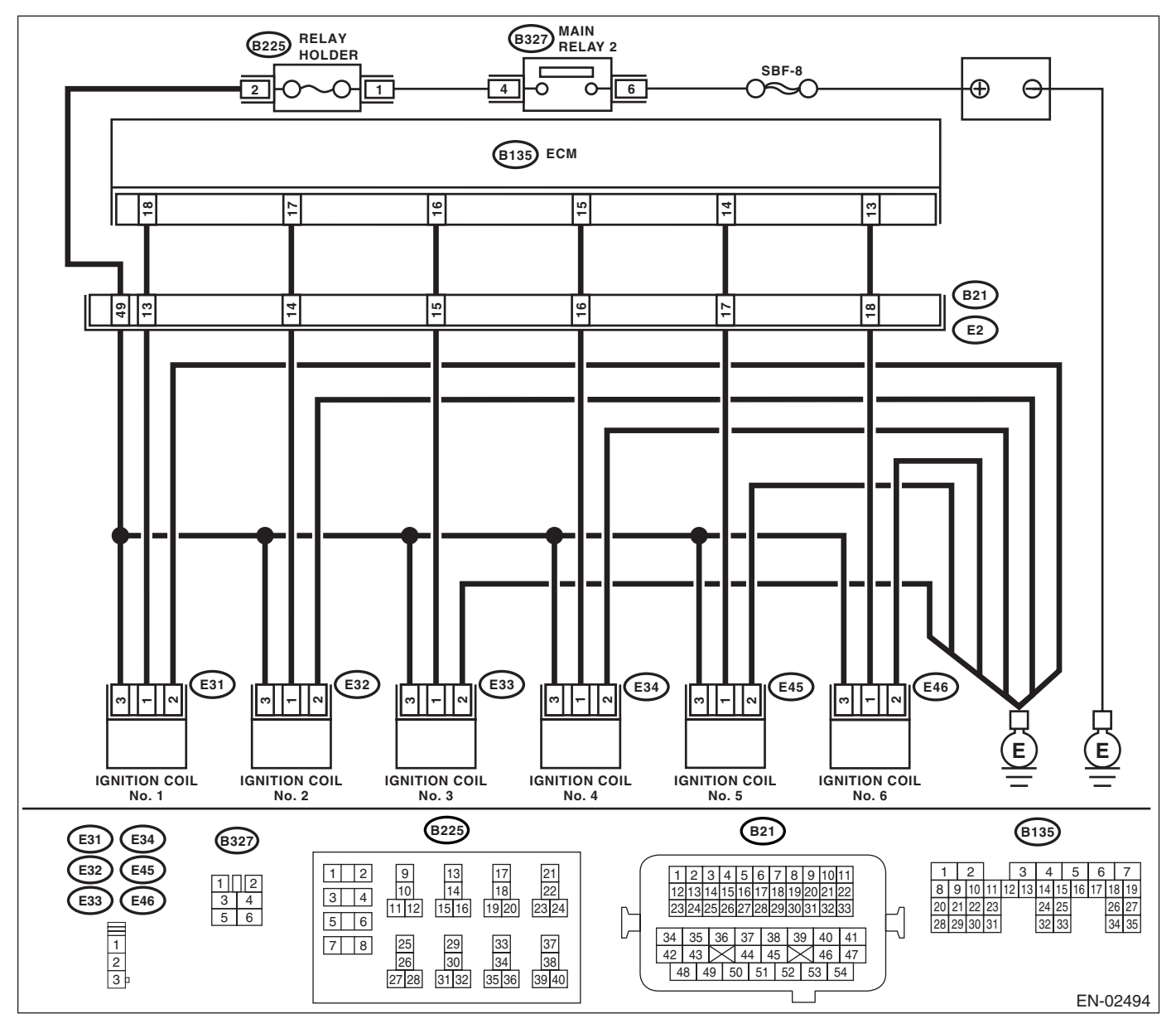

|   | Step                                                                                                    | Check                          | Yes           | No                |
|---|----------------------------------------------------------------------------------------------------|--------------------------------|---------------|-------------------|
| 1 | CHECK SPARK PLUG CONDITION.                                                                                                    | Is the spark plug's status OK? | Go to step 2. | Replace the spark |
|   | <ol> <li>Remove the spark plug. <ref. to<br="">IG(H6DO)-4, REMOVAL, Spark Plug.&gt;</ref.></li> <li>Check the spark plug condition. <ref. to<br="">IG(H6DO)-5. INSPECTION. Spark Plug.&gt;</ref.></li> </ol> |                                |               | plug.             |

|   | Step                                                 | Check                          | Yes                                         | No                                  |
|---|------------------------------------------------------|--------------------------------|---------------------------------------------|-------------------------------------|
| 2 | CHECK IGNITION SYSTEM FOR SPARKS                     | Does spark occur at each cyl-  | Check fuel nump                             | Go to step 3                        |
| 1 | 1) Connect the spark plug to ignition coil.          | inder?                         | system, <ref. th="" to<=""><th></th></ref.> |                                     |
|   | 2) Release the fuel pressure.                        |                                | EN(H6DO)(diag)-                             |                                     |
|   | 3) Contact the spark plug's thread portion on        |                                | 62, FUEL PUMP                               |                                     |
|   | engine.                                              |                                | CIRCUIT, Diag-                              |                                     |
|   | 4) While opening the throttle valve fully, start     |                                | nostics for Engine                          |                                     |
|   | the engine to check that spark occurs at each        |                                | Starting Failure.>                          |                                     |
|   | cylinder.                                            |                                |                                             |                                     |
| 3 | CHECK POWER SUPPLY CIRCUIT FOR IG-                   | Is the voltage more than 10 V? | Go to step 4.                               | Repair the har-                     |
|   | NITION COIL & IGNITOR ASSY.                          |                                |                                             | ness and connec-                    |
|   | <ol> <li>Turn the ignition switch to OFF.</li> </ol> |                                |                                             | tor.                                |
|   | 2) Disconnect the connector from ignition coil       |                                |                                             | NOTE:                               |
|   | & ignitor ASSY.                                      |                                |                                             | In this case repair                 |
|   | 3) Turn the ignition switch to ON.                   |                                |                                             | the following:                      |
|   | 4) Measure the power supply voltage between          |                                |                                             | <ul> <li>Open circuit in</li> </ul> |
|   | ignition coil & ignitor ASSY connector and           |                                |                                             | harness between                     |
|   | engine ground.                                       |                                |                                             | ignition coil & igni-               |
|   | Connector & terminal                                 |                                |                                             | tor ASSY, and igni-                 |
|   | (E31) No. 3 $(+)$ — Engine ground $(-)$ :            |                                |                                             | tion switch                         |
|   | (E32) No. 3 $(+)$ — Engine ground $(-)$ :            |                                |                                             | connector                           |
|   | (E33) No. 3 $(+)$ — Engine ground $(-)$ :            |                                |                                             | Poor contact in                     |
|   | (E34) No. 3 $(+)$ — Engine ground $(-)$ :            |                                |                                             | coupling connector                  |
|   | (E45) No. 3 $(+)$ — Engine ground $(-)$ .            |                                |                                             |                                     |
| 4 |                                                      | le the reciptor of less them 5 | Cata star E                                 | Deneisthe hes                       |
| 4 |                                                      | is the resistance less than 5  | Go to step <b>5.</b>                        | Repair the har-                     |
|   | 1) Turn the ignition switch to OFF                   | \$2?                           |                                             | tor                                 |
|   | 2) Measure the resistance between ignition           |                                |                                             |                                     |
|   | coil & ignitor ASSY connector and engine             |                                |                                             | NUTE:<br>In this case repair        |
|   | around                                               |                                |                                             | the following.                      |
|   | Connector & terminal                                 |                                |                                             | Open circuit in                     |
|   | (E31) No. 2 — Engine ground:                         |                                |                                             | harness between                     |
|   | (E32) No. 2 — Engine ground:                         |                                |                                             | ignition coil & igni-               |
|   | (E33) No. 2 — Engine ground:                         |                                |                                             | tor ASSY connec-                    |
|   | (E34) No. 2 — Engine ground:                         |                                |                                             | tor and engine                      |
|   | (E45) No. 2 — Engine ground:                         |                                |                                             | grounding terminal                  |
|   | (E46) No. 2 — Engine ground:                         |                                |                                             |                                     |
| 5 | CHECK HARNESS BETWEEN ECM AND IG-                    | Is the resistance less than 1  | Go to step 6.                               | Repair the har-                     |
|   | NITION COIL & IGNITOR ASSY CONNEC-                   | Ω?                             |                                             | ness and connec-                    |
|   | TOR.                                                 |                                |                                             | tor.                                |
|   | 1) Iurn the ignition switch to OFF.                  |                                |                                             | NOTE:                               |
|   | 2) Disconnect the connector from ECM.                |                                |                                             | In this case repair                 |
|   | 3) Disconnect the connector from ignition coll       |                                |                                             | the following:                      |
|   | & Ignitor ASSY.                                      |                                |                                             | Open circuit in                     |
|   | 4) Measure the resistance of harness                 |                                |                                             | harness between                     |
|   |                                                      |                                |                                             |                                     |
|   | Connector & terminal                                 |                                |                                             | connector                           |
|   | (B135) No. 18 — (F31) No. 1.                         |                                |                                             | Poor contact in                     |
|   | (B135) No. 17 — (E32) No. 1.                         |                                |                                             |                                     |
|   | (B135) No. 16 — (E33) No. 1                          |                                |                                             |                                     |
|   | (B135) No. 15 — (E34) No. 1.                         |                                |                                             |                                     |
|   | (B135) No. 14 — (E45) No. 1:                         |                                |                                             |                                     |
|   | (B135) No. 13 — (E46) No. 1:                         |                                |                                             |                                     |
| 1 |                                                      |                                | 1                                           | 1                                   |

# **Diagnostics for Engine Starting Failure**

|   | Step                                                                                                    | Check                                     | Yes                                             | No                                                                                                    |
|---|----------------------------------------------------------------------------------------------------|-------------------------------------------|-------------------------------------------------|----------------------------------------------------------------------------------------------------|
| 6 | CHECK HARNESS BETWEEN ECM AND IG-<br>NITION COIL & IGNITOR ASSY CONNEC-<br>TOR.<br>Measure the resistance of harness between<br>ECM and engine ground.<br>Connector & terminal:<br>(B135) No. 18 — Engine ground:<br>(B135) No. 17 — Engine ground:<br>(B135) No. 16 — Engine ground:<br>(B135) No. 15 — Engine ground:<br>(B135) No. 14 — Engine ground:<br>(B135) No. 13 — Engine ground: | Is the resistance more than 1 $M\Omega$ ? | Go to step <b>7</b> .                           | Repair the ground<br>short circuit in har-<br>ness between<br>ECM and ignition<br>coil & ignitor ASSY<br>connector.                                     |
| 7 | CHECK POOR CONTACT.<br>Check poor contact in ECM connector.                                                                                                    | Is the poor contact in ECM connector?     | Repair the poor<br>contact in ECM<br>connector. | Check fuel pump<br>circuit. <ref. to<br="">EN(H6DO)(diag)-<br/>62, FUEL PUMP<br/>CIRCUIT, Diag-<br/>nostics for Engine<br/>Starting Failure.&gt;</ref.> |

ENGINE (DIAGNOSTICS)

### E: FUEL PUMP CIRCUIT

#### CAUTION:

After repair or replacement of faulty parts, conduct Clear Memory Mode <Ref. to EN(H6DO)(diag)-40, OPERATION, Clear Memory Mode.> and Inspection Mode <Ref. to EN(H6DO)(diag)-33, PROCEDURE, Inspection Mode.>.

#### WIRING DIAGRAM:

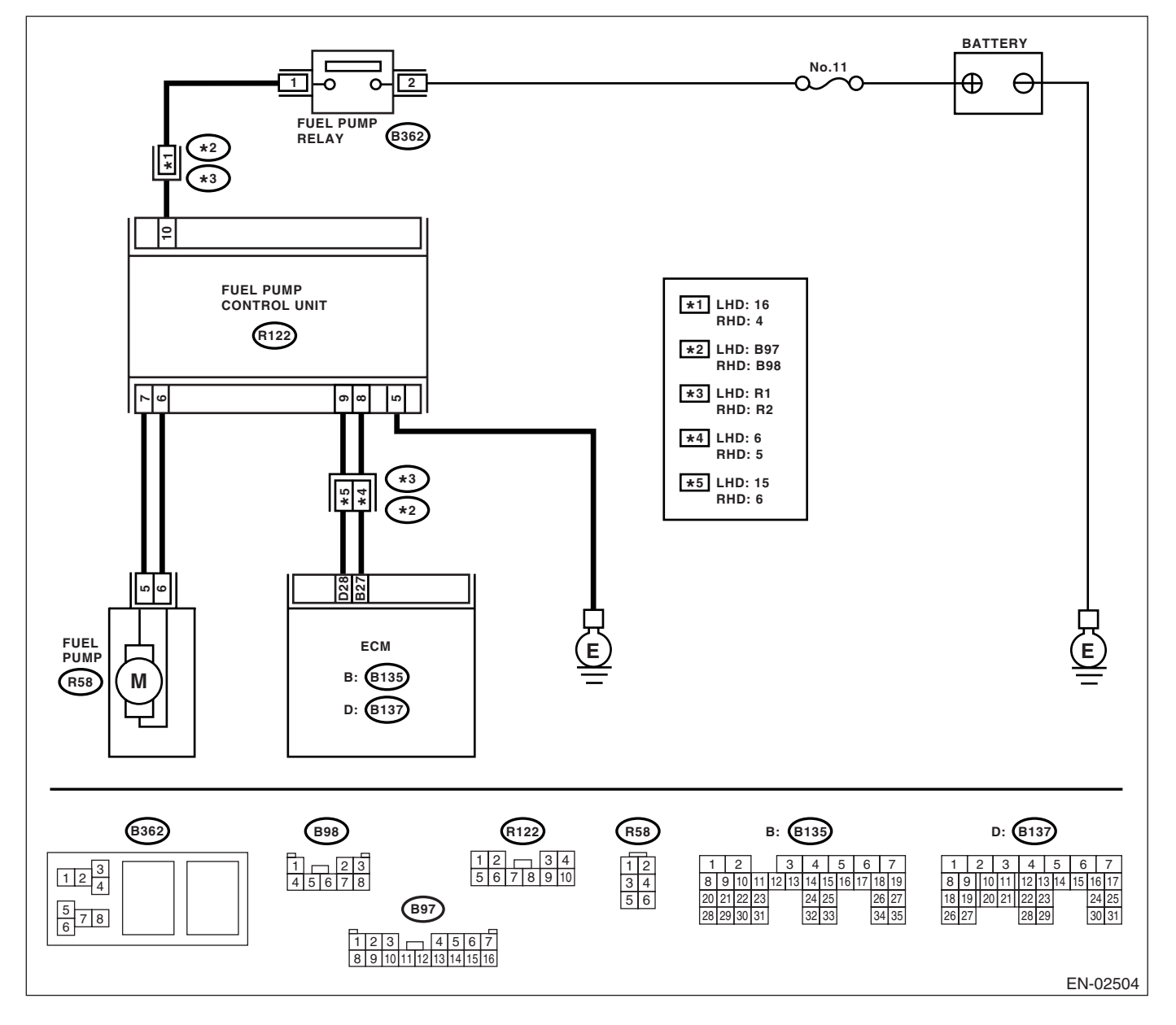

# **Diagnostics for Engine Starting Failure**

| Step                                                                                                    | Check                                          | Yes                                                                                                    | No                                                                                                    |
|----------------------------------------------------------------------------------------------------|------------------------------------------------|----------------------------------------------------------------------------------------------------|----------------------------------------------------------------------------------------------------|
| <ul> <li>CHECK OPERATING SOUND OF FUEL<br/>PUMP.<br/>Make sure that fuel pump is in operation for<br/>two seconds when turning the ignition switch to<br/>ON.<br/>NOTE:<br/>Fuel pump operation can also be executed us-<br/>ing Subaru Select Monitor.<br/>Refer to "Compulsory Valve Operation Check<br/>Mode" for procedures. <ref. to<br="">EN(H6DO)(diag)-41, Compulsory Valve Oper-<br/>ation Check Mode.&gt;</ref.></li> </ul> | Does the fuel pump produce<br>operating sound? | Check the fuel<br>injector circuit.<br><ref. to<br="">EN(H6DO)(diag)-<br/>64, FUEL INJEC-<br/>TOR CIRCUIT,<br/>Diagnostics for<br/>Engine Starting<br/>Failure.&gt;</ref.> | Display DTC.<br><ref. to<br="">EN(H6DO)(diag)-<br/>32, OPERATION,<br/>Read Diagnostic<br/>Trouble Code<br/>(DTC).&gt;</ref.> |

ENGINE (DIAGNOSTICS)

### F: FUEL INJECTOR CIRCUIT

#### CAUTION:

Check or repair only faulty parts.

• After repair or replacement of faulty parts, conduct Clear Memory Mode <Ref. to EN(H6DO)(diag)-40, OPERATION, Clear Memory Mode.> and Inspection Mode <Ref. to EN(H6DO)(diag)-33, PROCE-DURE, Inspection Mode.>.

#### WIRING DIAGRAM:

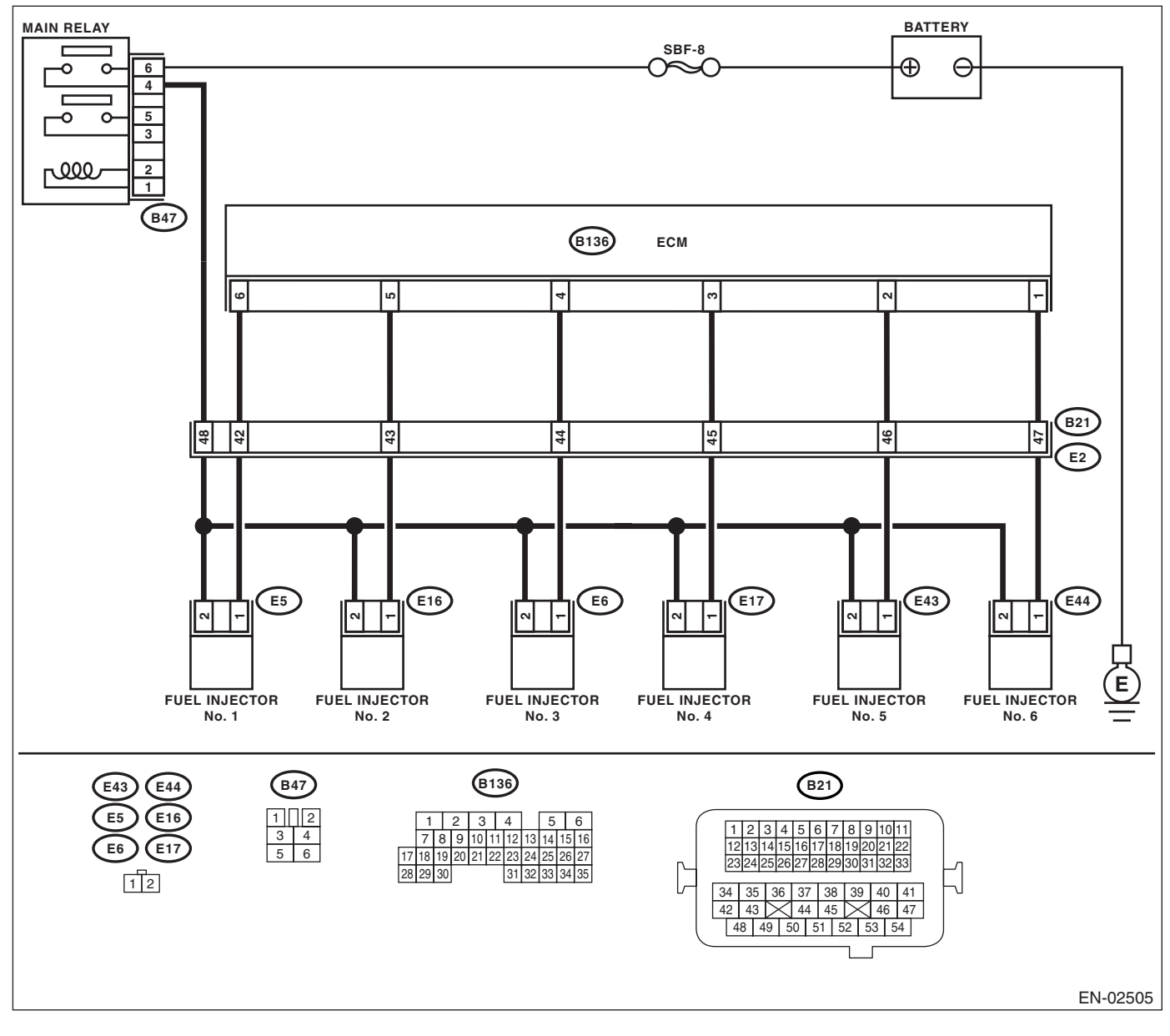

| Step                                                                                                    | Check                                        | Yes                                                                                                   | No            |
|----------------------------------------------------------------------------------------------------|----------------------------------------------|----------------------------------------------------------------------------------------------------|---------------|
| 1 CHECK OPERATION OF EACH FUEL INJEC-<br>TOR.<br>While cranking the engine, check that each<br>fuel injector emits operating sound. Use a<br>sound scope or apply a screwdriver to the<br>injector for this check. | Does the fuel injector emit operating sound? | Check the fuel<br>pressure. <ref. to<br="">ME(H6DO)-27,<br/>INSPECTION,<br/>Fuel Pressure.&gt;</ref.> | Go to step 2. |

# **Diagnostics for Engine Starting Failure**

|                                                                                                    | Step                                                                                                    | Check                                    | Yes                                             | No                                                                                                    |
|----------------------------------------------------------------------------------------------------|----------------------------------------------------------------------------------------------------|------------------------------------------|-------------------------------------------------|----------------------------------------------------------------------------------------------------|
| 2 CHECK PC<br>INJECTOR<br>1) Turn the<br>2) Disconr<br>3) Turn the<br>4) Measur<br>fuel injecto<br><i>Connecte</i><br><i>#1 (E5)</i><br><i>#2 (E16)</i><br><i>#3 (E6)</i><br><i>#4 (E17)</i><br><i>#5 (E43)</i><br><i>#6 (E44)</i> | <b>DWER SUPPLY TO EACH FUEL</b><br>a ignition switch to OFF.<br>bect the connector from fuel injector.<br>a ignition switch to ON.<br>the power supply voltage between<br>r terminal and engine ground.<br>or & terminal<br>No. 2 (+) — Engine ground (-):<br>No. 2 (+) — Engine ground (-):<br>No. 2 (+) — Engine ground (-):<br>No. 2 (+) — Engine ground (-):<br>No. 2 (+) — Engine ground (-):<br>No. 2 (+) — Engine ground (-):<br>No. 2 (+) — Engine ground (-):<br>No. 2 (+) — Engine ground (-):<br>No. 2 (+) — Engine ground (-):<br>No. 2 (+) — Engine ground (-):<br>(-):<br>( | Is the voltage more than 10 V?           | Go to step 3.                                   | Repair the har-<br>ness and connec-<br>tor.<br>NOTE:<br>In this case repair<br>the following:<br>• Open circuit in<br>harness between<br>main relay and fuel<br>injector connector<br>• Poor contact in<br>main relay connec-<br>tor<br>• Poor contact in<br>coupling connector<br>• Poor contact in<br>fuel injector con-<br>nector |
| 3 CHECK HA<br>FUEL INJE<br>1) Disconr<br>2) Measur<br>between E<br><i>Connecta</i><br>#1 (B13<br>#2 (B13<br>#3 (B13<br>#5 (B13<br>#6 (B13                                                                                          | ARNESS BETWEEN ECM AND<br>ECTOR CONNECTOR.<br>hect the connector from ECM.<br>the resistance of harness<br>CM and fuel injector connector.<br>for & terminal<br>(6) No. 6 - (E5) No. 1:<br>(6) No. 5 - (E16) No. 1:<br>(6) No. 3 - (E17) No. 1:<br>(6) No. 2 - (E43) No. 1:<br>(6) No. 1 - (E44) No. 1:                                                                                                    | Is the resistance less than 1 $\Omega$ ? | Go to step 4.                                   | Repair the har-<br>ness and connec-<br>tor.<br>NOTE:<br>In this case repair<br>the following:<br>• Open circuit in<br>harness between<br>ECM and fuel<br>injector connector<br>• Poor contact in<br>coupling connector                                                                                                    |
| 4 CHECK HA<br>FUEL INJE<br>Measure th<br>ECM and fu<br><i>Connecta</i><br>#1 (B13<br>#2 (B13<br>#3 (B13<br>#4 (B13<br>#5 (B13<br>#6 (B13                                                                                           | ARNESS BETWEEN ECM AND<br>ECTOR CONNECTOR.<br>the resistance of harness between<br>tuel injector connector.<br>for & terminal<br>(6) No. 6 — Chassis ground:<br>(6) No. 5 — Chassis ground:<br>(6) No. 3 — Chassis ground:<br>(6) No. 2 — Chassis ground:<br>(6) No. 1 — Chassis ground:                                                                                                    | Is the resistance more than 1<br>MΩ?     | Go to step 5.                                   | Repair the ground<br>short circuit in har-<br>ness between<br>ECM and fuel<br>injector connector.                                                                                                    |
| 5 CHECK EA<br>1) Turn the<br>2) Measur<br>injector tern<br>Terminal<br>No. 1 –                                                                                                    | ACH FUEL INJECTOR.<br>e ignition switch to OFF.<br>e the resistance between each fuel<br>minals.<br>s<br>- No. 2:                                                                                                    | Is the resistance 5 — 20 $\Omega$ ?      | Go to step 6.                                   | Replace the faulty fuel injector.                                                                                                    |
| 6 CHECK PC<br>Check poor                                                                                                    | OOR CONTACT.<br>r contact in ECM connector.                                                                                                    | Is the poor contact in ECM connector?    | Repair the poor<br>contact in ECM<br>connector. | Inspection using<br>"General Diagnos-<br>tics Table". <ref.<br>to<br/>EN(H6DO)(diag)-<br/>265, INSPEC-<br/>TION, General<br/>Diagnostic Table.&gt;</ref.<br>                                                                                                    |

# 17.List of Diagnostic Trouble Code (DTC)

### A: LIST

| DTC   | Item                                                                             | Reference                                                                                                    |
|-------|----------------------------------------------------------------------------------|----------------------------------------------------------------------------------------------------|
| P0011 | "A" Camshaft Position-Timing Over-<br>Advanced or System Performance             | <ref. "a"="" -="" camshaft="" dtc="" en(h6do)(diag)-72,="" p0011="" position="" tim-<br="" to="">ING OVER-ADVANCED OR SYSTEM PERFORMANCE (BANK 1), Diag-</ref.>                                                              |
|       | (Bank 1)                                                                         | nostic Procedure with Diagnostic Trouble Code (DTC).>                                                                                                    |
| P0021 | "A" Camshaft Position-Timing Over-<br>Advanced or System Performance<br>(Bank 2) | <ref. "a"="" -="" camshaft="" dtc="" en(h6do)(diag)-73,="" p0021="" position="" tim-<br="" to="">ING OVER-ADVANCED OR SYSTEM PERFORMANCE (BANK 2), Diag-<br/>nostic Procedure with Diagnostic Trouble Code (DTC).&gt;</ref.> |
| P0030 | HO2S Heater Control Circuit (Bank 1<br>Sensor 1)                                 | <ref. cir-<br="" control="" dtc="" en(h6do)(diag)-74,="" heater="" ho2s="" p0030="" to="">CUIT (BANK 1 SENSOR 1), Diagnostic Procedure with Diagnostic Trouble<br/>Code (DTC).&gt;</ref.>                                    |
| P0031 | HO2S Heater Control Circuit Low<br>(Bank 1 Sensor 1)                             | <ref. cir-<br="" control="" dtc="" en(h6do)(diag)-76,="" heater="" ho2s="" p0031="" to="">CUIT LOW (BANK 1 SENSOR 1), Diagnostic Procedure with Diagnostic<br/>Trouble Code (DTC).&gt;</ref.>                                |
| P0032 | HO2S Heater Control Circuit High (Bank 1 Sensor 1)                               | <ref. cir-<br="" control="" dtc="" en(h6do)(diag)-79,="" heater="" ho2s="" p0032="" to="">CUIT HIGH (BANK 1 SENSOR 1), Diagnostic Procedure with Diagnostic<br/>Trouble Code (DTC).&gt;</ref.>                               |
| P0037 | HO2S Heater Control Circuit Low<br>(Bank 1 Sensor 2)                             | <ref. cir-<br="" control="" dtc="" en(h6do)(diag)-81,="" heater="" ho2s="" p0037="" to="">CUIT LOW (BANK 1 SENSOR 2), Diagnostic Procedure with Diagnostic<br/>Trouble Code (DTC).&gt;</ref.>                                |
| P0038 | HO2S Heater Control Circuit High<br>(Bank 1 Sensor 2)                            | <ref. cir-<br="" control="" dtc="" en(h6do)(diag)-84,="" heater="" ho2s="" p0038="" to="">CUIT HIGH (BANK 1 SENSOR 2), Diagnostic Procedure with Diagnostic<br/>Trouble Code (DTC).&gt;</ref.>                               |
| P0050 | HO2S Heater Control Circuit (Bank 2<br>Sensor 1)                                 | <ref. cir-<br="" control="" dtc="" en(h6do)(diag)-86,="" heater="" ho2s="" p0050="" to="">CUIT (BANK 2 SENSOR 1), Diagnostic Procedure with Diagnostic Trouble<br/>Code (DTC).&gt;</ref.>                                    |
| P0051 | HO2S Heater Control Circuit Low<br>(Bank 2 Sensor 1)                             | <ref. cir-<br="" control="" dtc="" en(h6do)(diag)-88,="" heater="" ho2s="" p0051="" to="">CUIT LOW (BANK 2 SENSOR 1), Diagnostic Procedure with Diagnostic<br/>Trouble Code (DTC).&gt;</ref.>                                |
| P0052 | HO2S Heater Control Circuit High<br>(Bank 2 Sensor 1)                            | <ref. cir-<br="" control="" dtc="" en(h6do)(diag)-91,="" heater="" ho2s="" p0052="" to="">CUIT HIGH (BANK 2 SENSOR 1), Diagnostic Procedure with Diagnostic<br/>Trouble Code (DTC).&gt;</ref.>                               |
| P0057 | HO2S Heater Control Circuit Low<br>(Bank 2 Sensor 2)                             | <ref. cir-<br="" control="" dtc="" en(h6do)(diag)-93,="" heater="" ho2s="" p0057="" to="">CUIT LOW (BANK 2 SENSOR 2), Diagnostic Procedure with Diagnostic<br/>Trouble Code (DTC).&gt;</ref.>                                |
| P0058 | HO2S Heater Control Circuit High<br>(Bank 2 Sensor 2)                            | <ref. cir-<br="" control="" dtc="" en(h6do)(diag)-96,="" heater="" ho2s="" p0058="" to="">CUIT HIGH (BANK 2 SENSOR 2), Diagnostic Procedure with Diagnostic<br/>Trouble Code (DTC).&gt;</ref.>                               |
| P0076 | Intake Valve Control Solenoid Circuit<br>Low (Bank 1)                            | <ref. control<br="" dtc="" en(h6do)(diag)-98,="" intake="" p0076="" to="" valve="">SOLENOID CIRCUIT LOW (BANK 1), Diagnostic Procedure with Diagnostic<br/>Trouble Code (DTC).&gt;</ref.>                                    |
| P0077 | Intake Valve Control Solenoid Circuit<br>High (Bank 1)                           | <ref. control<br="" dtc="" en(h6do)(diag)-100,="" intake="" p0077="" to="" valve="">SOLENOID CIRCUIT HIGH (BANK 1), Diagnostic Procedure with Diagnostic<br/>Trouble Code (DTC).&gt;</ref.>                                  |
| P0082 | Intake Valve Control Solenoid Circuit<br>Low (Bank 2)                            | <ref. control<br="" dtc="" en(h6do)(diag)-102,="" intake="" p0082="" to="" valve="">SOLENOID CIRCUIT LOW (BANK 2), Diagnostic Procedure with Diagnostic<br/>Trouble Code (DTC).&gt;</ref.>                                   |
| P0083 | Intake Valve Control Solenoid Circuit<br>High (Bank 2)                           | <ref. control<br="" dtc="" en(h6do)(diag)-104,="" intake="" p0083="" to="" valve="">SOLENOID CIRCUIT HIGH (BANK 2), Diagnostic Procedure with Diagnostic<br/>Trouble Code (DTC).&gt;</ref.>                                  |
| P0101 | Mass or Volume Air Flow Circuit<br>Range/Performance                             | <ref. air="" dtc="" en(h6do)(diag)-106,="" flow<br="" mass="" or="" p0101="" to="" volume="">CIRCUIT RANGE/PERFORMANCE, Diagnostic Procedure with Diagnostic<br/>Trouble Code (DTC).&gt;</ref.>                              |
| P0102 | Mass or Volume Air Flow Circuit Low<br>Input                                     | <ref. air="" dtc="" en(h6do)(diag)-108,="" flow<br="" mass="" or="" p0102="" to="" volume="">CIRCUIT LOW INPUT, Diagnostic Procedure with Diagnostic Trouble Code<br/>(DTC).&gt;</ref.>                                      |

# List of Diagnostic Trouble Code (DTC)

| DTC   | Item                                                                   | Reference                                                                                                    |
|-------|------------------------------------------------------------------------|----------------------------------------------------------------------------------------------------|
| P0103 | Mass or Volume Air Flow Circuit High<br>Input                          | <ref. (dtc).="" air="" circuit="" code="" diagnostic="" dtc="" en(h6do)(diag)-111,="" flow="" high="" input,="" mass="" or="" p0103="" procedure="" to="" trouble="" volume="" with=""></ref.>                |
| P0107 | Manifold Absolute Pressure/Baro-<br>metric Pressure Circuit Low Input  | <ref. absolute="" dtc="" en(h6do)(diag)-113,="" manifold="" p0107="" pres-<br="" to="">SURE/BAROMETRIC PRESSURE CIRCUIT LOW INPUT, Diagnostic Pro-<br/>cedure with Diagnostic Trouble Code (DTC).&gt;</ref.>  |
| P0108 | Manifold Absolute Pressure/Baro-<br>metric Pressure Circuit High Input | <ref. absolute="" dtc="" en(h6do)(diag)-116,="" manifold="" p0108="" pres-<br="" to="">SURE/BAROMETRIC PRESSURE CIRCUIT HIGH INPUT, Diagnostic Pro-<br/>cedure with Diagnostic Trouble Code (DTC).&gt;</ref.> |
| P0112 | Intake Air Temperature Circuit Low<br>Input                            | <ref. air="" dtc="" en(h6do)(diag)-119,="" intake="" p0112="" temperature<br="" to="">CIRCUIT LOW INPUT, Diagnostic Procedure with Diagnostic Trouble Code<br/>(DTC).&gt;</ref.>                              |
| P0113 | Intake Air Temperature Circuit High<br>Input                           | <ref. air="" dtc="" en(h6do)(diag)-121,="" intake="" p0113="" temperature<br="" to="">CIRCUIT HIGH INPUT, Diagnostic Procedure with Diagnostic Trouble Code<br/>(DTC).&gt;</ref.>                             |
| P0117 | Engine Coolant Temperature Circuit<br>Low Input                        | <ref. coolant="" dtc="" en(h6do)(diag)-124,="" engine="" p0117="" tempera-<br="" to="">TURE CIRCUIT LOW INPUT, Diagnostic Procedure with Diagnostic Trouble<br/>Code (DTC).&gt;</ref.>                        |
| P0118 | Engine Coolant Temperature Circuit<br>High Input                       | <ref. coolant="" dtc="" en(h6do)(diag)-126,="" engine="" p0118="" tempera-<br="" to="">TURE CIRCUIT HIGH INPUT, Diagnostic Procedure with Diagnostic Trouble<br/>Code (DTC).&gt;</ref.>                       |
| P0122 | Throttle/Pedal Position Sensor/<br>Switch "A" Circuit Low Input        | <ref. dtc="" en(h6do)(diag)-129,="" p0122="" pedal="" position<br="" throttle="" to="">SENSOR/SWITCH "A" CIRCUIT LOW INPUT, Diagnostic Procedure with<br/>Diagnostic Trouble Code (DTC).&gt;</ref.>           |
| P0123 | Throttle/Pedal Position Sensor/<br>Switch "A" Circuit High Input       | <ref. dtc="" en(h6do)(diag)-131,="" p0123="" pedal="" position<br="" throttle="" to="">SENSOR/SWITCH "A" CIRCUIT HIGH INPUT, Diagnostic Procedure with<br/>Diagnostic Trouble Code (DTC).&gt;</ref.>          |
| P0125 | Insufficient Coolant Temperature For<br>Closed Loop Fuel Control       | <ref. coolant<br="" dtc="" en(h6do)(diag)-133,="" insufficient="" p0125="" to="">TEMPERATURE FOR CLOSED LOOP FUEL CONTROL, Diagnostic Proce-<br/>dure with Diagnostic Trouble Code (DTC).&gt;</ref.>          |
| P0131 | O2 Sensor Circuit Low Voltage (Bank<br>1 Sensor 1)                     | <ref. circuit="" dtc="" en(h6do)(diag)-134,="" low<br="" o2="" p0131="" sensor="" to="">VOLTAGE (BANK 1 SENSOR 1), Diagnostic Procedure with Diagnostic<br/>Trouble Code (DTC).&gt;</ref.>                    |
| P0132 | O2 Sensor Circuit High Voltage<br>(Bank 1 Sensor 1)                    | <ref. circuit="" dtc="" en(h6do)(diag)-136,="" high<br="" o2="" p0132="" sensor="" to="">VOLTAGE (BANK 1 SENSOR 1), Diagnostic Procedure with Diagnostic<br/>Trouble Code (DTC).&gt;</ref.>                   |
| P0133 | O2 Sensor Circuit Slow Response<br>(Bank 1 Sensor 1)                   | <ref. circuit="" dtc="" en(h6do)(diag)-138,="" o2="" p0133="" sensor="" slow<br="" to="">RESPONSE (BANK 1 SENSOR 1), Diagnostic Procedure with Diagnostic<br/>Trouble Code (DTC).&gt;</ref.>                  |
| P0134 | O2 Sensor Circuit No Activity<br>Detected (Bank 1 Sensor 1)            | <ref. circuit="" dtc="" en(h6do)(diag)-140,="" no<br="" o2="" p0134="" sensor="" to="">ACTIVITY DETECTED (BANK 1 SENSOR 1), Diagnostic Procedure with<br/>Diagnostic Trouble Code (DTC).&gt;</ref.>           |
| P0137 | O2 Sensor Circuit Low Voltage (Bank<br>1 Sensor 2)                     | <ref. circuit="" dtc="" en(h6do)(diag)-143,="" low<br="" o2="" p0137="" sensor="" to="">VOLTAGE (BANK 1 SENSOR 2), Diagnostic Procedure with Diagnostic<br/>Trouble Code (DTC).&gt;</ref.>                    |
| P0138 | O2 Sensor Circuit High Voltage<br>(Bank 1 Sensor 2)                    | <ref. circuit="" dtc="" en(h6do)(diag)-146,="" high<br="" o2="" p0138="" sensor="" to="">VOLTAGE (BANK 1 SENSOR 2), Diagnostic Procedure with Diagnostic<br/>Trouble Code (DTC).&gt;</ref.>                   |
| P0151 | O2 Sensor Circuit Low Voltage (Bank<br>2 Sensor 1)                     | <ref. circuit="" dtc="" en(h6do)(diag)-149,="" low<br="" o2="" p0151="" sensor="" to="">VOLTAGE (BANK 2 SENSOR 1), Diagnostic Procedure with Diagnostic<br/>Trouble Code (DTC).&gt;</ref.>                    |
| P0152 | O2 Sensor Circuit High Voltage<br>(Bank 2 Sensor 1)                    | <ref. circuit="" dtc="" en(h6do)(diag)-151,="" high<br="" o2="" p0152="" sensor="" to="">VOLTAGE (BANK 2 SENSOR 1), Diagnostic Procedure with Diagnostic<br/>Trouble Code (DTC).&gt;</ref.>                   |
| P0153 | O2 Sensor Circuit Slow Response<br>(Bank 2 Sensor 1)                   | <ref. circuit="" dtc="" en(h6do)(diag)-153,="" o2="" p0153="" sensor="" slow<br="" to="">RESPONSE (BANK 2 SENSOR 1), Diagnostic Procedure with Diagnostic<br/>Trouble Code (DTC).&gt;</ref.>                  |

### ENGINE (DIAGNOSTICS)

| DTC    | Item                                                            | Reference                                                                                                    |
|--------|-----------------------------------------------------------------|----------------------------------------------------------------------------------------------------|
| P0154  | O2 Sensor Circuit No Activity<br>Detected (Bank 2 Sensor 1)     | <ref. circuit="" dtc="" en(h6do)(diag)-155,="" no<br="" o2="" p0154="" sensor="" to="">ACTIVITY DETECTED (BANK 2 SENSOR 1), Diagnostic Procedure with</ref.>                                           |
|        |                                                                 | Diagnostic Trouble Code (DTC).>                                                                                                    |
| P0157  | O2 Sensor Circuit Low Voltage (Bank                             | <ref. circuit="" dtc="" en(h6do)(diag)-158,="" low<="" o2="" p0157="" sensor="" td="" to=""></ref.>                                                                                                    |
|        | 2 Sensor 2)                                                     | VOLTAGE (BANK 2 SENSOR 2), Diagnostic Procedure with Diagnostic<br>Trouble Code (DTC).>                                                                                                    |
| P0158  | O2 Sensor Circuit High Voltage                                  | <ref. circuit="" dtc="" en(h6do)(diag)-161,="" high<="" o2="" p0158="" sensor="" td="" to=""></ref.>                                                                                                   |
|        | (Bank 2 Sensor 2)                                               | VOLTAGE (BANK 2 SENSOR 2), Diagnostic Procedure with Diagnostic<br>Trouble Code (DTC).>                                                                                                    |
| P0171  | System Too Lean (Bank 1)                                        | <ref. (bank="" 1),<br="" dtc="" en(h6do)(diag)-163,="" lean="" p0171="" system="" to="" too="">Diagnostic Procedure with Diagnostic Trouble Code (DTC).&gt;</ref.>                                     |
| P0172  | System Too Rich (Bank 1)                                        | <ref. (bank="" 1),<br="" dtc="" en(h6do)(diag)-163,="" p0172="" rich="" system="" to="" too="">Diagnostic Procedure with Diagnostic Trouble Code (DTC).&gt;</ref.>                                     |
| P0174  | System Too Lean (Bank 2)                                        | <ref. (bank="" 2),<br="" dtc="" en(h6do)(diag)-163,="" lean="" p0174="" system="" to="" too="">Diagnostic Procedure with Diagnostic Trouble Code (DTC).&gt;</ref.>                                     |
| P0175  | System Too Rich (Bank 2)                                        | <ref. (bank="" 2),<br="" dtc="" en(h6do)(diag)-164,="" p0175="" rich="" system="" to="" too="">Diagnostic Procedure with Diagnostic Trouble Code (DTC).&gt;</ref.>                                     |
| P0197  | Engine Oil Temperature Sensor Cir-<br>cuit Low                  | <ref. dtc="" en(h6do)(diag)-166,="" engine="" oil="" p0197="" temperature<br="" to="">SENSOR CIRCUIT LOW, Diagnostic Procedure with Diagnostic Trouble<br/>Code (DTC).&gt;</ref.>                      |
| P0198  | Engine Oil Temperature Sensor Cir-<br>cuit High                 | <ref. dtc="" en(h6do)(diag)-168,="" engine="" oil="" p0198="" temperature<br="" to="">SENSOR CIRCUIT HIGH, Diagnostic Procedure with Diagnostic Trouble<br/>Code (DTC).&gt;</ref.>                     |
| P0222  | Throttle/Pedal Position Sensor/<br>Switch "B" Circuit Low Input | <ref. dtc="" en(h6do)(diag)-170,="" p0222="" pedal="" position<br="" throttle="" to="">SENSOR/SWITCH "B" CIRCUIT LOW INPUT, Diagnostic Procedure with<br/>Diagnostic Trouble Code (DTC) &gt;</ref.>    |
| P0223  | Throttle/Pedal Position Sensor/                                 | ZRef to EN(H6DO)(diag)-172 DTC P0223 THROTTLE/PEDAL POSITION                                                                                                    |
| 1 0220 | Switch "B" Circuit High Input                                   | SENSOR/SWITCH "B" CIRCUIT HIGH INPUT, Diagnostic Procedure with Diagnostic Trouble Code (DTC).>                                                                                                    |
| P0230  | Fuel Pump Primary Circuit                                       | <ref. cir-<br="" dtc="" en(h6do)(diag)-174,="" fuel="" p0230="" primary="" pump="" to="">CUIT, Diagnostic Procedure with Diagnostic Trouble Code (DTC).&gt;</ref.>                                     |
| P0301  | Cylinder 1 Misfire Detected                                     | <ref. 1="" cylinder="" dtc="" en(h6do)(diag)-177,="" misfire<br="" p0301="" to="">DETECTED, Diagnostic Procedure with Diagnostic Trouble Code (DTC).&gt;</ref.>                                        |
| P0302  | Cylinder 2 Misfire Detected                                     | <ref. 2="" cylinder="" dtc="" en(h6do)(diag)-177,="" misfire<br="" p0302="" to="">DETECTED, Diagnostic Procedure with Diagnostic Trouble Code (DTC).&gt;</ref.>                                        |
| P0303  | Cylinder 3 Misfire Detected                                     | <ref. 3="" cylinder="" dtc="" en(h6do)(diag)-177,="" misfire<br="" p0303="" to="">DETECTED, Diagnostic Procedure with Diagnostic Trouble Code (DTC).&gt;</ref.>                                        |
| P0304  | Cylinder 4 Misfire Detected                                     | <ref. 4="" cylinder="" dtc="" en(h6do)(diag)-177,="" misfire<br="" p0304="" to="">DETECTED, Diagnostic Procedure with Diagnostic Trouble Code (DTC).&gt;</ref.>                                        |
| P0305  | Cylinder 5 Misfire Detected                                     | <ref. 5="" cylinder="" dtc="" en(h6do)(diag)-177,="" misfire<br="" p0305="" to="">DETECTED, Diagnostic Procedure with Diagnostic Trouble Code (DTC).&gt;</ref.>                                        |
| P0306  | Cylinder 6 Misfire Detected                                     | <ref. 6="" cylinder="" dtc="" en(h6do)(diag)-178,="" misfire<br="" p0306="" to="">DETECTED, Diagnostic Procedure with Diagnostic Trouble Code (DTC).&gt;</ref.>                                        |
| P0327  | Knock Sensor 1 Circuit Low Input<br>(Bank 1 or Single Sensor)   | <ref. 1="" circuit<br="" dtc="" en(h6do)(diag)-185,="" knock="" p0327="" sensor="" to="">LOW INPUT (BANK 1 OR SINGLE SENSOR), Diagnostic Procedure with<br/>Diagnostic Trouble Code (DTC).&gt;</ref.>  |
| P0328  | Knock Sensor 1 Circuit High Input<br>(Bank 1 or Single Sensor)  | <ref. 1="" circuit<br="" dtc="" en(h6do)(diag)-187,="" knock="" p0328="" sensor="" to="">HIGH INPUT (BANK 1 OR SINGLE SENSOR), Diagnostic Procedure with<br/>Diagnostic Trouble Code (DTC).&gt;</ref.> |
| P0332  | Knock Sensor 2 Circuit Low Input<br>(Bank 2)                    | <ref. 2="" circuit<br="" dtc="" en(h6do)(diag)-189,="" knock="" p0332="" sensor="" to="">LOW INPUT (BANK 2), Diagnostic Procedure with Diagnostic Trouble Code<br/>(DTC).&gt;</ref.>                   |
| P0333  | Knock Sensor 2 Circuit High Input<br>(Bank 2)                   | <ref. 2="" circuit<br="" dtc="" en(h6do)(diag)-191,="" knock="" p0333="" sensor="" to="">HIGH INPUT (BANK 2), Diagnostic Procedure with Diagnostic Trouble Code<br/>(DTC).&gt;</ref.>                  |

# List of Diagnostic Trouble Code (DTC)

| DTC   | Item                                                                      | Reference                                                                                                    |
|-------|---------------------------------------------------------------------------|----------------------------------------------------------------------------------------------------|
| P0335 | Crankshaft Position Sensor "A" Cir-<br>cuit                               | <ref. crankshaft="" dtc="" en(h6do)(diag)-193,="" p0335="" position="" sen-<br="" to="">SOR "A" CIRCUIT, Diagnostic Procedure with Diagnostic Trouble Code<br/>(DTC).&gt;</ref.>                            |
| P0340 | Camshaft Position Sensor "A" Circuit<br>(Bank 1 or Single Sensor)         | <ref. camshaft="" dtc="" en(h6do)(diag)-195,="" p0340="" position="" sen-<br="" to="">SOR "A" CIRCUIT (BANK 1 OR SINGLE SENSOR), Diagnostic Procedure<br/>with Diagnostic Trouble Code (DTC).&gt;</ref.>    |
| P0345 | Camshaft Position Sensor "A" Circuit<br>(Bank 2)                          | <ref. camshaft="" dtc="" en(h6do)(diag)-197,="" p0345="" position="" sen-<br="" to="">SOR "A" CIRCUIT (BANK 2), Diagnostic Procedure with Diagnostic Trouble<br/>Code (DTC).&gt;</ref.>                     |
| P0400 | Exhaust Gas Recirculation Flow                                            | <ref. dtc="" en(h6do)(diag)-199,="" exhaust="" gas="" p0400="" recircula-<br="" to="">TION FLOW, Diagnostic Procedure with Diagnostic Trouble Code (DTC).&gt;</ref.>                                        |
| P0420 | Catalyst System Efficiency Below<br>Threshold (Bank 1)                    | <ref. catalyst="" dtc="" effi-<br="" en(h6do)(diag)-202,="" p0420="" system="" to="">CIENCY BELOW THRESHOLD (BANK 1), Diagnostic Procedure with Diag-<br/>nostic Trouble Code (DTC).&gt;</ref.>             |
| P0458 | Evaporative Emission Control Sys-<br>tem Purge Control Valve Circuit Low  | <ref. dtc="" emission<br="" en(h6do)(diag)-203,="" evaporative="" p0458="" to="">CONTROL SYSTEM PURGE CONTROL VALVE CIRCUIT LOW, Diagnostic<br/>Procedure with Diagnostic Trouble Code (DTC).&gt;</ref.>    |
| P0459 | Evaporative Emission Control Sys-<br>tem Purge Control Valve Circuit High | <ref. dtc="" emission<br="" en(h6do)(diag)-205,="" evaporative="" p0459="" to="">CONTROL SYSTEM PURGE CONTROL VALVE CIRCUIT HIGH, Diagnos-<br/>tic Procedure with Diagnostic Trouble Code (DTC).&gt;</ref.> |
| P0462 | Fuel Level Sensor Circuit Low Input                                       | <ref. cir-<br="" dtc="" en(h6do)(diag)-207,="" fuel="" level="" p0462="" sensor="" to="">CUIT LOW INPUT, Diagnostic Procedure with Diagnostic Trouble Code<br/>(DTC).&gt;</ref.>                            |
| P0463 | Fuel Level Sensor Circuit High Input                                      | <ref. cir-<br="" dtc="" en(h6do)(diag)-207,="" fuel="" level="" p0463="" sensor="" to="">CUIT HIGH INPUT, Diagnostic Procedure with Diagnostic Trouble Code<br/>(DTC).&gt;</ref.>                           |
| P0500 | Vehicle Speed Sensor                                                      | <ref. dtc="" en(h6do)(diag)-207,="" p0500="" sensor,<br="" speed="" to="" vehicle="">Diagnostic Procedure with Diagnostic Trouble Code (DTC).&gt;</ref.>                                                    |
| P0512 | Starter Request Circuit                                                   | <ref. circuit,<br="" dtc="" en(h6do)(diag)-208,="" p0512="" request="" starter="" to="">Diagnostic Procedure with Diagnostic Trouble Code (DTC).&gt;</ref.>                                                 |
| P0519 | Idle Control System Malfunction<br>(Fail-Safe)                            | <ref. control="" dtc="" en(h6do)(diag)-211,="" idle="" mal-<br="" p0519="" system="" to="">FUNCTION (FAIL-SAFE), Diagnostic Procedure with Diagnostic Trouble<br/>Code (DTC).&gt;</ref.>                    |
| P0558 | Alternator Circuit Low                                                    | <ref. alternator="" circuit="" dtc="" en(h6do)(diag)-211,="" low,<br="" p0558="" to="">Diagnostic Procedure with Diagnostic Trouble Code (DTC).&gt;</ref.>                                                  |
| P0559 | Alternator Circuit High                                                   | <ref. alternator="" circuit="" dtc="" en(h6do)(diag)-212,="" high,<br="" p0559="" to="">Diagnostic Procedure with Diagnostic Trouble Code (DTC).&gt;</ref.>                                                 |
| P0600 | Serial Communication Link                                                 | <ref. communication<br="" dtc="" en(h6do)(diag)-213,="" p0600="" serial="" to="">LINK, Diagnostic Procedure with Diagnostic Trouble Code (DTC).&gt;</ref.>                                                  |
| P0604 | Internal Control Module Random<br>Access Memory (RAM) Error               | <ref. control="" dtc="" en(h6do)(diag)-214,="" internal="" module<br="" p0604="" to="">RANDOM ACCESS MEMORY (RAM) ERROR, Diagnostic Procedure with<br/>Diagnostic Trouble Code (DTC).&gt;</ref.>            |
| P0605 | Internal Control Module Read Only<br>Memory (ROM) Error                   | <ref. control="" dtc="" en(h6do)(diag)-215,="" internal="" module<br="" p0605="" to="">READ ONLY MEMORY (ROM) ERROR, Diagnostic Procedure with Diag-<br/>nostic Trouble Code (DTC).&gt;</ref.>              |
| P0607 | Control Module Performance                                                | <ref. control="" dtc="" en(h6do)(diag)-216,="" module="" p0607="" perfor-<br="" to="">MANCE, Diagnostic Procedure with Diagnostic Trouble Code (DTC).&gt;</ref.>                                            |
| P0638 | Throttle Actuator Control Range/Per-<br>formance (Bank 1)                 | <ref. actuator="" con-<br="" dtc="" en(h6do)(diag)-217,="" p0638="" throttle="" to="">TROL RANGE/PERFORMANCE (BANK 1), Diagnostic Procedure with Diag-<br/>nostic Trouble Code (DTC).&gt;</ref.>            |
| P0691 | Cooling Fan 1 Control Circuit Low                                         | <ref. 1="" control<br="" cooling="" dtc="" en(h6do)(diag)-218,="" fan="" p0691="" to="">CIRCUIT LOW, Diagnostic Procedure with Diagnostic Trouble Code (DTC).&gt;</ref.>                                    |
| P0692 | Cooling Fan 1 Control Circuit High                                        | <ref. 1="" control<br="" cooling="" dtc="" en(h6do)(diag)-218,="" fan="" p0692="" to="">CIRCUIT HIGH, Diagnostic Procedure with Diagnostic Trouble Code<br/>(DTC).&gt;</ref.>                               |

### ENGINE (DIAGNOSTICS)

| DTC   | Item                                                               | Reference                                                                                                    |
|-------|--------------------------------------------------------------------|----------------------------------------------------------------------------------------------------|
| P0700 | Transmission Control System (MIL<br>Request)                       | <ref. control<br="" dtc="" en(h6do)(diag)-218,="" p0700="" to="" transmission="">SYSTEM (MIL REQUEST), Diagnostic Procedure with Diagnostic Trouble<br/>Code (DTC).&gt;</ref.>                             |
| P1026 | VVL System 1 Performance                                           | <ref. 1="" dtc="" en(h6do)(diag)-219,="" p1026="" perfor-<br="" system="" to="" vvl="">MANCE, Diagnostic Procedure with Diagnostic Trouble Code (DTC).&gt;</ref.>                                          |
| P1028 | VVL System 2 Performance                                           | <ref. 2="" dtc="" en(h6do)(diag)-221,="" p1028="" perfor-<br="" system="" to="" vvl="">MANCE, Diagnostic Procedure with Diagnostic Trouble Code (DTC).&gt;</ref.>                                          |
| P1160 | Return Spring Failure                                              | <ref. dtc="" en(h6do)(diag)-223,="" failure,<br="" p1160="" return="" spring="" to="">Diagnostic Procedure with Diagnostic Trouble Code (DTC).&gt;</ref.>                                                  |
| P1492 | EGR Solenoid Valve Signal #1 Cir-<br>cuit Malfunction (Low Input)  | <ref. dtc="" egr="" en(h6do)(diag)-223,="" p1492="" sig-<br="" solenoid="" to="" valve="">NAL #1 CIRCUIT MALFUNCTION (LOW INPUT), Diagnostic Procedure with<br/>Diagnostic Trouble Code (DTC).&gt;</ref.>  |
| P1493 | EGR Solenoid Valve Signal #1 Cir-<br>cuit Malfunction (High Input) | <ref. dtc="" egr="" en(h6do)(diag)-223,="" p1493="" sig-<br="" solenoid="" to="" valve="">NAL #1 CIRCUIT MALFUNCTION (HIGH INPUT), Diagnostic Procedure<br/>with Diagnostic Trouble Code (DTC).&gt;</ref.> |
| P1494 | EGR Solenoid Valve Signal #2 Cir-<br>cuit Malfunction (Low Input)  | <ref. dtc="" egr="" en(h6do)(diag)-223,="" p1494="" sig-<br="" solenoid="" to="" valve="">NAL #2 CIRCUIT MALFUNCTION (LOW INPUT), Diagnostic Procedure with<br/>Diagnostic Trouble Code (DTC).&gt;</ref.>  |
| P1495 | EGR Solenoid Valve Signal #2 Cir-<br>cuit Malfunction (High Input) | <ref. dtc="" egr="" en(h6do)(diag)-223,="" p1495="" sig-<br="" solenoid="" to="" valve="">NAL #2 CIRCUIT MALFUNCTION (HIGH INPUT), Diagnostic Procedure<br/>with Diagnostic Trouble Code (DTC).&gt;</ref.> |
| P1496 | EGR Solenoid Valve Signal #3 Cir-<br>cuit Malfunction (Low Input)  | <ref. dtc="" egr="" en(h6do)(diag)-223,="" p1496="" sig-<br="" solenoid="" to="" valve="">NAL #3 CIRCUIT MALFUNCTION (LOW INPUT), Diagnostic Procedure with<br/>Diagnostic Trouble Code (DTC).&gt;</ref.>  |
| P1497 | EGR Solenoid Valve Signal #3 Cir-<br>cuit Malfunction (High Input) | <ref. dtc="" egr="" en(h6do)(diag)-223,="" p1497="" sig-<br="" solenoid="" to="" valve="">NAL #3 CIRCUIT MALFUNCTION (HIGH INPUT), Diagnostic Procedure<br/>with Diagnostic Trouble Code (DTC).&gt;</ref.> |
| P1498 | EGR Solenoid Valve Signal #4 Cir-<br>cuit Malfunction (Low Input)  | <ref. dtc="" egr="" en(h6do)(diag)-224,="" p1498="" sig-<br="" solenoid="" to="" valve="">NAL #4 CIRCUIT MALFUNCTION (LOW INPUT), Diagnostic Procedure with<br/>Diagnostic Trouble Code (DTC).&gt;</ref.>  |
| P1499 | EGR Solenoid Valve Signal #4 Cir-<br>cuit Malfunction (High Input) | <ref. dtc="" egr="" en(h6do)(diag)-226,="" p1499="" sig-<br="" solenoid="" to="" valve="">NAL #4 CIRCUIT MALFUNCTION (HIGH INPUT), Diagnostic Procedure<br/>with Diagnostic Trouble Code (DTC).&gt;</ref.> |
| P1518 | Starter Switch Circuit Low Input                                   | <ref. circuit<br="" dtc="" en(h6do)(diag)-228,="" p1518="" starter="" switch="" to="">LOW INPUT, Diagnostic Procedure with Diagnostic Trouble Code (DTC).&gt;</ref.>                                       |
| P1560 | Back-Up Voltage Circuit Malfunction                                | <ref. back-up="" circuit<br="" dtc="" en(h6do)(diag)-231,="" p1560="" to="" voltage="">MALFUNCTION, Diagnostic Procedure with Diagnostic Trouble Code<br/>(DTC).&gt;</ref.>                                |
| P2088 | OCV Solenoid Valve Signal A Circuit<br>Open (Bank 1)               | <ref. dtc="" en(h6do)(diag)-233,="" ocv="" p2088="" sig-<br="" solenoid="" to="" valve="">NAL A CIRCUIT OPEN (BANK 1), Diagnostic Procedure with Diagnostic<br/>Trouble Code (DTC).&gt;</ref.>             |
| P2089 | OCV Solenoid Valve Signal A Circuit<br>Short (Bank 1)              | <ref. dtc="" en(h6do)(diag)-235,="" ocv="" p2089="" sig-<br="" solenoid="" to="" valve="">NAL A CIRCUIT SHORT (BANK 1), Diagnostic Procedure with Diagnostic<br/>Trouble Code (DTC).&gt;</ref.>            |
| P2092 | OCV Solenoid Valve Signal A Circuit<br>Open (Bank 2)               | <ref. dtc="" en(h6do)(diag)-237,="" ocv="" p2092="" sig-<br="" solenoid="" to="" valve="">NAL A CIRCUIT OPEN (BANK 2), Diagnostic Procedure with Diagnostic<br/>Trouble Code (DTC).&gt;</ref.>             |
| P2093 | OCV Solenoid Valve Signal A Circuit<br>Short (Bank 2)              | <ref. dtc="" en(h6do)(diag)-239,="" ocv="" p2093="" sig-<br="" solenoid="" to="" valve="">NAL A CIRCUIT SHORT (BANK 2), Diagnostic Procedure with Diagnostic<br/>Trouble Code (DTC).&gt;</ref.>            |
| P2101 | Throttle Actuator Control Motor Cir-<br>cuit Range/Performance     | <ref. actuator="" con-<br="" dtc="" en(h6do)(diag)-241,="" p2101="" throttle="" to="">TROL MOTOR CIRCUIT RANGE/PERFORMANCE, Diagnostic Procedure<br/>with Diagnostic Trouble Code (DTC).&gt;</ref.>        |
| P2102 | Throttle Actuator Control Motor Cir-<br>cuit Low                   | <ref. actuator="" con-<br="" dtc="" en(h6do)(diag)-246,="" p2102="" throttle="" to="">TROL MOTOR CIRCUIT LOW, Diagnostic Procedure with Diagnostic Trou-<br/>ble Code (DTC).&gt;</ref.>                    |

| DTC   | Item                                                                  | Reference                                                                                                    |
|-------|-----------------------------------------------------------------------|----------------------------------------------------------------------------------------------------|
| P2103 | Throttle Actuator Control Motor Cir-<br>cuit High                     | <ref. actuator="" con-<br="" dtc="" en(h6do)(diag)-248,="" p2103="" throttle="" to="">TROL MOTOR CIRCUIT HIGH, Diagnostic Procedure with Diagnostic Trou-<br/>ble Code (DTC).&gt;</ref.>                      |
| P2109 | Throttle Angle Sensor Closed Posi-<br>tion Error                      | <ref. angle="" dtc="" en(h6do)(diag)-249,="" p2109="" sensor<br="" throttle="" to="">CLOSED POSITION ERROR, Diagnostic Procedure with Diagnostic Trouble<br/>Code (DTC).&gt;</ref.>                           |
| P2122 | Throttle/Pedal Position Sensor/<br>Switch "D" Circuit Low Input       | <ref. dtc="" en(h6do)(diag)-250,="" p2122="" pedal="" position<br="" throttle="" to="">SENSOR/SWITCH "D" CIRCUIT LOW INPUT, Diagnostic Procedure with<br/>Diagnostic Trouble Code (DTC).&gt;</ref.>           |
| P2123 | Throttle/Pedal Position Sensor/<br>Switch "D" Circuit High Input      | <ref. dtc="" en(h6do)(diag)-252,="" p2123="" pedal="" position<br="" throttle="" to="">SENSOR/SWITCH "D" CIRCUIT HIGH INPUT, Diagnostic Procedure with<br/>Diagnostic Trouble Code (DTC).&gt;</ref.>          |
| P2127 | Throttle/Pedal Position Sensor/<br>Switch "E" Circuit Low Input       | <ref. dtc="" en(h6do)(diag)-254,="" p2127="" pedal="" position<br="" throttle="" to="">SENSOR/SWITCH "E" CIRCUIT LOW INPUT, Diagnostic Procedure with<br/>Diagnostic Trouble Code (DTC).&gt;</ref.>           |
| P2128 | Throttle/Pedal Position Sensor/<br>Switch "E" Circuit High Input      | <ref. dtc="" en(h6do)(diag)-256,="" p2128="" pedal="" position<br="" throttle="" to="">SENSOR/SWITCH "E" CIRCUIT HIGH INPUT, Diagnostic Procedure with<br/>Diagnostic Trouble Code (DTC).&gt;</ref.>          |
| P2135 | Throttle/Pedal Position Sensor/<br>Switch "A"/"B" Voltage Rationality | <ref. dtc="" en(h6do)(diag)-258,="" p2135="" pedal="" position<br="" throttle="" to="">SENSOR/SWITCH "A" / "B" VOLTAGE RATIONALITY, Diagnostic Proce-<br/>dure with Diagnostic Trouble Code (DTC).&gt;</ref.> |
| P2138 | Throttle/Pedal Position Sensor/<br>Switch "D"/"E" Voltage Rationality | <ref. dtc="" en(h6do)(diag)-261,="" p2138="" pedal="" position<br="" throttle="" to="">SENSOR/SWITCH "D" / "E" VOLTAGE RATIONALITY, Diagnostic Proce-<br/>dure with Diagnostic Trouble Code (DTC).&gt;</ref.> |